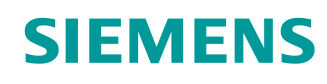

# Lern-/Lehrunterlagen

Siemens Automation Cooperates with Education (SCE) | Ab Version V15.1

TIA Portal Modul 102-101 RFID-Sensortechnik mit RF210R IO-Link, ET 200SP und SIMATIC S7-1500

siemens.de/sce

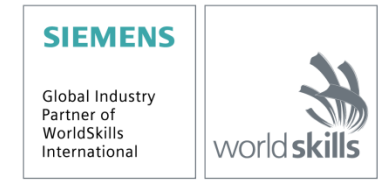

### Passende SCE Trainer Pakete zu dieser Lern-/Lehrunterlagen

Industrielle Identifikation SIMATIC RFID-Sensortechnik

- SIMATIC RF200 RFID-System IO-Link Bestellnr.: 6GT2096-5AA00-0AA0
- SIMATIC RF200 RFID-System PROFINET Bestellnr.: 6GT2096-3AA00-0AA0
- SIMATIC RF200 RFID-System IO-Link Bestellnr.: 6GT2096-5AA00-0AA0
- SIMATIC RF300 RFID-System PROFINET Bestellnr.: 6GT2096-1AA00-0AA0

### **Dezentrale Peripherie SIMATIC ET 200SP**

- SIMATIC ET 200SP Digital Bestellnr.: 6ES7155-6AU00-0AB0
- SIMATIC ET 200SP Digital mit Eingangsmodul ENERGY METER PN
- Bestellnr.: 6ES7155-6AU00-0AB1
- SIMATIC ET 200SP Digital mit Kommunikationsmodul IO-LINK MASTER V1.1 PN Bestellnr.: 6ES7155-6AU00-0AB2
- SIMATIC ET 200SP Digital mit Kommunikationsmodul CM AS-i MASTER ST PN Bestellnr.: 6ES7155-6AU00-0AB3
- SIMATIC ET 200SP Analog-Baugruppen Erweiterung Bestellnr.: 6ES7155-6AU00-0AB6

#### SIMATIC Steuerungen

- SIMATIC ET 200SP Distributed Controller CPU 1512SP F-1 PN Safety Bestellnr.: 6ES7512-1SK00-4AB2
- SIMATIC CPU 1516F PN/DP Safety mit Software Bestellnr.: 6ES7516-3FN00-4AB2
- SIMATIC S7 CPU 1516-3 PN/DP mit Software Bestellnr.: 6ES7516-3AN00-4AB3
- SIMATIC CPU 1512C PN mit Software und PM 1507 Bestellnr.: 6ES7512-1CK00-4AB1
- SIMATIC CPU 1512C PN mit Software, PM 1507 und CP 1542-5 (CP PROFIBUS) Bestellnr.: 6ES7512-1CK00-4AB2
- SIMATIC CPU 1512C PN mit Software Bestellnr.: 6ES7512-1CK00-4AB6
- SIMATIC CPU 1512C PN-1 ohne Stromversorgung / mit CP f
  ür PROFIBUS DP Bestellnr.: 6ES7512-1CK00-4AB7

#### SIMATIC STEP 7 Software for Training

- SIMATIC STEP 7 Professional V15.1 Einzel-Lizenz Bestellnr.: 6ES7822-1AA05-4YA5
- SIMATIC STEP 7 Professional V15.1 6er Klassenraumlizenz Bestellnr.: 6ES7822-1BA05-4YA5
- SIMATIC STEP 7 Professional V15.1 6er Upgrade-Lizenz Bestellnr.: 6ES7822-1AA05-4YE5
- SIMATIC STEP 7 Professional V15.1 20er Studenten-Lizenz Bestellnr.: 6ES7822-1AC05-4YA5

### SIMATIC Panels und WinCC Advanced Software

- SIMATIC TP700 Comfort Colour Panel Bestellnr.: 6AV2133-4AF00-0AA0
- TP1500 Comfort Colour Panel Bestellnr.: 6AV2133-4BF00-0AA0
- SIMATIC WinCC Advanced V15 6er Klassenraumlizenz Bestellnr.: 6AV2102-0AA05-0AS5
- SIMATIC WinCC Advanced V15 6er Upgrade-Lizenz Bestellnr.: 6AV2102-4AA05-0AS5
- SIMATIC WinCC Advanced V15 20er Studenten-Lizenz Bestellnr.: 6AV2102-0AA05-0AS7

Bitte beachten Sie, dass diese Trainer Pakete ggf. durch Nachfolge-Pakete ersetzt werden. Eine Übersicht über die aktuell verfügbaren SCE Pakete finden Sie unter: <u>siemens.de/sce/tp</u>

### Fortbildungen

Für regionale Siemens SCE Fortbildungen kontaktieren Sie Ihren regionalen SCE Kontaktpartner: siemens.de/sce/contact

### Weitere Informationen rund um SCE

siemens.de/sce

### Verwendungshinweis

Die SCE Lern-/Lehrunterlage für die durchgängige Automatisierungslösung Totally Integrated Automation (TIA) wurde für das Programm "Siemens Automation Cooperates with Education (SCE)" speziell zu Ausbildungszwecken für öffentliche Bildungs- und F&E-Einrichtungen erstellt. Siemens übernimmt bezüglich des Inhalts keine Gewähr.

Diese Unterlage darf nur für die Erstausbildung an Siemens Produkten/Systemen verwendet werden. D. h. Sie kann ganz oder teilweise kopiert und an die Auszubildenden/Studierenden zur Nutzung im Rahmen deren Ausbildung/Studiums ausgehändigt werden. Die Weitergabe sowie Vervielfältigung dieser Unterlage und Mitteilung Ihres Inhalts ist innerhalb öffentlicher Aus- und Weiterbildungsstätten für Zwecke der Ausbildung oder im Rahmen des Studiums gestattet.

Ausnahmen bedürfen der schriftlichen Genehmigung durch Siemens: Alle Anfragen hierzu an scesupportfinder.i-ia@siemens.com.

Zuwiderhandlungen verpflichten zu Schadensersatz. Alle Rechte auch der Übersetzung sind vorbehalten, insbesondere für den Fall der Patentierung oder GM-Eintragung.

Der Einsatz für Industriekunden-Kurse ist explizit nicht erlaubt. Einer kommerziellen Nutzung der Unterlagen stimmen wir nicht zu.

Wir danken der TU Dresden, besonders Prof. Dr.-Ing. Leon Urbas und der Fa. Michael Dziallas Engineering und allen weiteren Beteiligten für die Unterstützung bei der Erstellung dieser SCE Lern-/Lehrunterlage.

# **INHALTSVERZEICHNIS**

| 1 | 1 Zielstellu |                                 | stellung                                                                    | 5 |  |  |  |
|---|--------------|---------------------------------|-----------------------------------------------------------------------------|---|--|--|--|
| 2 |              | Voraussetzung                   |                                                                             |   |  |  |  |
| 3 |              | Benötigte Hardware und Software |                                                                             |   |  |  |  |
| 4 |              | Theo                            | orie                                                                        | 8 |  |  |  |
|   | 4.           | 1                               | IO-Link Master CM 4xIO-Link                                                 | 8 |  |  |  |
|   |              | 4.1.1                           | 1 Technische Eigenschaften                                                  | 8 |  |  |  |
|   |              | 4.1.2                           | 2 Beschreibung des IO-Link Master CM 4xIO-Link                              | 9 |  |  |  |
|   |              | 4.1.3                           | 3 Status- und Fehleranzeigen                                                | 9 |  |  |  |
|   |              | 4.1.4                           | 4 Gerätetausch IO-Link Master CM 4xIO-Link mit elektronischem Kodierelement | 4 |  |  |  |
|   | 4.           | 2                               | Software S7-PCT-Port Configuration Tool                                     | 5 |  |  |  |
|   |              | 4.2.1                           | 1 Eigenschaften des S7-PCT-Port Configuration Tool                          | 5 |  |  |  |
|   | 4.           | 3                               | Reader SIMATIC RF210R IO-Link                                               | 6 |  |  |  |
|   |              | 4.3.1                           | 1 Technische Daten der RF200 IO-Link-Reader                                 | 7 |  |  |  |
|   |              | 4.3.2                           | 2 Übertragungsfenster und Schreib-/Leseabstand                              | 8 |  |  |  |
|   |              | 4.3.3                           | 3 Arbeiten im statischen und dynamischen Betrieb                            | 9 |  |  |  |
|   |              | 4.3.4                           | 4 Einbaurichtlinien                                                         | 9 |  |  |  |
|   |              | 4.3.5                           | 5 Anschlusskabel                                                            | D |  |  |  |
|   |              | 4.3.6                           | 6 Pinbelegung RF200-Reader mit IO-Link-Schnittstelle1                       | C |  |  |  |
|   |              | 4.3.7                           | 7 Anschlussbelegungen der IO-Link Master von Siemens1                       | D |  |  |  |
|   | 4.           | 4                               | Bibliothek IOL_READ_WRITE_DATA_LIB_V3.1 (LRfidIOL_V15)                      | 1 |  |  |  |
|   |              | 4.4.1                           | 1 Bausteine der Bibliothek 1                                                | 1 |  |  |  |
|   |              | 4.4.2                           | 2 "LRfidIOL_Read"1                                                          | 2 |  |  |  |
|   |              | 4.4.3                           | 3 FB "LRfidIOL_Write" 1                                                     | 3 |  |  |  |
|   |              | 4.4.4                           | 4 FB "LRfidIOL_Antenna" 14                                                  | 4 |  |  |  |
| 5 |              | Aufg                            | gabenstellung1                                                              | 5 |  |  |  |
| 6 |              | Plan                            | nung1                                                                       | 6 |  |  |  |
| 7 |              | Strul                           | kturierte Schritt-für-Schritt-Anleitung1                                    | 7 |  |  |  |
|   | 7.           | 1                               | Dearchivieren eines vorhandenen Projekts1                                   | 7 |  |  |  |
|   | 7.           | 2                               | ET 200SP: IO-Link-Master einfügen und parametrieren                         | 9 |  |  |  |

### Lern-/Lehrunterlage | TIA Portal Modul 102-101, Edition 2019 | Digital Industries, FA

|   | 7.3  | Laden der Hardwarekonfiguration und Gerätenamen zuweisen                       | 21 |
|---|------|--------------------------------------------------------------------------------|----|
|   | 7.4  | RFID-Sensor RF210R IO-Link mit Device-Tool (S7-PCT) einfügen und parametrieren | 25 |
|   | 7.5  | Erstellen von Datentypen für Rohdaten und Nutzdaten                            | 30 |
|   | 7.6  | Datenbausteine für die RFID-Lese- und Schreibdaten                             | 31 |
|   | 7.7  | Bausteine aus der Bibliothek IOL_READ_WRITE_DATA_LIB_V3.1                      | 33 |
|   | 7.8  | Funktionsbaustein "Lesen_Schreiben_RFID_Daten"                                 | 34 |
|   | 7.9  | Testen der Anwendung mit der Beobachtungstabelle_RFID                          | 42 |
|   | 7.10 | Zugriff auf die Daten mit einem Panel TP700 Comfort                            | 43 |
|   | 7.11 | Archivieren des Projektes                                                      | 51 |
|   | 7.12 | Checkliste – Schritt-für-Schritt-Anleitung                                     | 52 |
| 8 | Übu  | ng                                                                             | 53 |
|   | 8.1  | Aufgabenstellung – Übung                                                       | 53 |
|   | 8.2  | Planung                                                                        | 54 |
|   | 8.3  | Checkliste – Übung                                                             | 54 |
| 9 | Wei  | terführende Information                                                        | 55 |
|   |      |                                                                                |    |

# RFID-Sensortechnik mit RF210R IO-LINK an ET 200SP und SIMATIC S7-1500

# 1 Zielstellung

In den folgenden Seiten wird gezeigt wie in einem Projekt mit SIMATIC S7-1500 und ET 200SP ein RFID-Sensor RF210R IO-Link an einem IO-Link-Modul in Betrieb genommen und mithilfe der Bausteine aus der Bibliothek "IOL\_READ\_WRITE\_DATA\_LIB\_V3.1" Daten auf mobile Datenträger geschrieben und gelesen werden können. Die Bedienung der Lese- und Schreibvorgänge erfolgt über eine Visualisierung auf einem SIMATIC Panel TP700 Comfort, die ebenfalls erstellt werden muss.

# 2 Voraussetzung

Dieses Kapitel baut auf das Kapitel Dezentrale Hardwarekonfiguration mit SIMATIC S7-1500 und ET 200SP am PROFINET auf. Zur Durchführung dieses Kapitels können Sie z. B. auf das folgende Projekt zurückgreifen:

"SCE\_DE\_012-201 Dezentrale Hardwarekonfiguration S7-1500 ET 200SP PN.....zap15".

Sie benötigen außerdem Vorkenntnisse zu den Grundlagen der Programmierung im TIA Portal, im Umgang mit Datenbausteinen und zur Erstellung einer Prozessvisualisierung für ein SIMATIC Panel TP700 Comfort mit WinCC Advanced.

# 3 Benötigte Hardware und Software

- Engineering Station: Voraussetzungen sind Hardware und Betriebssystem (weitere Informationen siehe Readme/Liesmich auf den TIA Portal Installations-DVDs)
- 2 Software SIMATIC STEP 7 Professional im TIA Portal ab V15.1
- 3 Software WinCC Advanced im TIA Portal ab V15.1
- 4 Software S7-PCT-Port Configuration Tool ab V3.5
- Steuerung SIMATIC S7-1500, z. B. CPU 1516F-3 PN/DP ab Firmware V2.5 mit Memory Card
- 6 Dezentrale Peripherie ET 200SP f
  ür PROFINET mit 16DI/16DO sowie 2AI/1AO und IO-Link Master

#### **Beispielkonfiguration:**

Interfacemodul IM155-6PN HF mit Bus-Adapter BA 2xRJ45 2x Peripheriemodul 8x Digitaleingabe DI 8x24VDC HF 2x Peripheriemodul 8x Digitalausgabe DQ 8x24VDC/0.5A HF 2x Peripheriemodul 2x Analogeingabe AI 2xU/I 2,4-wire HS Peripheriemodul 2x Analogausgabe AQ 2xU/I HS Kommunikationsmodul IO-Link Master CM 4xIO-Link ab Firmware V2.1 Servermodul

- 7 Reader der RF200 Familie mit IO-Link Schnittstelle, z. B. SIMATIC RF210R IO-Link mit Reader Kabel und RFID-Transponder
- 8 SIMATIC Panel TP700 Comfort
- Ethernet-Verbindung zwischen Engineering Station und Steuerung,
   zwischen Steuerung und Dezentraler Peripherie ET 200SP und
   zwischen Dezentraler Peripherie ET 200SP und Panel TP700 Comfort

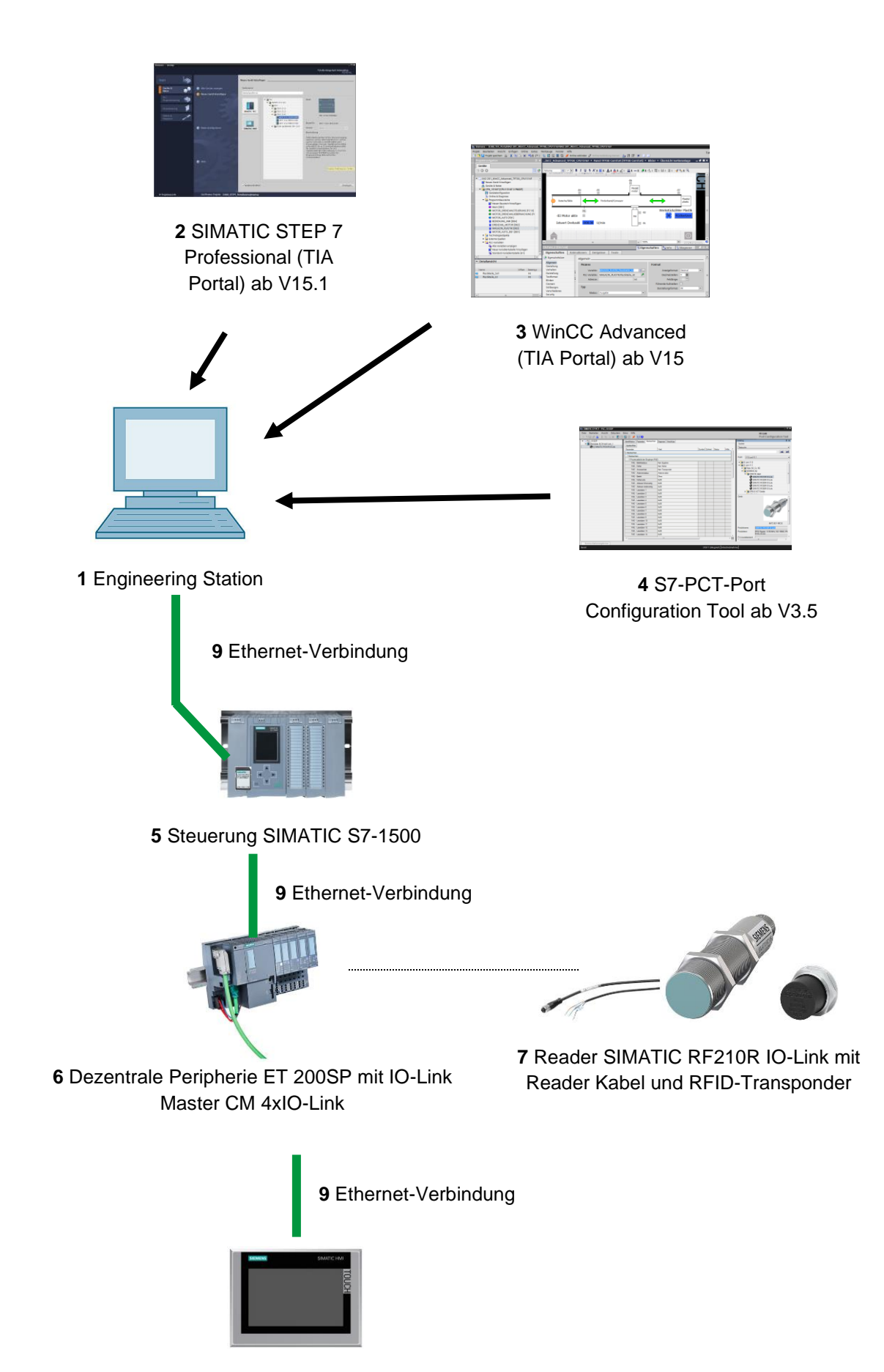

8 SIMATIC Panel TP700 Comfort

# 4 Theorie

In dieser Unterlage soll auf die Daten eines RFID-Transponders schreibend und lesend zugegriffen werden.

Hierzu verwenden wir den RFID-Sensor RF210R IO-Link an einem IO-Link Master CM 4xIO-Link. Dieser muss mit der Software S7-PCT-Port Configuration Tool in Betrieb genommen werden.

Im Programm werden Bausteine aus der Bibliothek "IOL\_READ\_WRITE\_DATA\_LIB\_V3.1" verwendet.

Die grundlegenden Informationen aus den SIEMENS-Handbüchern werden hier zur Verfügung gestellt.

## 4.1 IO-Link Master CM 4xIO-Link

IO-Link ist eine Punkt-zu-Punkt-Verbindung zwischen einem Master und einem Device. Über ungeschirmte Standardkabel können am IO-Link Master sowohl konventionelle als auch intelligente Sensoren/Aktoren in bewährter 3-Leiter-Technik angeschlossen werden. Schaltzustands- und Datenkanal sind in bewährter DC 24 V-Technik ausgeführt.

### 4.1.1 Technische Eigenschaften

Das IO-Link Master-Modul CM 4xIO-Link hat folgende technische Eigenschaften:

- Serielles Kommunikationsmodul mit 4 Ports (Kanäle)
- SIO-Modus (Standard IO Modus)
- IO-Link Master gemäß IO-Link Spezifikation V1.1
- Time-based IO (Zeitstempelung) ab FW V2.0
- Datenübertragungsraten COM1 (4,8 kBd), COM2 (38,4 kBd), COM3 (230,4 kBd)
- Geeignet zum Anschluss von bis zu 4 IO-Link Devices (3-Leiter-Anschluss) bzw.
   4 Standardgeber oder Standardaktoren
- Leitungslänge ungeschirmt, maximal 20m
- Portweise parametrierbare Diagnose
- Automatische Sicherung der Master- und Deviceparameter über elektronisches Kodierelement
- Die IO-Link-Port Konfiguration erfolgt mit dem S7-PCT-Port Configuration Tool
- Variabler Adressbereich der E/A-Daten mit bis zu 32 Byte Eingängen und 32 Byte
   Ausgängen ab FW V2.0 / 144 Byte Eingängen und 128 Byte Ausgängen ab FW V2.1
- IO-Link Portkonfiguration ohne S7-PCT ab FW V2.2

### 4.1.2 Beschreibung des IO-Link Master CM 4xIO-Link

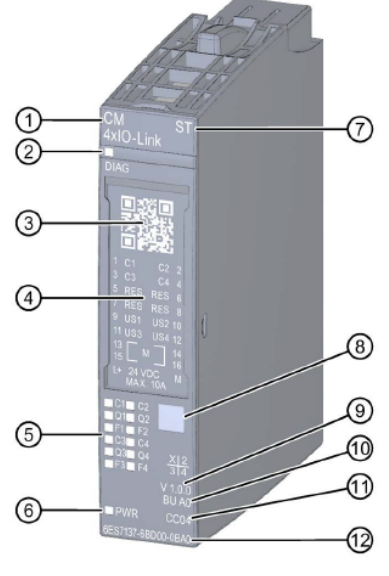

- 1) Modultyp und -bezeichnung
- 2) LED für Diagnose
- 3) QR-Code
- 4) Anschlussplan
- 5) LEDs für Status- und Fehleranzeigen
- 6) LED für Versorgungsspannung
- 7) Funktionsklasse

### 4.1.3 Status- und Fehleranzeigen

- Farbkennzeichnung Modultyp 8)
- Funktions- und Firmwarestand 9)
- 10) BU-Typ
- 11) Farbcode zur Auswahl der Farbkennzeichnungsschilder
- 12) Artikelnummer

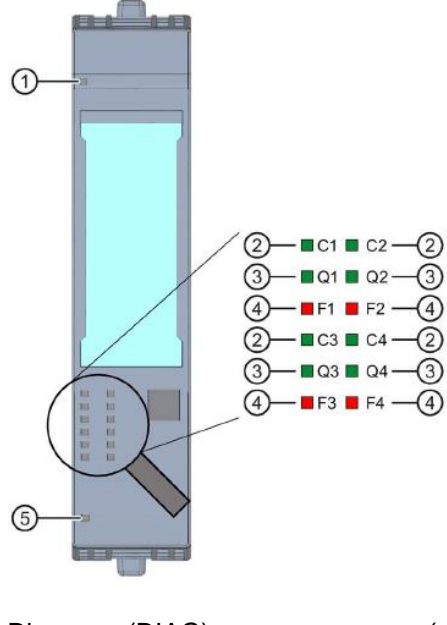

- 1) Diagnose (DIAG) (grün/rot)
- 2) Portstatus/IO-Link Status (Cn) (grün)
- 3) Kanalstatus im SIO-Modus (QN) (grün) (rot)
- Portfehler (Fn) 4)
- 5) Versorgungsspannung I + (PWR) (grün)

# 4.1.4 Gerätetausch IO-Link Master CM 4xIO-Link mit elektronischem Kodierelement

Wenn Sie das Kommunikationsmodul von der BaseUnit ziehen, bleibt ein Teil des elektronischen Kodierelements in der BaseUnit stecken. In diesem Teil sind die Parameter des IO-Link Master CM 4xIO-Link sowie die Parameter der IO-Link Devices gespeichert. Ein neu gesteckter (noch nicht parametrierter) IO-Link Master übernimmt die Parameter vom elektronischen Kodierelement.

### Hinweis:

 Ziehen und Stecken Sie das Kommunikationsmodul IO-Link Master CM 4xIO-Link nur bei abgeschalteter Last. Wenn Sie das Kommunikationsmodul IO-Link Master CM 4xIO-Link bei eingeschalteter Last stecken, kann dies zu einem Schaden am Dezentralen Peripheriesystem ET 200SP und somit gefährlichen Zuständen in Ihrer Anlage führen.

Weitere Details sehen Sie bitte in den Handbüchern unter support.automation.siemens.com

# 4.2 Software S7-PCT-Port Configuration Tool

Mit dem S7-PCT-Port Configuration Tool lassen sich IO-Link-Master-Module von SIEMENS und IO-Link-Devices beliebiger Hersteller parametrieren. Die Parameterdaten der IO-Link-Geräte kann man hier einstellen, verändern, kopieren und im TIA Portal-Projekt sichern.

Das S7-PCT-Port Configuration Tool wird über die Hardwarekonfiguration der IO-Link-Master aufgerufen.

## 4.2.1 Eigenschaften des S7-PCT-Port Configuration Tool

Eigenschaften des S7-PCT-Port Configuration Tool

- Kostenlos verfügbar als Download im Internet (<u>support.industry.siemens.com/cs/ww/de/view/32469496</u>)
- Importieren IODD (IO Device Description) zu IO-Link-Devices unterschiedlicher Hersteller
- Projektierungsscreens (Register) in S7-PCT mit Klartext und Produktbild direkt aus der IODD des zertifizierten Devices
- Zentrale Datenspeicherung aller Projektdaten im TIA Portal-Projekt
- Umfangreiche Test- und Diagnosefunktionen
- Auslesen von Identifikationsdaten aus den Devices
- Rücklesen der Geräteinformationen einschließlich Parametrierung

Stellen Sie sicher, dass die aktuellen IODD-Dateien (IO-Link V1.1) im Katalog enthalten sind. Falls dies nicht der Fall ist, importieren Sie diese über das Menü "Extras" > "IODD importieren".

Die aktuellen IODD-Dateien finden Sie auf der DVD "RFID-Systems Software & Documentation" (6GT2080-2AA20) oder auf den Seiten des Siemens Industry Online Support

support.industry.siemens.com/cs/de/de/ps/14972/dl.

Weitere Details sehen Sie bitte in den Handbüchern unter support.automation.siemens.com

## 4.3 Reader SIMATIC RF210R IO-Link

SIMATIC RF200 IO-Link ist ein induktives Identifikationssystem, kompatibel mit der Norm ISO 15693, das speziell für den Einsatz in der industriellen Produktion zur Steuerung und Optimierung des Materialflusses konzipiert wurde. Mit der Kommunikationsschnittstelle IO-Link, können Reader unterhalb der Feldbusebene eingesetzt werden.

SIMATIC RF200 IO-Link stellt eine einfache und günstige Möglichkeit für RFID-Anwendungen dar.

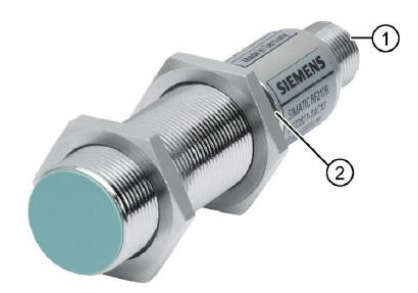

- 1) RF200 IO-Link-Schnittstelle
- 2) LED-Betriebsanzeige

Die Betriebszustände des Readers werden durch die LED angezeigt. Die LED kann die Farben Grün, Rot oder Gelb und die Zustände aus, an oder blinkt annehmen.

Der IO-Link-Reader liest wahlweise die UID oder User-spezifische Daten eines Transponders aus und bildet diese in zyklisch aktualisierte Prozessdaten ab. User-spezifische Daten können auch geschrieben werden.

Diese Daten können über den IO-Link-Master von einem PC oder einer Steuerung ausgelesen werden.

### 4.3.1 Technische Daten der RF200 IO-Link-Reader

Der IO-Link-Reader verfügt über folgende Merkmale:

- Punkt-zu-Punkt Kommunikation, keine Adresseinstellung des IO-Link-Device nötig
- Unterstützt ausschließlich IO-Link-Master nach Spezifikation V1.1
- IO-Link-Übertragungsgeschwindigkeit 230,4 kbit/s
- Maximale Datenübertragungsgeschwindigkeit Funkübertragung 26,6 kbit/s
- Prozessdaten im Prozessabbild: 32 Byte Eingänge und 32 Byte Ausgänge
- Nutzdaten im Prozessabbild: 28 Byte Eingänge und 28 Byte Ausgänge
- Typische Übertragungszeit für Nutzdaten pro Byte
   bei Schreibzugriff (bei 28 Byte-Block) 3,6 ms/Byte
   bei Lesezugriff (bei 28 Byte-Block) 2,4 ms/Byte
- Übertragung von Servicedaten parallel zu Prozessdaten
- Parameter Up-/Download-Funktionalität f
  ür Ger
  ätetausch (Parameterserver)
- SIO-Modus (Reader zeigt auf der Datenleitung (C/Q) die Anwesenheit eines Transponders)
- IODD-Datei zur Unterstützung von Parametrierung, Diagnose und Datenzugriff
- Schutzart IP67
- RFID-Betriebsfrequenz Nennwert 13,56 MHz nach ISO 15693, ISO 18000-3

### 4.3.2 Übertragungsfenster und Schreib-/Leseabstand

Der Reader erzeugt ein induktives Wechselfeld. Das Feld ist nahe am Reader am größten, allerdings ist der Schreib-/Leseabstand "Null" zwischen Reader und Transponder nicht empfehlenswert.

Die Feldstärke des Wechselfeldes nimmt mit der Entfernung zum Reader stark ab. Die Verteilung des Feldes ist abhängig von Aufbau und Geometrie der Antennen im Reader und Transponder.

Voraussetzung für die Funktion des Transponders ist eine Mindestfeldstärke am Transponder, die im Abstand Sg (Grenzabstand) vom Reader gerade noch erreicht wird.

Das folgende Bild zeigt das Übertragungsfenster der Readers SIMATIC RF210R zwischen Transponder und Reader:

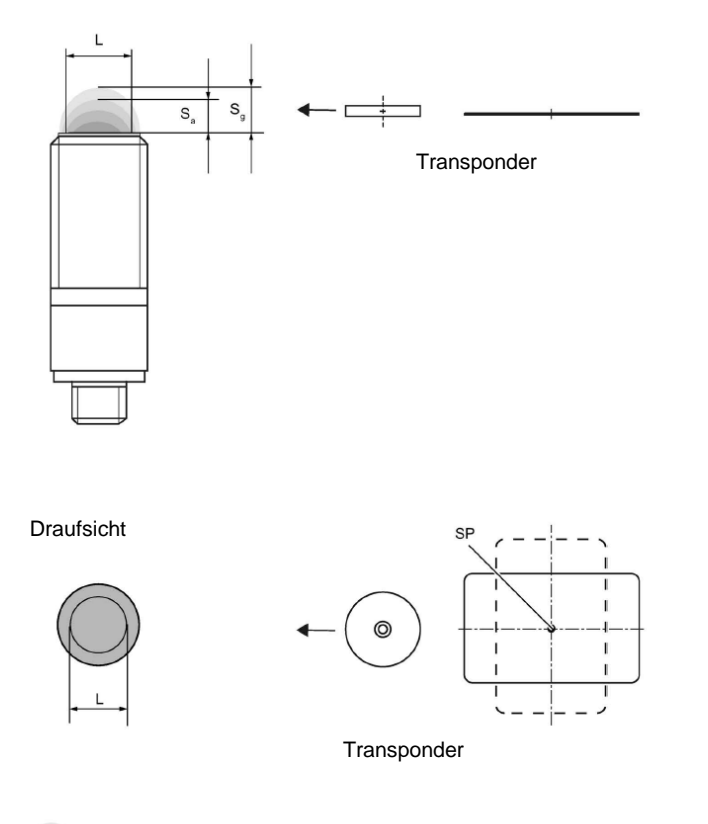

Übertragungsfenster

Sa: Arbeitsabstand zwischen Transponder und Reader

- Sg: Grenzabstand (Grenzabstand ist der maximale lichte Abstand zwischen Reader-Oberseite und Transponder, bei dem die Übertragung unter normalen Bedingungen gerade noch funktioniert).
- L: Durchmesser eines Übertragungsfensters.
- SP: Schnittpunkt der Symmetrieachse des Transponders.

### 4.3.3 Arbeiten im statischen und dynamischen Betrieb

Wird im statischen Betrieb gearbeitet, so kann der Transponder bis in den Bereich des Grenzabstandes (Sg) bearbeitet werden. Der Transponder muss dabei genau über dem Reader positioniert sein:

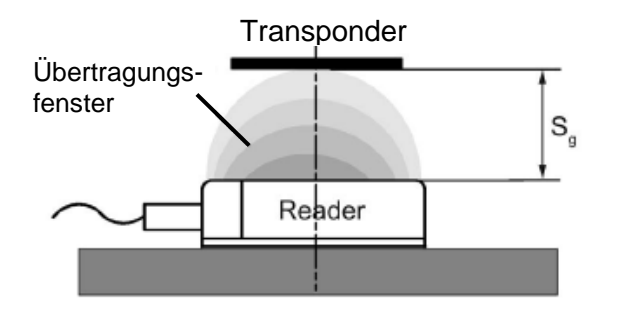

Im statischen Betrieb kann die Verweildauer tv (applikationsabhängig) beliebig lang sein. Die Verweildauer muss mindestens so lange sein, bis die Kommunikation mit dem Transponder abgeschlossen wurde.

Das Arbeiten im dynamischen Betrieb wird bei RF200 IO-Link nicht empfohlen.

### 4.3.4 Einbaurichtlinien

Transponder und Reader mit ihren Antennen sind induktiv arbeitende Geräte. Jede Art von Metall in der Nähe dieser Geräte beeinflusst deren Arbeitsweise. Bei der Projektierung und beim Einbau sind einige Punkte zu beachten:

- Mindestabstand zwischen zwei Readern bzw. deren Antennen
- Mindestabstand von zwei benachbarten Transpondern
- Einbau mehrerer Reader oder deren Antennen auf Metallrahmen oder –träger zur Abschirmung
- Ein bündiger Einbau der Komponenten in Metall reduziert die Felddaten; in kritischen Anwendungen ist ein Test empfehlenswert.
- Metallfreier Raum bei bündigem Einbau von Readern oder deren Antennen und Transpondern in Metall
- Die Montage direkt auf Metall ist nur bei speziell dafür zugelassenen Transpondern erlaubt.
- Wird im Übertragungsfenster gearbeitet, so ist darauf zu achten, dass keine Metallschiene (oder ähnliches) das Übertragungsfeld schneidet. Die Metallschiene würde die Felddaten beeinflussen.

## 4.3.5 Anschlusskabel

Das Anschlusskabel besitzt eine Länge von 5 m oder 10 m.

Aufbau des Verbindungskabels zwischen IO-Link Master mit Einzeladeranschlusstechnik und Reader:

| Bertiebsart IO-Link                   | IO-Link-Seite | Reader-Seite                                                                 |
|---------------------------------------|---------------|------------------------------------------------------------------------------|
| 3-wire<br>C/Q<br>Sensor<br>L+<br>L-/M | L+            | braun 1 SLG-Stecker<br>M12, Buchse (4-olig)<br>res. 2<br>blau 3<br>schwarz 4 |

## 4.3.6 Pinbelegung RF200-Reader mit IO-Link-Schnittstelle

| Pin | Pin<br>Geräteseite<br>4-pol. M12 | Belegung                                           |
|-----|----------------------------------|----------------------------------------------------|
| 1   | 1                                | 24 VDC                                             |
|     | 2                                | reserviert                                         |
|     | 3                                | GND                                                |
| 3   | 4                                | IO-Link-Datensignal bzw. Schaltausgang im SIO-Mode |

# 4.3.7 Anschlussbelegungen der IO-Link Master von Siemens

|        | Anschlussbelegung für Elektronikmodule CM 4xIO-Link (6ES7137-6BD00-0AB0) |        |          |                               |                          |  |  |  |
|--------|--------------------------------------------------------------------------|--------|----------|-------------------------------|--------------------------|--|--|--|
| Klemme | Belegung                                                                 | Klemme | Belegung | Erläuterungen                 | Farbkennzeichnungsschild |  |  |  |
| 1      | C/CQ1                                                                    | 2      | C/CQ2    |                               |                          |  |  |  |
| 3      | C/CQ3                                                                    | 4      | C/CQ4    | C/Q: Kommunikations-          |                          |  |  |  |
| 5      | RES                                                                      | 6      | RES      | signal                        |                          |  |  |  |
| 7      | RES                                                                      | 8      | RES      | • RES: reserviert, darf nicht |                          |  |  |  |
| 9      | L+1                                                                      | 10     | L + 2    | belegt werden                 |                          |  |  |  |
| 11     | L + 3                                                                    | 12     | L + 4    | • L+: Versorgungsspannung     |                          |  |  |  |
| 13     | М                                                                        | 14     | М        | (positiv)                     | CC04                     |  |  |  |
| 15     | М                                                                        | 16     | М        | M: Masse                      | 03E7193-00P04-2MA0       |  |  |  |
| L+     | 24 V DC                                                                  | М      | Masse    |                               |                          |  |  |  |

Weitere Details sehen Sie bitte in den Handbüchern unter support.automation.siemens.com

# 4.4 Bibliothek IOL\_READ\_WRITE\_DATA\_LIB\_V3.1 (LRfidIOL\_V15)

Mit den Bausteinen dieser Bibliothek können die RF200 IO-Link Reader (V1.0/V1.1) über eine sehr einfache Anwenderschnittstelle ansteuern.

Getestete SIMATIC Bausteine mit eindeutig definierten Schnittstellen können für die Realisierung der Aufgabenstellung genutzt werden.

Hinweis:

 Die Bibliothek steht bei der SCE Lern-/Lehrunterlage "SCE\_DE\_102-101\_RFID-Sensor\_RF210R\_IO-Link\_ET 200SP\_S7-1500..." im Ordner Projekte zur Verfügung, kann aber auch beim SIEMENS Produkt-Support unter folgendem Link: <u>support.industry.siemens.com/cs/document/73565887</u> gefunden werden.

### 4.4.1 Bausteine der Bibliothek

Die Kommunikation zwischen der CPU und einem RF200 Reader mit IO-Link Schnittstelle wird über ein entsprechendes IO-Link Mastermodul durch das Lesen von entsprechend parametrierten Adressbereichen (Ein- und Ausgangsbereiche) des RF200 IO-Link-Readers realisiert.

Nachfolgende Tabelle listet alle zur Bibliothek "IOL\_READ\_WRITE\_DATA\_LIB\_V3.1 (LRfidIOL\_V15)" gehörenden Bausteine auf.

| Baustein         | Funktion                    | Beschreibung/ Einordnung                                                              |
|------------------|-----------------------------|---------------------------------------------------------------------------------------|
| LRfidIOL_Read    | Lesen                       | Funktionsbaustein zum Lesen vom<br>Transponder.                                       |
| LRfidIOL_Write   | Schreiben                   | Funktionsbaustein zum Schreiben auf<br>Transponder.                                   |
| LRfidIOL_Antenna | Antenne Ein/<br>Ausschalten | Funktionsbaustein zum Ein-/Ausschalten<br>der Antenne eines RF200 IO-Link-<br>Reader. |

### 4.4.2 "LRfidIOL\_Read"

Der Bibliotheksbaustein "LRfidIOL\_Read" liest einen Datenblock vom Transponder. Die folgende Tabelle zeigt die Aufrufschnittstelle des Bibliotheksbausteins FB "LRfidIOL\_Read".

|    | Symbol    | Datentyp     | Erläuterung                                                                                 |  |  |  |  |
|----|-----------|--------------|---------------------------------------------------------------------------------------------|--|--|--|--|
|    | excute    | BOOL         | Aktiviert den Leseauftrag bei positive Flanke.                                              |  |  |  |  |
|    | adrTag    | WORD         | Anfangsadresse der zu lesenden Daten auf dem<br>Transponder.                                |  |  |  |  |
|    | length    | WORD         | Länge der Daten, die vom Transponder gelesen werden.                                        |  |  |  |  |
|    | hwld      | HW_SUBMODULE | Hardware-Kennung des IO-Link<br>Kommunikationsmoduls.                                       |  |  |  |  |
|    |           |              | Hardware identifier                                                                         |  |  |  |  |
|    |           |              | Hardware identifier                                                                         |  |  |  |  |
|    |           |              | Hardware identifier 275                                                                     |  |  |  |  |
| ŮT | portAdr   | INT          | Anfangsadresse des angeschlossenen Readers<br>(PCT Tool)                                    |  |  |  |  |
| Ĭ. |           |              | Ports Addresses Status I&M Commands Data Storage                                            |  |  |  |  |
|    |           |              | General                                                                                     |  |  |  |  |
|    |           |              | Input Data: 32 Byte                                                                         |  |  |  |  |
|    |           |              | Output Data: 32 Byte                                                                        |  |  |  |  |
|    |           |              | Port Info                                                                                   |  |  |  |  |
|    |           |              | Port Inputs Start Inputs End Length                                                         |  |  |  |  |
|    |           |              | 1 0.0 7.7 64 Bit                                                                            |  |  |  |  |
|    |           |              | Beispiel: Anfangsadresse 0.0, muss im PORT_ADR der Wert "0" eingetragen werden.             |  |  |  |  |
|    | identData | Variant      | Bereich in der S7-CPU, in dem die gelesenen Daten abgelegt werden (Globaler Datenbaustein). |  |  |  |  |
| Ŭ  |           |              |                                                                                             |  |  |  |  |
| /0 |           |              | Data_Buffer                                                                                 |  |  |  |  |
| Ľ  |           |              | Name Data type                                                                              |  |  |  |  |
|    |           |              | 1                                                                                           |  |  |  |  |
|    | done      | BOOL         | TRUE wenn der letzte Auftrag ohne Fehler                                                    |  |  |  |  |
|    | donio     | 2002         | abgeschlossen wurde (für einen Zyklus).                                                     |  |  |  |  |
|    |           |              | FALSE, wenn ein neuer Befehl gestartet wird.                                                |  |  |  |  |
|    | busy      | BOOL         | TRUE wenn der Baustein "LRfidIOL_Read" aktiv ist.                                           |  |  |  |  |
|    |           |              | FALSE, wenn der Auftrag beendet wurde, oder ein                                             |  |  |  |  |
|    |           | POOL         | Fehler auftrat.                                                                             |  |  |  |  |
| Ľ. | error     | BOOL         | TRUE wenn während der Abarbeitung ein Fehler                                                |  |  |  |  |
| ЦЦ |           |              | auftritt (für ein Zyklus). Standardwert: FALSE                                              |  |  |  |  |
| or | status    | DWORD        | • DW#16#00, wenn ein Befehl fehlerfrei beendet                                              |  |  |  |  |
|    |           |              | wurde.                                                                                      |  |  |  |  |
|    |           |              | <ul> <li>Im Fehlerfall (ERROR=TRUE) Hex-Wert ungleich</li> </ul>                            |  |  |  |  |
|    |           |              | null (siehe Kapitel 2.4). Es bleibt für einen Zyklus                                        |  |  |  |  |
|    | progenee  | POOL         | aur diesen Werr.                                                                            |  |  |  |  |
|    | presence  |              | sich ein Transponder im Feld des Readers befindet.                                          |  |  |  |  |

## 4.4.3 FB "LRfidIOL\_Write"

Der Bibliotheksbaustein "LRfidIOL\_Write" schreibt einen Datenblock auf einen Transponder. Die folgende Tabelle zeigt die Aufrufschnittstelle des Bibliotheksbausteins FB "LRfidIOL\_Write".

|          | Symbol    | Datentyp     | Erläuterung                                                                                                    |  |  |  |
|----------|-----------|--------------|----------------------------------------------------------------------------------------------------|--|--|--|
|          | excute    | BOOL         | Aktiviert den Schreibauftrag bei positive Flanke.                                                                                                    |  |  |  |
|          | adrTag    | WORD         | Anfangsadresse der zu schreibenden Daten auf dem Transponder.                                                                                                    |  |  |  |
|          | length    | WORD         | Länge der Daten, die auf den Transponder<br>geschrieben werden. <b>Hinweise</b> : Der Reader schreibt<br>mindestens 4 (V1.0) bzw. 28 Bytes (V1.1) auf den<br>Transponder. Deshalb muss die Länge größer 4<br>(V1.0) bzw. 28 Bytes (V1.1) gewählt werden.                                                                                                    |  |  |  |
| υT       | hwld      | HW_SUBMODULE | Hardware-Kennung des IO-Link<br>Kommunikationsmoduls.<br>Hardware identifier<br>Hardware identifier                                                                                                    |  |  |  |
| NI I     | portAdr   | INT          | Anfangsadresse des angeschlossenen Readers<br>(PCT Tool)<br>Ports Addresses Status 1&M Commands Data Storage<br>General<br>Input Data: 32 Byte<br>Output Data: 32 Byte<br>Port Info<br>Port Info<br>Port Inf |  |  |  |
| IN / OUT | identData | Variant      | Bereich in der S7-CPU, in dem die Daten abgelegt<br>sind, die auf den Transponder geschrieben werden<br>(Globaler Datenbaustein).<br>Data_Buffer<br>Name<br>Data type<br>1                                                                                                    |  |  |  |
|          | done      | BOOL         | TRUE, wenn der letzte Auftrag ohne Fehler<br>abgeschlossen wurde (für einen Zyklus).<br>FALSE, wenn ein neuer Befehl gestartet wird.                                                                                                    |  |  |  |
|          | busy      | BOOL         | TRUE wenn der Baustein "LRfidIOL_Write" aktiv ist.<br>FALSE, wenn der Auftrag beendet wurde, oder ein<br>Fehler auftrat.                                                                                                    |  |  |  |
| JTPUT    | error     | BOOL         | FALSE, wenn ein Befehl fehlerfrei beendet wurde,<br>TRUE, wenn während der Abarbeitung ein Fehler<br>auftritt (für ein Zyklus), Standardwert: FALSE                                                                                                    |  |  |  |
| ō        | status    | DWORD        | <ul> <li>DW#16#00, wenn ein Befehl fehlerfrei beendet<br/>wurde.</li> <li>Im Fehlerfall (ERROR=TRUE) Hex-Wert ungleich<br/>null (siehe Kapitel 2.4). Es bleibt für einen Zyklus<br/>auf diesen Wert.</li> </ul>                                                                                                    |  |  |  |
|          | presence  | BOOL         | Anwesenheits-Bit. Dieses Bit wird nur gesetzt, wenn sich ein Transponder im Feld des Readers befindet.                                                                                                    |  |  |  |

Frei verwendbar für Bildungs- / F&E-Einrichtungen. © Siemens 2019. Alle Rechte vorbehalten.

### 4.4.4 FB "LRfidIOL\_Antenna"

Der Bibliotheksbaustein FB "LRfidIOL\_Antenna" schaltet die Antenne eines RF200 IO-Link-Readers ein oder aus. Im Normalbetrieb wird dieser Befehl nicht benötigt, da nach dem Einschalten des Readers die Antenne immer eingeschaltet ist. Die folgende Tabelle zeigt die Aufrufschnittstelle des Bibliotheksbausteins FB "LRfidIOL\_Antenna".

|    | Symbol   | Datentyp     | Erläuterung                                                                       |  |  |  |  |
|----|----------|--------------|-----------------------------------------------------------------------------------|--|--|--|--|
|    | excute   | BOOL         | Aktiviert den Lese-/Schreibauftrag.<br>Reagiert auf positive Flanke               |  |  |  |  |
|    | adrTag   | BOOL         | TRUE: Antenne einschalten.                                                        |  |  |  |  |
|    |          |              | FALSE: Antenne ausschalten.                                                       |  |  |  |  |
|    | hwld     | HW_SUBMODULE | Hardware-Kennung des IO-Link                                                      |  |  |  |  |
|    |          |              | Kommunikationsmoduls.                                                             |  |  |  |  |
|    |          |              | Hardware identifier                                                               |  |  |  |  |
|    |          |              | Hardware identifier                                                               |  |  |  |  |
|    |          |              | Hardware identifier 275                                                           |  |  |  |  |
| UT | portAdr  | INT          | Anfangsadresse des angeschlossenen Readers (PCT Tool)                             |  |  |  |  |
| NР |          |              | Ports Addresses Status I&M Commands Data Storage                                  |  |  |  |  |
| -  |          |              | General                                                                           |  |  |  |  |
|    |          |              | Input Data: 32 Byte                                                               |  |  |  |  |
|    |          |              | Output Data: 32 Byte                                                              |  |  |  |  |
|    |          |              | Port Info                                                                         |  |  |  |  |
|    |          |              | Port Inputs Start Inputs End Length                                               |  |  |  |  |
|    |          |              | 1 0.0 7.7 64 Bit                                                                  |  |  |  |  |
|    |          |              | Beispiel: Anfangsadresse 0.0, muss im PORT_ADR                                    |  |  |  |  |
|    |          |              | der Wert "0" eingetragen werden.                                                  |  |  |  |  |
|    | done     | BOOL         | TRUE, wenn der letzte Auftrag ohne Fehler                                         |  |  |  |  |
|    |          |              | Abgeschlossen wurde (für einen Zyklus).                                           |  |  |  |  |
|    | husy     | BOOL         | TRUE wenn der Baustein "LRfidIOL_Read" aktiv ist.                                 |  |  |  |  |
|    | buey     | 2002         | FALSE, wenn der Auftrag beendet wurde, oder ein                                   |  |  |  |  |
|    |          |              | Fehler auftrat.                                                                   |  |  |  |  |
| F  | error    | BOOL         | FALSE, wenn ein Befehl fehlerfrei beendet wurde,                                  |  |  |  |  |
| ЪЛ |          |              | TRUE, wenn während der Abarbeitung der Routine                                    |  |  |  |  |
| UT |          |              | ein Fenler auftritt. Es bleibt für einen ∠yklus auf<br>TRLIE Standardwert: EΔI SE |  |  |  |  |
| 0  | status   | DWORD        | DW#16#00 wenn ein Befehl fehlerfrei beendet                                       |  |  |  |  |
|    | 01011010 |              | wurde.                                                                            |  |  |  |  |
|    |          |              | Im Fehlerfall (ERROR=TRUE) Hex-Wert ungleich                                      |  |  |  |  |
|    |          |              | null (siehe Kapitel 2.4). Es bleibt für einen Zyklus                              |  |  |  |  |
|    |          |              | auf diesen Wert.                                                                  |  |  |  |  |
|    | presence | ROOL         | Anwesenheits-Bit. Dieses Bit wird nur gesetzt, wenn                               |  |  |  |  |
|    |          |              | sich ein Transponder im Feid des Readers befindet.                                |  |  |  |  |

Weitere Details sehen Sie bitte in den Dokumenten von der Beitragsseite des Anwendungsbeispiels unter <u>support.automation.siemens.com/WW/view/de/73565887</u>.

# 5 Aufgabenstellung

Die Hardwarekonfiguration aus der Lern-/Lehrunterlage "SCE\_DE\_012-201 Dezentrale Hardwarekonfiguration mit SIMATIC S7-1500 und ET 200SP am PROFINET" soll um den IO-Link-Master "CM 4xIO-Link" erweitert werden. Dort wiederum soll auf Port 1 der RFID-Reader "SIMATIC RF210R IO-Link" angeschlossen und in Betrieb genommen werden.

Setzen Sie den IO-Link-Master "CM 4xIO-Link" auf den Steckplatz 8. Das Servermodul wird vorher auf Steckplatz 9 verschoben

Stellen Sie für den IO-Link-Master den Adressbereich ab 10 ein.

| Modul        | Bestellnummer       | Steckplatz | Adressbereich |  |
|--------------|---------------------|------------|---------------|--|
| CM 4xIO-Link | 6ES7 137-6BD00-0AB0 | 8          | 1041          |  |

Tabelle1: IO-Link-Master der ET 200SP

| Device         | Bestellnummer  | Port | Adressbereich |
|----------------|----------------|------|---------------|
| RF210R IO-Link | 6GT2 821-1BC32 | 1    | 10.041.7      |

Tabelle2: Sensoren am IO-Link-Master

Erstellen Sie ein Programm mit dem die folgenden Nutzdaten mit dem Reader SIMATIC RF210R IO-Link auf einen RFID-Transponder gelesen und geschrieben werden können:

Auftragsnummer (Datentyp: Integer)

Datum (Datentyp: Date)

Uhrzeit (Datentyp: Time\_Of\_Day)

Anzahl\_Plastikteile (Datentyp Integer)

Die Bedienung des Programmes soll mit einem SIMATIC Panel TP700 Comfort erfolgen.

# 6 Planung

Das Ausgangsprojekt mit CPU1516F und ET 200SP ist zu dearchivieren.

Für dieses Projekt ist die Hardware bereits vorgegeben. Deshalb muss keine Auswahl erfolgen.

Für die Erweiterung der ET 200SP um den IO-Link-Master "**CM 4xIO-Link**" ist auch die BaseUnit von Bedeutung. Diese entscheidet, ob das Potential aus der linken Klemme übernommen wird (dunkle BaseUnit), oder ob eine neue Spannungsversorgung angeschlossen werden muss und somit eine neue Potentialgruppe angelegt wird (helle BaseUnit). Die in den Trainer Paketen mitgelieferten BaseUnit sind alle vom Typ BU15-P16+A0+2D (6ES7193-6BP00-0DA0), also ist somit die helle Variante vorgegeben.

Vor der Parametrierung des IO-Link-Systems mit dem **"S7-PCT-Port Configuration Tool"** wird die Hardwarekonfiguration gespeichert, übersetzt, geladen. Anschließend wird der ET 200SP der PROFINET-Gerätename vergeben.

Beim Übersetzen können vorhandene Fehler, beim Start der Steuerung falsche Module erkannt werden (nur möglich bei vorhandener und identisch aufgebauter Hardware).

Für die Parametrierung des IO-Link-Systems mit dem IO-Link-Device "**RF210R IO-Link**" wird das S7-PCT-Port Configuration Tool benötigt.

Das Lesen und Schreiben soll in einem Funktionsbaustein (FB) "Lesen\_Schreiben\_RFID\_Daten" programmiert werden.

Zum Lesen und Schreiben der Daten auf den RFID-Transponder werden die Bausteine aus der SIEMENS-Bibliothek "IOL\_READ-WRITE\_DATA\_LIB\_V3.1" verwendet.

Diese können nur Datenpakete im Format Array vom Typ Byte lesen und schreiben, wobei die Datenlänge dieser Rohdaten der Datenlänge der vorgegebenen Nutzdaten entsprechen sollte.

Außerdem werden zur Datenverwaltung die 2 Datenbausteine "Daten\_Ident\_Lesen" und "Daten\_Ident\_ Schreiben" benötigt. Da beide Bausteine dieselben Datenstrukturen beinhalten werden diese Strukturen vorher als Anwenderdatenypen Rohdaten und Nutzdaten angelegt.

Für den Datentransfer zwischen Rohdaten und Nutzdaten können die Bausteine "Serialize" und "Deserialize" verwendet werden.

Zum Visualisierung und die Bedienung im SIMATIC Panel TP700 Comfort wird ein Bild "**RFID-Daten**" angelegt. Dort werden die Nutzdaten aus den Datenbausteinen "**Daten\_Ident\_Lesen**" und "**Daten\_Ident\_Schreiben**" angezeigt, wobei die Werte zum Schreiben auch verändert werden können.

Befindet sich ein RFID-Transponder im Bereich des RFID-Readers RF210R IO-Link so werden die Taster zum Lesen und Schreiben der Daten angezeigt.

Das Ergebnis wird archiviert, um den Arbeitsstand zu sichern.

# 7 Strukturierte Schritt-für-Schritt-Anleitung

Im Folgenden finden Sie eine Anleitung wie Sie die Planung umsetzen können. Sollten Sie bereits entsprechende Vorkenntnisse haben, so reichen Ihnen die nummerierten Schritte zur Bearbeitung aus. Ansonsten folgen Sie einfach den Schritten der Anleitung.

### 7.1 Dearchivieren eines vorhandenen Projekts

→ Bevor Sie das Projekt "SCE\_DE\_012-201 Dezentrale Hardwarekonfiguration S7-1500 PN R1807.zap15" aus dem Kapitel "SCE DE 012-201 200SP Dezentrale ET Hardwarekonfiguration mit SIMATIC S7-1500 und ET 200SP am PROFINET" erweitern können, müssen Sie dieses dearchivieren. Zum Dearchivieren eines vorhandenen Projekts müssen Sie aus der Projektansicht heraus unter  $\rightarrow$  Projekt  $\rightarrow$  Dearchivieren das jeweilige Archiv aussuchen. Bestätigen Sie Ihre Auswahl anschließend mit Öffnen.  $(\rightarrow \text{Projekt} \rightarrow \text{Dearchivieren} \rightarrow \text{Auswahl eines .zap-Archivs } \dots \rightarrow \text{Öffnen})$ 

| VA Siemens     |        |                     |             |          |        |  |  |  |  |
|----------------|--------|---------------------|-------------|----------|--------|--|--|--|--|
| Pro            | jekt   | Bearbeiten          | Ansicht     | Einfügen | Online |  |  |  |  |
| - <sup>2</sup> | Neu    |                     |             |          | <      |  |  |  |  |
|                | Öffner | 1                   |             | Sti      | rg+O   |  |  |  |  |
|                | Projek | t migrieren         |             |          |        |  |  |  |  |
|                | Schlie | ßen                 |             | Sti      | rg+W   |  |  |  |  |
|                | Speic  | hern                |             | St       | rg+S 🕨 |  |  |  |  |
|                | Speic  | hern unter          |             | Strg+Sh  | ift+S  |  |  |  |  |
|                | Projek | t löschen           |             | St       | rg+E   |  |  |  |  |
|                | Archiv | ieren               |             |          |        |  |  |  |  |
|                | Dearc  | hivieren            |             |          |        |  |  |  |  |
|                | Multiu | ser                 |             |          | •      |  |  |  |  |
|                | Projek | t aus Teamce        | nter öffnen |          | _      |  |  |  |  |
| <b>T</b>       | Card F | Reader/USB-Sp       | eicher      |          | •      |  |  |  |  |
| T              | Memo   | ry Card-Datei       |             |          | •      |  |  |  |  |
|                | Posis  | lata a diffite a di | huna ata da |          |        |  |  |  |  |

 → Als Nächstes kann das Zielverzeichnis ausgewählt werden, in welches das dearchivierte Projekt gespeichert werden soll. Bestätigen Sie Ihre Auswahl mit "OK". (→ Zielverzeichnis ... → OK) → Das geöffnete Projekt speichern Sie unter dem Namen 102-101\_RFID-Sensor\_RF210R\_IO-Link. (→ Projekt → Speichern unter ... → 102-101\_RFID-Sensor\_RF210R\_IO-Link → Speichern)

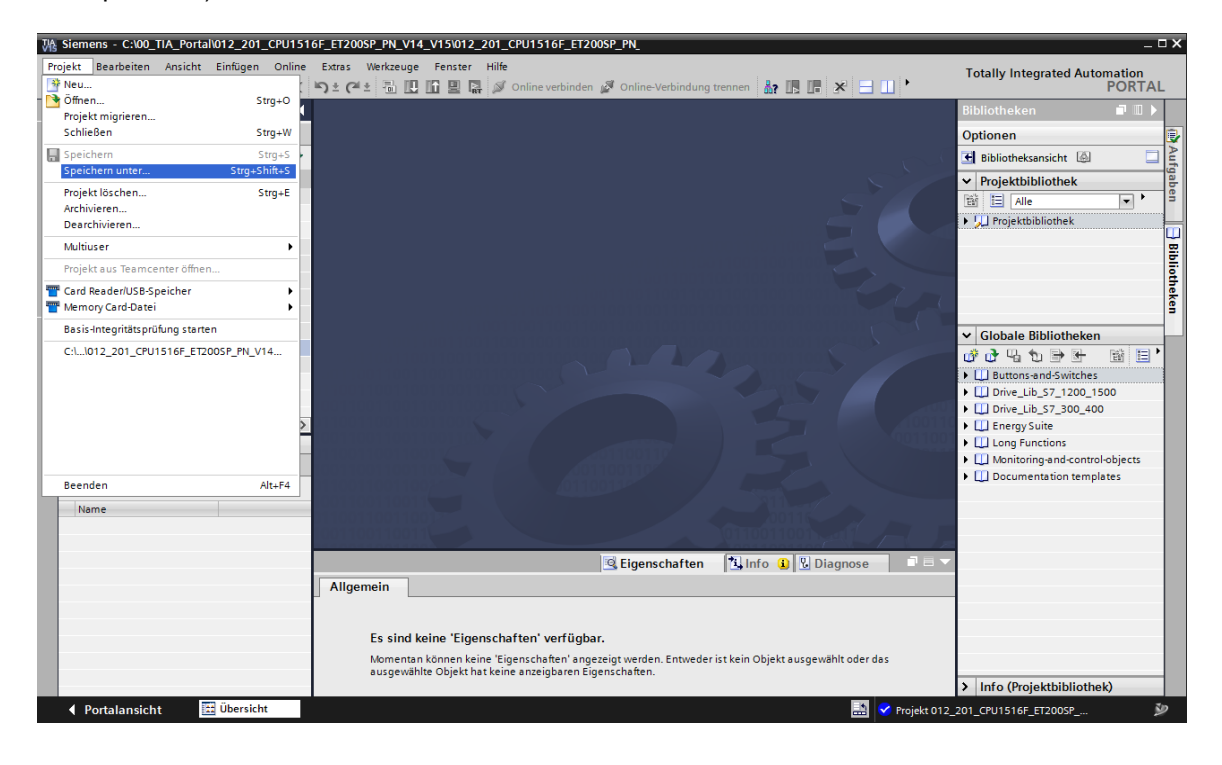

## 7.2 ET 200SP: IO-Link-Master einfügen und parametrieren

→ Öffnen Sie nun die Gerätesicht des Devices "Sortieranlage01" indem Sie die Gerätekonfiguration öffnen und nun das Gerät "Sortieranlage01 [IM 155-6 PN HF]" auswählen. (→ Gerätekonfiguration → Sortieranlage01 [IM 155-6 PN HF])

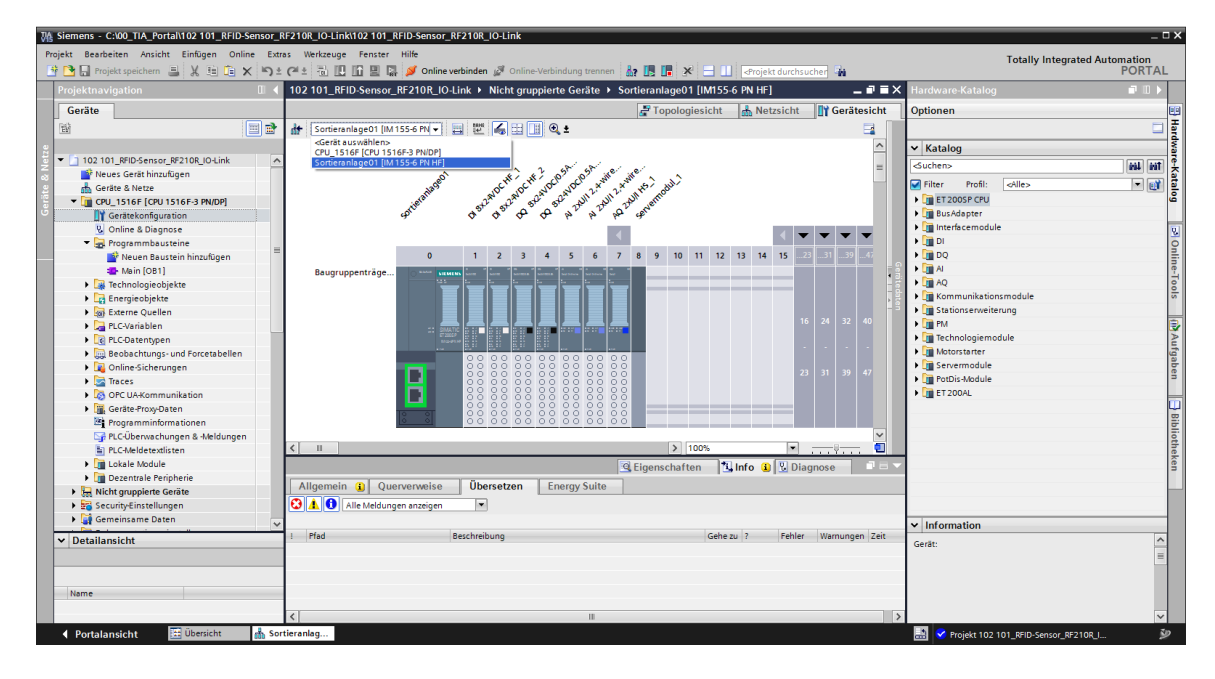

→ Verschieben Sie per Drag & Drop das Servermodul auf Steckplatz 9 und fügen Sie aus dem Katalog auf Steckplatz 8 das Modul "CM 4xIO-Link" mit der richtigen Firmware ein.
 (→ Servermodul\_1 → Hardware-Katalog → Kommunikationsmodule → IO-Link Master → CM 4xIO-Link → 6ES7 137-6BD00-0AB0 → V2.2)

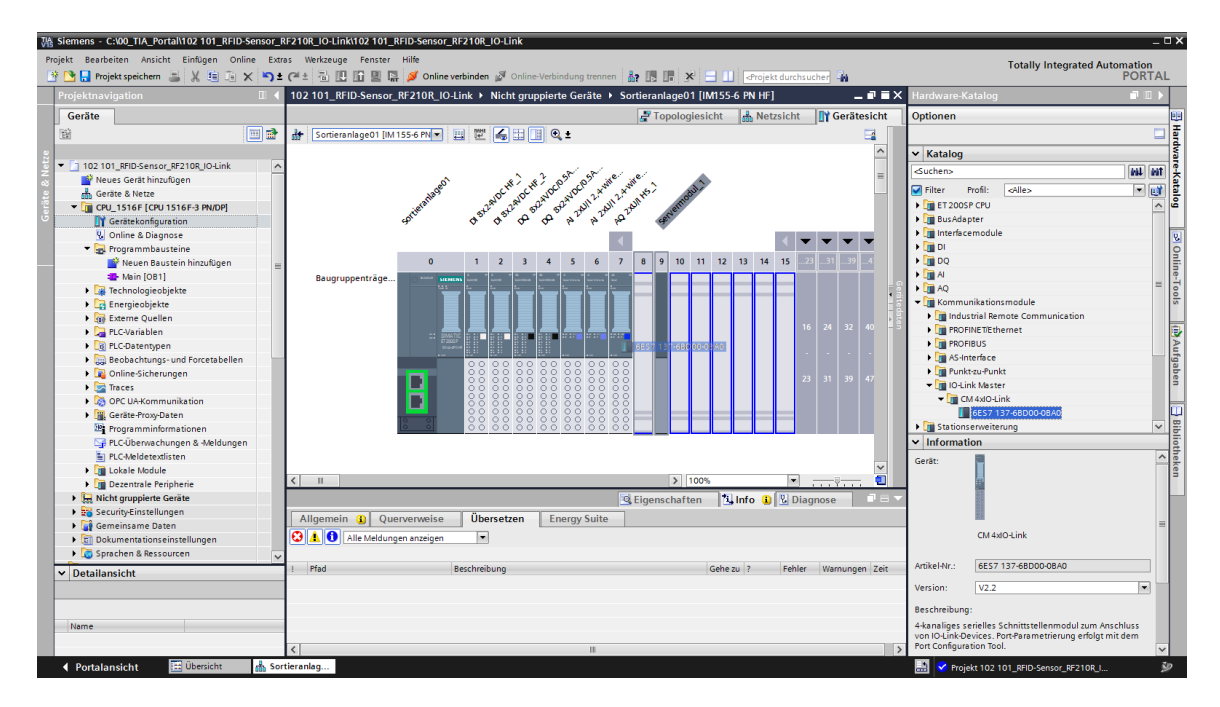

→ Wählen Sie in den Eigenschaften des IO-Link-Masters "Neue Potenzialgruppe ermöglichen (helle BaseUnit)" und stellen Sie in der Geräteübersicht die E/A-Adressen des IO-Link-Masters auf "E 10...41" und "A 10...41" ein. (→ CM 4xIO-Link\_1 → Potenzialgruppe → Neue Potenzialgruppe ermöglichen (helle BaseUnit) → Geräteübersicht → CM 4xIO-Link\_1 → E-Adresse 10...41 → A-Adresse 10...41)

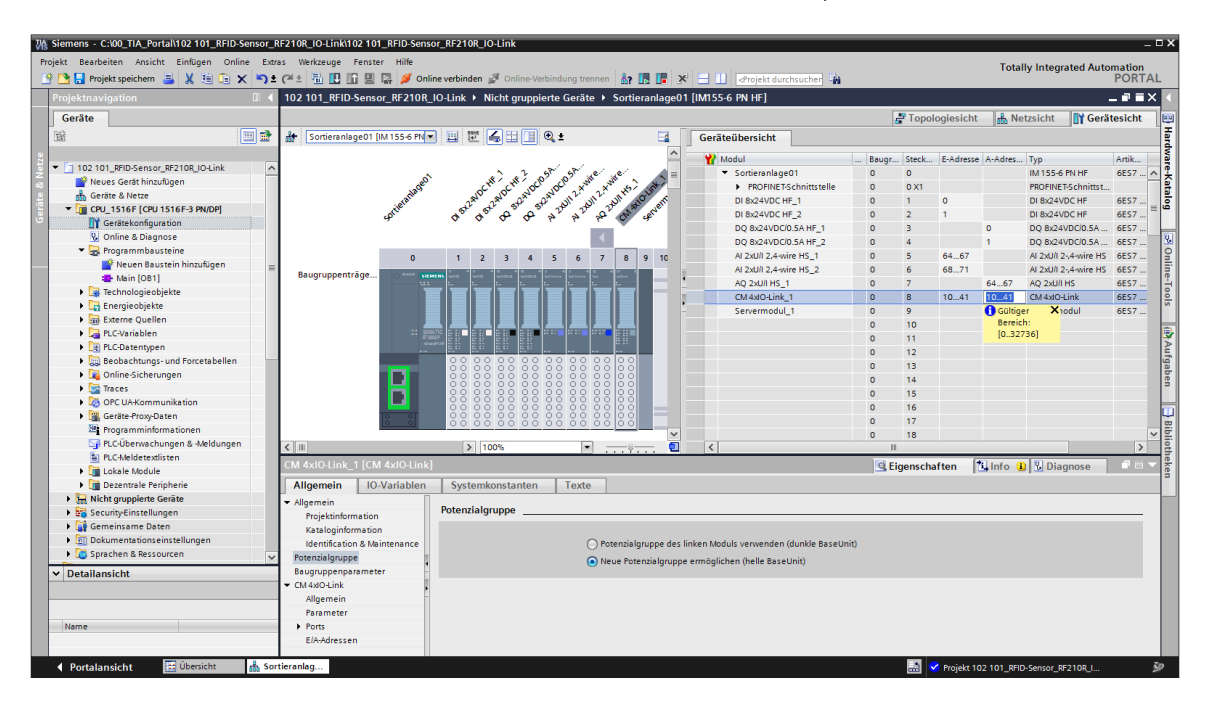

## 7.3 Laden der Hardwarekonfiguration und Gerätenamen zuweisen

→ Zum Speichern Ihres Projektes wählen Sie nun im Menü den Button
 → Daraufhin sollte die gesamte Steuerung, wie in den Modulen zur Hardwarekonfiguration bereits beschrieben, geladen werden
 (→, Projekt speichern, →)

| ₩ si  | iemens - C:\00_TIA_Portal\102 101_RFID-Sensor_R                                                         | F210R_IO-Link\102 101_RFID-Sense | or_RF210R_IO-Link              |                                                   |                                        |       |                 |           |                       | _ 0 :                                     |
|-------|----------------------------------------------------------------------------------------------------|----------------------------------|--------------------------------|---------------------------------------------------|----------------------------------------|-------|-----------------|-----------|-----------------------|-------------------------------------------|
| Proje | Projekt Bearbeiten Ansicht Einfügen Online Extras Werkzeuge Fenster Hilfe Totally Integrated Automation |                                  |                                |                                                   |                                        |       |                 |           |                       |                                           |
| 1     | 🞦 🖬 Projekt speichern 🚊 🐰 🏥 🗈 🗙 🍤 生                                                                     | (* ± 🗟 🗓 🏠 🖳 💋 Onlin             | ne verbinden 🖉 Online-Verbindu | ng trennen 🛔 🖪 📕 🗴                                | 😑 🛄 < Projekt durchsucher 👪            |       |                 | Total     | iy integrated rate    | PORTAL                                    |
| P     | rojektnavigation 🔲 🖣                                                                                    | 102 101_RFID-Sensor_RF210R_I     | O-Link → Nicht gruppierte G    | ieräte 🕨 Sortieranlage01                          | [IM155-6 PN HF]                        |       |                 |           |                       | _ # = × •                                 |
|       | Geräte                                                                                                  | Laden in Gerat                   |                                |                                                   |                                        | 5     | Topologiesicht  | d Ne      | tzsicht IN Gerä       | tesicht 🖡                                 |
| 1     |                                                                                                    | A Castionale and INAISE CRU      |                                |                                                   | Contraction                            |       |                 | 1000      | In our                |                                           |
|       |                                                                                                    | Softieraniageut (IM 155-6 PN     |                                | <b>1</b>                                          | Gerateubersicht                        |       |                 |           |                       |                                           |
| 2     |                                                                                                    |                                  |                                | <u>^</u>                                          | Y Modul                                | Baugr | Steck E-Adresse | A-Adres   | Тур                   | Artik                                     |
| ž -   | 102 101_RFID-Sensor_RF210R_IO-Link                                                                      |                                  | 12 12 05 N                     | st we we at a                                     | <ul> <li>Sortieranlage01</li> </ul>    | 0     | 0               |           | IM 155-6 PN HF        | 6ES7 ^                                    |
| - 2   | Y Neues Gerät hinzufügen                                                                                | age                              | CHI SCHI JOCK JOCK             | XWW XWW KS I SKW                                  | PROFINET-Schnittstelle                 | 0     | 0 X1            |           | PROFINET-Schnittst    |                                           |
|       | 👘 Gerate & Netze                                                                                        | at a the                         | 284 284 approx approx          | 1 with the with a sub one                         | DI 8x24VDC HF_1                        | 0     | 1 0             |           | DI 8x24VDC HF         | 6ES7                                      |
|       | CPU_1516F [CPU 1516F-3 PN/DP]                                                                           | pre                              | ్ స్ చ్ చ్ చ్ స్               | N 2 Par Can serve                                 | DI 8x24VDC HF_2                        | 0     | 2 1             |           | DI 8x24VDC HF         | 6ES7 =                                    |
|       | Geratekonfiguration                                                                                     |                                  |                                |                                                   | DQ 8x24VDC/0.5A HF_1                   | 0     | 3               | 0         | DQ 8x24VDC/0.5A       | 6ES7                                      |
|       | Online & Diagnose                                                                                       |                                  |                                | •                                                 | DQ 8x24VDC/0.5A HF_2                   | 0     | 4               | 1         | DQ 8x24VDC/0.5A       | 6ES7 3                                    |
|       | <ul> <li>Programmbausteine</li> </ul>                                                                   | 0                                | 1 2 3 4 5                      | 6 7 8 9 10                                        | AI 2xU/I 2,4-wire HS_1                 | 0     | 5 6467          |           | AI 2xU/I 2-,4-wire HS | 6ES7 9                                    |
|       | 🔤 Neuen Baustein hinzufügen 📃                                                                           | Baugruppenträge                  |                                |                                                   | AI 2xU/I 2,4-wire HS_2                 | 0     | 6 6871          |           | AI 2xU/I 2-,4-wire HS | 6ES7                                      |
|       | Main [OB1]                                                                                              | baugi uppentrage                 |                                | andres and all all all all all all all all all al | AQ 2xU/I HS_1                          | 0     | 7               | 6467      | AQ 2xU/I HS           | 6ES7                                      |
|       | Technologieobjekte                                                                                      |                                  |                                |                                                   | CM 4xIO-Link_1                         | 0     | 8 1041          | 1041      | CM 4xlO-Link          | 6ES7 9                                    |
|       | Energieobjekte                                                                                          |                                  |                                |                                                   | Servermodul_1                          | 0     | 9               |           | Servermodul           | 6ES7                                      |
|       | Externe Quellen                                                                                         |                                  |                                |                                                   |                                        | 0     | 10              |           |                       | -                                         |
|       | PLC-Variablen                                                                                           | 1: 3M44<br>(720)                 |                                |                                                   |                                        | 0     | 11              |           |                       |                                           |
|       | Le PLC-Datentypen                                                                                       |                                  |                                |                                                   |                                        | 0     | 12              |           |                       | É                                         |
|       | Beobachtungs- und Forcetabellen                                                                         |                                  |                                | 8888888                                           |                                        | 0     | 13              |           |                       | ga                                        |
|       | Online-Sicherungen                                                                                      |                                  | 00 00 00 00 00                 |                                                   |                                        | 0     | 14              |           |                       | La la la la la la la la la la la la la la |
|       | Traces                                                                                                  |                                  |                                |                                                   |                                        | 0     | 15              |           |                       | -                                         |
|       | OPC UA-Kommunikation                                                                                    |                                  |                                |                                                   |                                        | 0     | 16              |           |                       |                                           |
|       | Geräte-Proxy-Daten                                                                                      | 8 8                              |                                |                                                   |                                        | 0     | 17              |           |                       |                                           |
|       | Programminformationen                                                                                   |                                  |                                | ×                                                 |                                        | 0     | 18              |           |                       | ~ 9                                       |
|       | 🖙 PLC-Übenvachungen & -Meldungen                                                                        | < 11                             | > 100%                         | 💌 🛶 🐖 🛄                                           | <                                      | 11    |                 |           |                       | >                                         |
|       | PLC-Meldetextlisten                                                                                     | CM AvIO-Link 1 [CM AvIO-Link]    |                                |                                                   |                                        | i Cia | anachaftan 月    | lafa 0    | Disenses              |                                           |
|       | Lokale Module                                                                                           | cin 4xio-cink_1 [cin 4xio-cink]  |                                |                                                   |                                        | s cig | enscharten II   | Sillio (  | I G Diagnose          |                                           |
|       | <ul> <li>Dezentrale Peripherie</li> </ul>                                                               | Allgemein IO-Variablen           | Systemkonstanten 1             | exte                                              |                                        |       |                 |           |                       |                                           |
|       | Nicht gruppierte Geräte                                                                                 | ✓ Allgemein                      |                                |                                                   |                                        |       |                 |           |                       |                                           |
|       | Security-Einstellungen                                                                                  | Projektinformation               | Potenzialgruppe                |                                                   |                                        |       |                 |           |                       |                                           |
|       | 🕨 🙀 Gemeinsame Daten                                                                                    | Kataloginformation               |                                |                                                   |                                        |       |                 |           |                       |                                           |
|       | Dokumentationseinstellungen                                                                             | Identification & Maintenance     |                                | Potenzialgruppe des li                            | nken Moduls verwenden (dunkle BaseUnit | )     |                 |           |                       |                                           |
|       | 🕨 🐻 Sprachen & Ressourcen 🗸 🗸                                                                           | Potenzialgruppe                  |                                | Neue Potenzialarunne                              | ermöglichen (helle Racel Init)         |       |                 |           |                       |                                           |
|       | Detailansicht                                                                                           | Baugruppenparameter              |                                | - neuer otenbolgroppe                             | entrogaction (new obsecting)           |       |                 |           |                       |                                           |
|       | Madula                                                                                                  | ▼ CM 4xlO-Link                   |                                |                                                   |                                        |       |                 |           |                       |                                           |
|       | Wodule                                                                                                  | Allgemein                        |                                |                                                   |                                        |       |                 |           |                       |                                           |
|       |                                                                                                    | Parameter                        |                                |                                                   |                                        |       |                 |           |                       |                                           |
|       | Name                                                                                                    | Ports                            |                                |                                                   |                                        |       |                 |           |                       |                                           |
| L.    | Gerätekonfiguration                                                                                     | E/A-Adressen                     |                                |                                                   |                                        |       |                 |           |                       |                                           |
| Q.    | Online & Diagnose                                                                                       |                                  |                                |                                                   |                                        |       |                 |           |                       |                                           |
|       | Portalansicht 🗄 Übersicht 🚮 Sort                                                                        | ieranlag                         |                                |                                                   |                                        |       | Das Proie       | # 102 101 | REID-Sensor RE21      | 20                                        |

→ Um eine Übersicht der zugeordneten Adressen innerhalb eines Projektes angezeigt zu bekommen, können Sie in der "Netzsicht" auf das Symbol "♣" klicken.
 (→ Netzsicht → ♣ Adressen anzeigen)

| Topologiesicht     Netzsicht     Vernetzen     Vernetzen     Vernetzen     Netzsicht     Maressen anzeigen     Adressen anzeigen     CPU_1516F   CPU_1516F-3 PN     PN/IE_1: 192.168.0.1     PN/IE_1: 192.168.0.1     PN/IE_1: 192.168.0.1     PN/IE_1: 192.168.0.1 | 102 101_RFID-Sensor_RF210R_IO-Link                                   | ite & Netze                                                                                                    | _ ⊫∎×         |
|----------------------------------------------------------------------------------------------------|----------------------------------------------------------------------|----------------------------------------------------------------------------------------------------|---------------|
| Adressen anzeigen           CPU_1516F           CPU_1516F-3 PN           IN 155-6 PN HF           CPU_1516F           I92.168.1.1           PN/IE_1: 192.168.0.1                                                                                                    | Vernetzen                                                            | Image: State of the state of the state | Gerätesicht   |
|                                                                                                    | CPU_1516F<br>CPU 1516F-3 PN<br>192.168.1.1<br>PN/IE_1: 192.168.0.1 2 | Adressen anzeigen Sortieranlage01 IM 155-6 PN HF CPU_1516F PN/IE_1: 192.168.0.2 PN/IE_1                                                                                                    | Netzwerkdaten |

→ Damit der Controller, hier die CPU1516F-3 PN/DP, die zugeordneten PROFINET-Devices im Netz finden kann, muss diesem noch der Gerätename zugewiesen werden. Dies geschieht indem in der "Netzsicht" das Netz, welches die Geräte verbindet, ausgewählt und anschließend auf das Symbol "<sup>™</sup> geklickt wird. (→ <sup>™</sup> Gerätename zuweisen)

| 102 101_RFID-Sensor_RF210R_IO-Link → Geräte & Netze                     |                                                                        | _ ∎∎×           |
|-------------------------------------------------------------------------|------------------------------------------------------------------------|-----------------|
|                                                                         | 🛃 Topologiesicht 🚽 🏪 Netzsicht                                         | Gerätesicht     |
| 💦 Vernetzen 🔛 Verbindungen 🛛 HMI-Verbindung 💌 🔒 Relat                   | tionen 🕎 📆 🔛 🔲 🔍 🛨                                                     |                 |
|                                                                         | Gerätename zuweisen                                                    | ^               |
| CPU_1516F<br>CPU 1516F-3 PN<br>192.168.1.1<br>PN/IE_1: 192.168.0.1<br>2 | Sortieranlage01<br>IM 155-6 PN HF<br>CPU_1516F<br>PN/IE_1: 192.168.0.2 | I Vetzwerkdaten |
| < III                                                                   | > 100%                                                                 |                 |

#### Hinweis:

 Die im Projekt eingestellten IP-Adressen werden den Devices automatisch durch den Controller beim Aufbau der Kommunikationsverbindung zugewiesen. → In dem Dialog zur Vergabe der PROFINET-Gerätenamen muss der Online-Zugang richtig eingestellt sein. Daraufhin kann jedes Device einzeln angewählt und nach Geräten gleichen Typs gefiltert werden. Wird ein neues Gerät erst angeschlossen, so muss die Liste erneut aktualisiert werden. (→ PROFINET-Gerätename: sortieranlage01 → Typ der PG/PC-Schnittstelle: PN/IE → PG/PC-Schnittstelle: hier: Intel(R) Ethernet Connection I217-LM → Intel(R) Nur Geräte gleichen Typs anzeigen → Liste aktualisieren ()

| PROFINET-Gerätena              | me vergeben            |                       |                  |                                         |                         | ×               |
|--------------------------------|------------------------|-----------------------|------------------|-----------------------------------------|-------------------------|-----------------|
| -                              |                        | Konfiguriertes F      | PROFINET-        | Gerät                                   |                         |                 |
|                                |                        | PROFINET-Gerä         | itename:         | sortieranlage01                         |                         | <b></b>         |
|                                |                        | G                     | erätetyp:        | IM 155-6 PN HE                          | ,<br>                   |                 |
|                                |                        |                       | 21               |                                         |                         |                 |
|                                |                        | Typ der PG/PC-Sch     | nittatelle       | PN/IE                                   |                         |                 |
|                                |                        | PG/PC-Schi            | nittetelle:      | Intel(P) Etherr                         | act Connection 1217-1 M |                 |
|                                |                        | r an e-sem            | intistene.       | www.inter(k) Ethern                     | net connection 1217-EM  |                 |
|                                |                        | Gerätefilter          |                  |                                         |                         |                 |
|                                |                        | 🛃 Nur Geräte          | gleichen Ty      | ps anzeigen                             |                         |                 |
|                                |                        | 🗌 Nur falsch          | parametrier      | te Geräte anzeige                       | n                       |                 |
| Nur Geräte ohne Namen anzeigen |                        |                       |                  |                                         |                         |                 |
|                                |                        |                       |                  | , i i i i i i i i i i i i i i i i i i i |                         |                 |
|                                | Erreichbare Tei        | Inehmer im Netzwerk:  |                  | PROFILIET C. "                          |                         |                 |
|                                | IP-Adresse             | 28-63-36-67-E8-24     | Gerat<br>ET200SP | PROFINET-Gerat                          | tename Status           | ame zugewiesen  |
|                                | 0.0.0                  | 2005 50 07 10 2/1     | 2120051          |                                         | A Kein deräten          | anie zagewiesen |
|                                |                        |                       |                  |                                         |                         |                 |
|                                |                        |                       |                  |                                         |                         |                 |
| LED blinken                    |                        |                       |                  |                                         |                         |                 |
|                                | <                      |                       |                  | 1111                                    |                         | >               |
|                                |                        |                       |                  |                                         | Liste aktualisieren     | Name zuweisen   |
|                                |                        |                       |                  |                                         |                         |                 |
|                                |                        |                       |                  |                                         |                         |                 |
| Online-Status informa          | tion:                  |                       |                  |                                         |                         |                 |
| G Suche aboese                 | chlossen. 1 von 2 Gerä | ten wurden herausgefi | ltert.           |                                         |                         |                 |
| Suche abgeso                   | chlossen. 1 von 2 Gerä | ten wurden herausgefi | ltert.           |                                         |                         |                 |
| Suche abgeso                   | chlossen. 1 von 2 Gerä | ten wurden herausgefi | ltert.           |                                         |                         |                 |
| <                              |                        |                       |                  |                                         |                         | >               |
|                                |                        |                       |                  |                                         |                         |                 |
|                                |                        |                       |                  |                                         |                         | Schließen       |
|                                |                        |                       |                  |                                         |                         | Schieben        |

→ Das richtige Device muss, durch die auf dem Gerät aufgedruckte MAC-Adresse, unbedingt eindeutig bestimmt werden, bevor der Name zugewiesen wird. Zur Kontrolle kann man auch

an dem Device die LEDs blinken lassen. ( $\rightarrow$  LED blinken  $\rightarrow$  Name zuweisen)

| Erreichbare Teilnehmer im Netzwerk: |                   |         |                     |     |                            |  |  |
|-------------------------------------|-------------------|---------|---------------------|-----|----------------------------|--|--|
| IP-Adresse                          | MAC-Adresse       | Gerät   | PROFINET-Gerätename |     | Status                     |  |  |
| 0.0.0.0                             | 28-63-36-67-F8-2A | ET200SP | -                   | 1   | Kein Gerätename zugewiesen |  |  |
|                                     |                   |         |                     |     |                            |  |  |
|                                     |                   |         |                     |     |                            |  |  |
|                                     |                   |         |                     |     |                            |  |  |
|                                     |                   |         |                     |     |                            |  |  |
|                                     |                   |         |                     |     |                            |  |  |
|                                     |                   |         |                     |     |                            |  |  |
|                                     |                   |         | Liste               | akt | ualisieren Name zuweisen   |  |  |

→ Die erfolgreiche Zuordnung des PROFINET-Gerätenamens und der IP-Adresse (durch die vorher bereits geladene CPU) sollte noch kontrolliert werden, bevor der Dialog geschlossen wird. (→ Schließen)

| PROFINET-Geräten    | ame vergeben             |                                                  |               |                       |                 | ×                |  |
|---------------------|--------------------------|--------------------------------------------------|---------------|-----------------------|-----------------|------------------|--|
| -                   |                          | Konfiguriertes P                                 | ROFINET-      | Gerät                 |                 |                  |  |
|                     |                          | PROFINET-Gerä                                    | tename:       | sortieranlage01       |                 | -                |  |
|                     |                          | G                                                | erätetyp:     | IM 155-6 PN HF        |                 |                  |  |
|                     |                          | Online-Zugang                                    |               |                       |                 |                  |  |
|                     |                          | Typ der PG/PC-Schr                               | nitts telle : | PN/IE                 |                 |                  |  |
|                     |                          | PG/PC-Schr                                       | nittstelle:   | Intel(R) Ethernet Con | nection I217-LM | ▼ 🖲              |  |
|                     |                          | Gerätefilter                                     |               |                       |                 |                  |  |
|                     |                          | 🛃 Nur Geräte                                     | gleichen Ty   | ps anzeigen           |                 |                  |  |
|                     |                          | Nur falsch                                       | parametrier   | te Geräte anzeigen    |                 |                  |  |
|                     |                          | Nur Geräte                                       | ohne Name     | en anzeigen           |                 |                  |  |
|                     | Erroichbaro Toil         | nohmor im Notzworku                              |               |                       |                 |                  |  |
|                     | IP-Adresse               | MAC-Adresse                                      | Gerät         | PROFINET-Gerätename   | Status          |                  |  |
|                     | 192.168.0.2              | 28-63-36-67-F8-2A                                | ET200SP       | sortieranlage01       | 🥑 ок            |                  |  |
|                     |                          |                                                  |               |                       |                 |                  |  |
|                     |                          |                                                  |               |                       |                 |                  |  |
|                     |                          |                                                  |               |                       |                 |                  |  |
| LED Diriken         |                          |                                                  |               |                       |                 |                  |  |
|                     | <                        |                                                  |               |                       |                 | >                |  |
|                     |                          |                                                  |               | List                  | e aktualisieren | Name zuweisen    |  |
|                     |                          |                                                  |               |                       |                 |                  |  |
|                     |                          |                                                  |               |                       |                 |                  |  |
| Online-Statusinforn | mation:                  |                                                  |               |                       |                 |                  |  |
| Suche abge          | eschlossen. 1 von 2 Gerä | ten wurden herausgefil<br>ten wurden herausgefil | tert.<br>tert |                       |                 | -                |  |
| Suche abge          | eschlossen. 1 von 2 Gerä | ten wurden herausgefil                           | tert.         |                       |                 | -                |  |
| K                   |                          |                                                  |               |                       |                 |                  |  |
|                     |                          |                                                  |               |                       |                 |                  |  |
|                     |                          |                                                  |               |                       |                 |                  |  |
|                     |                          |                                                  |               |                       |                 | Schließen        |  |
|                     |                          |                                                  |               |                       |                 | Dialog schließen |  |

# 7.4 RFID-Sensor RF210R IO-Link mit Device-Tool (S7-PCT) einfügen und parametrieren

→ Markieren Sie nun in der Gerätesicht des Devices "Sortieranlage01" mit der rechten Maustaste den IO-Link-Master "CM 4xIO-Link\_1" und starten jetzt das Device-Tool (S7-PCT) zur Projektierung von IO-Link. (→ Gerätesicht → Sortieranlage01 → CM 4xIO-Link\_1 → Device Tool starten → S7-PCT → Start)

| Projekt Bearbeiten Anzicht Einfügen Online Extras Werkzeuge Fenster Hilfe<br>Projekt Bearbeiten Anzicht Einfügen Online Extras Werkzeuge Fenster Hilfe<br>Projekt medicine Projekt specified auf and an and an an and an and an an and an an and an and an and an and an and an and an and an and an and an and an and an and an and an and an and an an and an and an an and an and an and an and an and an and an an and an and an an and an an and an and an and an an and an an and an an and an an and an and an an and an and an                                                                                                    |
|----------------------------------------------------------------------------------------------------|
| Projektspeichen     * ***********************************                                                                                                    |
| Projektnavigation II ( 101_RFID_Sensor_RF210R_IO-Link > Nicht grupplerte Geräte > Sortieranlage01 [M155-6 PN HF] = II = X<br>Geräte<br>IIIIIIIIIIIIIIIIIIIIIIIIIIIIIIIIIIII                                                                                                    |
| Pipertinavigation       u       u                                                                                                    |
| Geräte     Coriteranlage01     Modul     Modul     Modul       Image: Sortieranlage01     Image: Sortieranlage01                                                                                                    |
| Constraint lage 1 (M 1556 PM/     Sortieranlage 0 (M 1556 PM/     Sortieranlage 0 (M 1556                                                                                                    |
| <ul> <li> <sup>1</sup> 102 101_BRD_Sensor_RF210R_IOLink         <sup>O</sup> Katalog         <sup>O</sup> Katalog</li></ul> |
| <ul> <li>I 102 101 g8ID Sensor J82108  0 clink</li> <li>Modul</li> <li>Neues Garst hinurbigen</li> <li>Grietkonfiguration</li> <li>Grietkonfiguration</li> <li>Grietkonfiguration</li> <li>Grietkonfiguration</li> <li>Baugruppenträge</li> <li>Baugruppenträge</li> <li>Menn</li> <li>Grietkonfiguration</li> <li>Grietkonfiguration<!--</td--></li></ul>                                                                                                    |
| <sup>®</sup> Neues Gerät hinzufügen<br><sup>®</sup> Geräte Sinteraniag <sup>©</sup> Geräte Sinteraniag <sup>©</sup> Softeraniag <sup>©</sup> Softeraniag <sup>©</sup>                                                                                                    |
| Image: State Constraint of Details of the constraint of Details of the constraint of the constraint of the constra                                                                                                    |
| <ul> <li>C Interfacementality</li> <li>C Interfacementality</li> <li>C CreateLonginguestine</li> <li>C CreateLonginguestine</li> <li>C CreateLonginguesti</li></ul>                                                                                                    |
| □       ①       Gerätkundiguration       □       □       □       □       □       □       □       □       □       □       □       □       □       □       □       □       □       □       □       □       □       □       □       □       □       □       □       □       □       □       □       □       □       □       □       □       □       □       □       □       □       □       □       □       □       □       □       □       □       □       □       □       □       □       □       □       □       □       □       □       □       □       □       □       □       □       □       □       □       □       □       □       □       □       □       □       □       □       □       □       □       □       □       □       □       □       □       □       □       □       □       □       □       □       □       □       □       □       □       □       □       □       □       □       □       □       □       □       □       □       □       □       □       □       □                                                                                                    |
| Volines & Diegnose     Volines & Diegnose     Volines & Di                                                                                                    |
| Image: Constraint of the state in the state in                                                                                                    |
| <sup>™</sup> Neuen Baustein hinzufügen <sup>™</sup> Neuen Baustein hinzufügen <sup>™</sup> N                                                                                                    |
| A Main [081]     Bugruppentrage     A van be en en en en en en en en en en en en en                                                                                                    |
| Fechnologieobjekte                                                                                                    |
|                                                                                                    |
| → La Energieobjekte<br>X Ausschneiden Strg+X                                                                                                    |
| ▶ togi Externe Quellen Strg-C                                                                                                    |
| La PLC-Vanablen                                                                                                    |
|                                                                                                    |
|                                                                                                    |
| La onine-sicherungen     O 0 0 0 0 0 0 0 0 0 0 0 0 0 0 0 0 0                                                                                                    |
|                                                                                                    |
|                                                                                                    |
| Nag detaken logyoden bereken bereken ber                                                                                                    |
| Colling-Alerholing transport                                                                                                    |
|                                                                                                    |
| Lokale Module                                                                                                    |
| Crigenscharten                                                                                                    |
| Allgemein Querverweise Ubersetzen Energy Suite Geforcte Operanden aktualisieren und anzeigen                                                                                                    |
| V Detailaitsicht Querverweise F11                                                                                                    |
| Wodule         Übersetzen beendet (Fehler: 0; Warnungen: 0)         Xe Querverweisinformationen         Shift+F11                                                                                                    |
| 1 Pfad Beschreibung Katalog apzeigen Strou-Shifta-C                                                                                                    |
| Name O CFU_1516F                                                                                                    |
| Gerstekonfiguration     Gerstekonfiguration     Gerstekonfiguration                                                                                                    |
| B. Online & Diagnose V C III G Eigenschaften Alt+Eingabe                                                                                                    |

| Device Tool starten                              | × |
|--------------------------------------------------|---|
| Tool oder Zugriffspunkt wählen                   |   |
| S7-PCT                                           |   |
|                                                  |   |
|                                                  |   |
|                                                  |   |
|                                                  |   |
|                                                  |   |
| Ermöglicht die Konfiguration für IO-Link Geräte. |   |
|                                                  |   |
| Start Abbrachar                                  |   |
| Start Abbrecher                                  |   |

→ Wählen Sie aus dem Katalog der Software S7-PCT in dem Ordner "IO Link V1.1" unter "SIEMENS AG" / "SIMATIC Ident" den RFID-Reader "SIMATIC RF210R IO-Link" und ziehen diesen auf Port 1 des IO-Link-Masters. (→ IO Link V1.1 → SIEMENS AG → SIMATIC Ident → SIMATIC RF210R IO-Link)

| H SIMATIC S7-PCT - CPU_1516F                                                                                                    |                                                                                                    |                                                               |                                              |                             | - ¤ ×                                              |
|----------------------------------------------------------------------------------------------------|----------------------------------------------------------------------------------------------------|---------------------------------------------------------------|----------------------------------------------|-----------------------------|----------------------------------------------------|
| Datei Bearbeiten Ansicht Zielsystem Extr                                                                                                    | as Hilfe                                                                                                    |                                                               |                                              |                             | IO-Link                                            |
| 🕑 🗅 🖶 🚑 🗶 🖻 🗎 🗙 🛄 🔮                                                                                                    | ì 🗈 💋 🖭 😯                                                                                                    |                                                               |                                              |                             | Port Configuration Tool                            |
| ▼ CPU_1516F*                                                                                                    | Ports Adressen Status 1&                                                                                                    | M Commands                                                    |                                              | <ul> <li>Katalog</li> </ul> | Ф ×                                                |
| APROFINET IO: PROFINET IO-System                                                                                                    | Allgemeine Master-                                                                                                    | Informationen                                                 |                                              | Suchen                      |                                                    |
| Ige (192.168.0.2) Softeranlage01     Ige (192.168.0.2) Softeranlage01     Ige (192.168.0.2) Softeranlage01     Ige (192.168.0.2) Softeranlage01 | Produktname: ET 200SP                                                                                                    | - CM dvlO-Link V2 2                                           |                                              | Textsuche                   | •                                                  |
| [1] SIMATIC RF210R IO-Link                                                                                                    | Artikalaummar 6557 127                                                                                                    | CDD0.0PA0                                                     |                                              |                             | Tên Lên                                            |
|                                                                                                    | Automation and a second second | 00000000                                                      |                                              | Profil: V1.0 und V          | /1.1                                               |
|                                                                                                    | Kommentar:                                                                                                    |                                                               |                                              |                             |                                                    |
|                                                                                                    |                                                                                                    |                                                               |                                              | ▼ 10 Link V1.1              | _                                                  |
|                                                                                                    |                                                                                                    |                                                               |                                              | Festo AG                    | _Co. KG                                            |
|                                                                                                    | Port-Informationen                                                                                                    |                                                               |                                              |                             | AG<br>TIC Ident                                    |
|                                                                                                    | Spaltenfilter                                                                                                    |                                                               |                                              | 09                          | IMATIC RF210R IO-Link                              |
|                                                                                                    | Port Autosense Betriebsm                                                                                                    | nodus Name                                                    | IO-Link Version Prüfschärfe Datenspeicherung | @ s                         | IMATIC RF220R IO-Link =                            |
|                                                                                                    | 1 IO-Link                                                                                                    | SIMATIC RF210R IO-Link                                        | V1.1 typkompatibel   Backup&Restore  V1.1    | - 0                         | IMATIC RF240R IO-Link<br>IMATIC RF250R IO-Link     |
|                                                                                                    | 2 deaktiviert                                                                                                    | •                                                             | keine Prüfung 👻 Keine 💌                      | e s                         | IMATIC RF260R IO-Link                              |
|                                                                                                    | 3 deaktiviert                                                                                                    |                                                               | keine Prüfung V Keine V                      | SIRIU                       | JS ACT Geräte                                      |
|                                                                                                    | - Ueakuvien                                                                                                    |                                                               | Keine Hording • Heine •                      |                             | JS Schaltgerat<br>JS Temperatur Überwachungsrelais |
|                                                                                                    | Details                                                                                                    |                                                               |                                              | 🕨 🚺 SIRII                   | JS Überwachungsrelais +                            |
|                                                                                                    | Herstellername:                                                                                                    | SIEMENS AG                                                    |                                              | Gerät:                      | *                                                  |
|                                                                                                    | Hersteller URL:                                                                                                    | http://www.siemens.de/dent                                    | SIEMENS                                      |                             | at at                                              |
|                                                                                                    |                                                                                                    |                                                               |                                              |                             | and land                                           |
|                                                                                                    |                                                                                                    |                                                               |                                              |                             |                                                    |
|                                                                                                    | Gerätename:                                                                                                    | SIMATIC RF210R IO-Link                                        |                                              |                             |                                                    |
|                                                                                                    | Beschreibung;                                                                                                    | REID-Reader 13.56 MHz ISO 15693 IP67 Maße: M18 x 83 mm Geräte | efamile SIMATIC                              |                             |                                                    |
|                                                                                                    |                                                                                                    | Ident, Ausgabedatum 2017-07-17                                |                                              |                             | E                                                  |
|                                                                                                    |                                                                                                    |                                                               |                                              |                             | 6GT2 821-1BC32                                     |
|                                                                                                    | A                                                                                                    |                                                               |                                              | Produktname:                | SIMATIC RF210R IO-Link                             |
|                                                                                                    | Artikelnummer:                                                                                                    | 6GT2 821-1BC32                                                |                                              | Produkttext:                | RFID-Reader, 13.56 MHz, ISO 15693, IPI             |
|                                                                                                    | IODD-Dateiname:                                                                                                    | Siemens-RF210R-20170717-IODD1.1.xml                           |                                              | FW-Ausgabestand:            |                                                    |
|                                                                                                    | Austauschbare Geräte-IDs:                                                                                                    |                                                               |                                              | HW-Ausgabestand:            |                                                    |
|                                                                                                    | Kompatibilität:                                                                                                    | Dieses Gerät ist nur mit der IO-Link Revision 1.1 kompatibel. |                                              | Gerätefamilie:              | SIMATIC Ident                                      |
|                                                                                                    |                                                                                                    |                                                               |                                              | Ausgabedatum:               | 2017-07-17                                         |
|                                                                                                    |                                                                                                    |                                                               |                                              | - ·                         |                                                    |
| Kommunikationsergebnisse                                                                                                    |                                                                                                    |                                                               |                                              |                             |                                                    |
| Bereit                                                                                                    |                                                                                                    |                                                               | STEP 7 (Integriert) Inbetriebnahme           |                             |                                                    |

#### Hinweis:

- In der Software S7-PCT gibt es keine Option zum Speichern der Projektierung im TIA Portal-Projekt. Dies geschieht automatisch sobald die Software S7-PCT wieder geschlossen wird.
- Sollte die Komponente "SIMATIC RF210R IO-Link" nicht in der passenden Version im Katalog zur Verfügung stehen, so können Sie diese über das Menü bei → Extras als sogenannte → IODD importieren. Die IODD V1.1 finden Sie in der SCE Lern-/Lehrunterlage "SCE\_DE\_102-101\_RFID-Sensor\_RF210R\_IO-Link\_ET 200SP\_S7-1500…" im Ordner Projekte oder unter folgendem Link: <u>support.industry.siemens.com/cs/document/109750193</u> beim SIEMENS Produkt-Support.

→ Wechseln Sie in den Unterordner "[1]SIMATIC RF210R IO-Link" und ändern dort im Reiter
 "Parameter" die "Betriebsart" des Readers auf "Erfassung Anwenderdaten".
 (→ [1] SIMATIC RF210R IO-Link → Parameter → Betriebsart → Erfassung Anwenderdaten)

| Carlos SIMATIC SZ-PCT - CPU_1516F<br>Datei Bearbeiten Ansicht Zielsystem Ext | tras Hilfe                          |                                                   |                |             |                                             |                   | _ L                                                        |
|------------------------------------------------------------------------------|-------------------------------------|---------------------------------------------------|----------------|-------------|---------------------------------------------|-------------------|------------------------------------------------------------|
| 🗄 🖻 🖬 🖉 블 🗶 🗎 🛍 🗶 🛄 🛄                                                        | û 🖸 🥖 😐 😯                           |                                                   |                |             |                                             |                   | Port Configuration Too                                     |
| ▼ CPU_1516F*                                                                 | Identifikation Parameter Beobachten | Diagnose Anschluss                                |                |             |                                             | Katalog           | ą.                                                         |
| <ul> <li>A PROFINET IO: PROFINET IO-System</li> </ul>                        | Snaltanfilar                        |                                                   |                |             |                                             | Suchen            |                                                            |
| <ul> <li>[192.168.0.2] Sortieranlage01</li> </ul>                            | Parameter                           | 1.1.1.1.1                                         | Sumbal Dishait | Cinture     | 106-                                        | Textsuche         |                                                            |
| Steckplatz 8] CM 4xIO-Link_1                                                 | Parameter                           | wen                                               | Symbol Einneit | Status      | Hilfe                                       |                   | (A)                                                        |
|                                                                              | E Parameter (Index 64)              |                                                   |                |             |                                             |                   |                                                            |
|                                                                              | Freigniemeldung                     | Aktiviert                                         |                | Initialwert | Aktivieren oder deaktivieren von Freignier  | Profil: V1.0 und  | V1.1                                                       |
|                                                                              | - Degnaneuung                       | Cáran an Anna destata                             | A.             | oaändet     | Einstellen der Betiehemodur                 | • 🛅 IO Link V1.0  |                                                            |
|                                                                              | - Peade Vergogening                 | Main Viewenderdaten                               |                | Initialwart | Ready Signal wird versionet, damit Konsin   | 🕶 🧰 10 Link V1.1  |                                                            |
|                                                                              | Datashakarat                        | Meinenl                                           |                | Intervent   | Einstellen der Datenhaltenet Während dir    | 🕨 🛅 Festo AG      | i_Co. KG                                                   |
|                                                                              | - Datermakezek                      | ISO Versiset-has                                  |                | Individual  | Auswehl ab die Versiestelle geere ader geer | - SIEMEN          | S AG                                                       |
|                                                                              | - nr-radiete                        | istori volenstellung                              |                | ritiaiwert  | Auswahl ob die voreinstellungen oder spe.   | - 🛄 SIM/          | ATIC Ident                                                 |
|                                                                              | Charters were seen wind a last      | gkeit (index 6/)                                  |                | Initialized | 10 Link Obstance and schwind shad           | 0                 | SIMATIC RF210R IO-Link                                     |
|                                                                              | Ubertragungsgeschwindigket          | 230,4 KDI(/\$                                     |                | IntiaWett   | IU-Link-Obertragungsgeschwindigkeit         |                   | SIMATIC RE20R IO-Unk                                       |
|                                                                              | Direktparameter 1                   | 0.00                                              |                | Introduced  |                                             | ě.                | SIMATIC RF250R IO-Link                                     |
|                                                                              | neservien                           | 0x00 Initialwert                                  |                |             | SIMATIC RF260R IO-Link                      |                   |                                                            |
|                                                                              | Master Zykluszeit                   | 050                                               |                | Intialwert  |                                             | 🕨 🚺 SIRI          | US ACT Geräte                                              |
|                                                                              | Minimale Zykluszert                 | 050                                               |                | Intialwert  |                                             | 🕨 🕨 🖬 SIRI        | US Schaltgerät                                             |
|                                                                              | l elegramm-Fahigkeit                | 060                                               |                | Initialwert |                                             | SIRI              | US Temperatur Überwachungsrelais                           |
|                                                                              | IO-Link Versions-ID                 | 0x11                                              |                | Initialwert |                                             | ► La SIRI         | US Uberwachungsrelais                                      |
|                                                                              | Prozessdatenlänge Eingang           | 060                                               |                | Initialwert |                                             | Gerät:            |                                                            |
|                                                                              | Prozessdatenlänge Ausgang           | 060                                               |                | Initialwert |                                             |                   |                                                            |
|                                                                              | Hersteller-ID 1                     | 0x00                                              |                | Initialwert |                                             |                   | 1 month                                                    |
|                                                                              | Hersteller-ID 2                     | 0x00                                              |                | Initialwert |                                             |                   |                                                            |
|                                                                              | Geräte-ID 1                         | 0x00                                              |                | Initialwert |                                             |                   |                                                            |
|                                                                              | Geräte-ID 2                         | 0x00                                              |                | Initialwert |                                             |                   |                                                            |
|                                                                              | Geräte-ID 3                         | 0x00                                              |                | Initialwert |                                             |                   |                                                            |
|                                                                              | Reserviert                          | 0x00                                              |                | Initialwert |                                             |                   |                                                            |
|                                                                              | Reserviert                          | 0x00                                              |                | Initialwert |                                             |                   | 6GT2 821-1BC32                                             |
|                                                                              | Reserviert                          | 0x00                                              |                | Initialwert |                                             |                   |                                                            |
|                                                                              | Standardkommando                    | 0x00                                              |                | Initialwert |                                             | Produktname:      | SIMATIC RE210R IO-Unk                                      |
|                                                                              | ⊟ Systemkommando                    |                                                   |                |             | -                                           | Produkttext:      | RFID-Reader, 13.56 MHz, ISO 15693, IP<br>Maße: M18 x 83 mm |
|                                                                              | Gerät rücksetzen                    | Gerät rücksetzen                                  |                |             | Neustart des Readers                        | FM/Ausophestand:  |                                                            |
|                                                                              | Auslieferungszustand wiederhe       | Auslieferungszustand wiederherstellen             |                |             | Parameter werden auf Werkseinstellung o     | Har Ausgabestand. |                                                            |
|                                                                              |                                     | Additional angle contained in coordinate internet |                | -           |                                             | HWHAusgabestand.  |                                                            |
|                                                                              |                                     |                                                   |                |             |                                             | Gerätefamilie:    | SIMATIC Ident                                              |
|                                                                              | •                                   | m                                                 |                |             | F.                                          | Ausgabedatum:     | 2017-07-17                                                 |
|                                                                              |                                     |                                                   |                |             |                                             |                   |                                                            |
| Kommunikationsergebnisse                                                     |                                     |                                                   |                |             |                                             |                   |                                                            |

→ Wenn Sie wieder zurück in den Ordner "[Steckplatz 8] CM 4xIO-Link\_1" wechseln und dort den Reiter "Adressen" anwählen, so können Sie dort nach Anwahl von:
 " PLC-Adressen anzeigen" und " Alle Ports" die Prozessdaten des RFID-Readers aus Sicht der SPS sehen. (→ [Steckplatz 8] CM 4xIO-Link\_1 → Adressen → PLC-Adressen anzeigen → Alle Ports)

| H SIMATIC S7-PCT - CPU_1516F                                      |                         |                                 |                     |                            |          |                               | - 🗆 🗸                                                       |
|-------------------------------------------------------------------|-------------------------|---------------------------------|---------------------|----------------------------|----------|-------------------------------|-------------------------------------------------------------|
| Datei Bearbeiten Ansicht Zielsystem E                             | xtras Hilfe             |                                 |                     |                            |          |                               | IO-Link                                                     |
| 🕒 🖸 🖉 📇 🐰 🗎 û 🗙 🛄 🔛                                               | lî 🗈 🔰 💷 ໃ              |                                 |                     |                            |          |                               | Port Configuration Tool                                     |
| ▼ CPU_1516F*                                                      | Ports Adressen Status I | 8M Commands                     |                     |                            | A        | Katalog                       | 4 ×                                                         |
| PROFINET IO: PROFINET IO-System                                   | Allgemein               |                                 |                     |                            |          | Suchen                        |                                                             |
| [192.168.0.2] Sortieranlage01     [Stackalata 91 CM (viOuliak, 1) |                         |                                 |                     |                            |          | Textsuche                     | •                                                           |
| (1) SIMATIC RF210R IO-Link                                        | Eingangslange:          | 32 Byte Port (                  | Qualifier           |                            |          |                               | itis tin                                                    |
| •                                                                 | Ausgangslänge:          | 32 Byte                         |                     |                            |          | Profil: MI Ound V             |                                                             |
|                                                                   |                         |                                 |                     |                            |          | TTOIR. VILUARIA V             | •                                                           |
|                                                                   |                         |                                 |                     |                            |          | IO Link V1.0                  |                                                             |
|                                                                   | PLC-Adressen anzeiger   | n Packen                        | (Byte) Packen (Bit) |                            |          | ■ IO Link V1.1     ■ Easte AG | Co. KG                                                      |
|                                                                   | Port-Informatione       | n                               |                     |                            |          | ✓ In SIEMENS                  | AG                                                          |
|                                                                   |                         |                                 |                     |                            |          | 👻 🛅 SIMA                      | TIC Ident                                                   |
|                                                                   | Port Eingang Antang Ei  | ngang Ende Lange Ausgang Antang | Ausgang Ende Lange  |                            |          | 😪 s                           | MATIC RF210R IO-Link                                        |
|                                                                   | 1 10.0 41.              | .7 32 Byte 10.0 4               | 1.7 32 Byte         |                            |          | C S                           | MATIC RF220R IO-Link                                        |
|                                                                   | 2                       |                                 |                     |                            |          | e s                           | MATIC RF250R IO-Link                                        |
|                                                                   | 3                       |                                 |                     |                            |          | 🕑 si                          | MATIC RF260R IO-Link                                        |
|                                                                   | 4                       |                                 |                     |                            |          | Image: Siriu Siriu            | IS ACT Geräte                                               |
|                                                                   | Prozessdatenstruk       | tur                             |                     |                            |          | SIRIU                         | S Schaltgerät                                               |
|                                                                   | Alle Porte              | Port Name                       | Datentyn            | Adresse                    | *        | SIRIU                         | IS Überwachungsreiais                                       |
|                                                                   | Quelldatei für PLC-     | 1 PAE - Befehl                  | Byte                | 2/18/10                    |          | • 🛅 STANDA                    | RD -                                                        |
|                                                                   | Datentyp erstellen      | 1 PAE - Antennenstatus          | Bool                | %I 10.4                    |          | Gerät:                        |                                                             |
|                                                                   |                         | 1 PAE - Anwesenheit             | Bool                | %I 10.5                    |          |                               | 1                                                           |
|                                                                   |                         | 1 PAE - Fehler                  | Bool                | %110.6                     |          |                               | a land                                                      |
|                                                                   |                         | 1 PAE - Befehlsstatus           | Bool                | %110.7                     | E        |                               |                                                             |
|                                                                   |                         | 1 PAE - Fehlercode              | Byte                | %IB 11                     |          |                               |                                                             |
|                                                                   |                         | 1 PAE - Adresse höherwertig     | Byte                | %IB 12                     |          |                               |                                                             |
|                                                                   |                         | 1 PAE - Adresse niederwertig    | Byte                | %IB 13                     |          |                               |                                                             |
|                                                                   |                         | 1 PAE - Lesedaten 1             | Byte                | %IB 14                     |          |                               | 0CT2 021 10C22                                              |
|                                                                   |                         | 1 PAE - Lesedaten 2             | Byte                | %IB 15                     |          |                               | 0012 02110032                                               |
|                                                                   |                         | 1 PAE - Lesedaten 3             | Byte                | %IB 16                     |          | Produktname:                  | SIMATIC RF210R IO-Link                                      |
|                                                                   |                         | 1 PAE - Lesedaten 4             | Byte                | %IB 17                     |          | Produkttext:                  | RFID-Reader, 13.56 MHz, ISO 15693, IPI<br>Maße: M18 x 83 mm |
|                                                                   |                         | 1 PAE - Lesedaten 5             | Byte                | %IB 18                     |          | EW-Ausgabestand               |                                                             |
|                                                                   |                         | 1 PAE - Lesedaten 6             | Byte                | %IB 19                     |          | HW-Ausgabestand:              |                                                             |
|                                                                   |                         | 1 PAE - Lesedaten 7             | Byte                | %IB 20                     |          | Gerätefamilie                 | SIMATIC Ident                                               |
|                                                                   |                         | 1 PAE - Lesedaten 8             | Byte                | %IB 21                     |          | Auerahedatum                  | 2017.07.17                                                  |
|                                                                   |                         | 1 PAE - Lesedaten 9             | Byte                | %IB 22                     |          | in any account of the         |                                                             |
|                                                                   |                         | 1 PAE - Lesedaten 10            | Byte                | %IB 23                     | -        | •                             | m +                                                         |
| Kommunikationsergebnisse                                          |                         |                                 |                     |                            |          |                               |                                                             |
| Bereit                                                            |                         |                                 |                     | STEP 7 (Integriert) Inbetr | iebnahme |                               |                                                             |

→ Wählen Sie nun den Ordner "[Steckplatz 8] CM 4xIO-Link\_1" und klicken auf "Laden mit Geräten". Nachfolgend werden die Parameter in den IO-Link-Master und in den RFID-Reader geschrieben. (→ [Steckplatz 8] CM 4xIO-Link\_1 → Laden)

| T SIMATIC S7-PCT - CPU_1516F                      |                                    |  |  |  |  |  |  |
|---------------------------------------------------|------------------------------------|--|--|--|--|--|--|
| Datei Bearbeiten Ansicht Zielsystem Ext           | ras Hilfe                          |  |  |  |  |  |  |
| 📴 🕒 🖬 🖶 🗶 🗉 🛍 🗶 🛄 🔛 🖬 🔝 💋 🔛 🚱                     |                                    |  |  |  |  |  |  |
| ▼ CPU_1516F*                                      | Ports Adressen Status I&M Commands |  |  |  |  |  |  |
| ▼ ♣ PROFINET IO: PROFINET IO-System Lad           | en mit Geräten                     |  |  |  |  |  |  |
| <ul> <li>[192.168.0.2] Sortieranlage01</li> </ul> |                                    |  |  |  |  |  |  |
| <ul> <li>[Steckplatz 8] CM 4xIO-Link_1</li> </ul> | Eingangslänge: 32 Byte             |  |  |  |  |  |  |
| [1] SIMATIC RF210R IO-Link                        |                                    |  |  |  |  |  |  |
|                                                   | Ausgangslänge: 32 Byte             |  |  |  |  |  |  |
|                                                   |                                    |  |  |  |  |  |  |
|                                                   |                                    |  |  |  |  |  |  |
|                                                   |                                    |  |  |  |  |  |  |
|                                                   | PLC-Adressen anzeigen              |  |  |  |  |  |  |

→ Das erfolgreiche Laden der Parameter wird nun angezeigt. "Beenden" Sie nun das Werkzeug "S7-PCT" und bestätigen das Speichern der Parameter mit "Ja". (→ Datei → Beenden → Ja)

| 税 s   | IMATIC S7-PCT - 0   | CPU_1516F         |              |             |                 |             |          |             |                    |                 |                  |                              |                   | _ ¤ ×                   |
|-------|---------------------|-------------------|--------------|-------------|-----------------|-------------|----------|-------------|--------------------|-----------------|------------------|------------------------------|-------------------|-------------------------|
| Date  | ei Bearbeiten A     | Ansicht Ziels     | ystem Ext    | tras Hill   | fe              |             |          |             |                    |                 |                  |                              |                   | IO-Link                 |
|       | Neu                 | Strg+N            |              | G 🔝 🧯       | 1 🗉 🕄           |             |          |             |                    |                 |                  |                              |                   | Port Configuration Tool |
|       | Öffnen              | Strg+O            |              | Ports       | Adressen S      | tatus I&N   | 1 Comman | ds          |                    |                 |                  |                              | Katalog           | á X                     |
|       | Schließen           |                   | m            | Allge       | mein            |             |          |             |                    |                 |                  |                              | Suchen            |                         |
|       | Speichern           | Strg+S            | 1            | Letzte      | Aktion:         |             |          | Charles     | aktualisieme edele | mich 🔽          |                  |                              | Textsuche         | •                       |
| 9     | Alle speichern      |                   | Link         |             |                 |             |          | UT UT UT UT | uruumaerer erreg   |                 |                  |                              |                   | fini Lini               |
|       | Speichern unter     |                   |              | Ve<br>R     | erarbeitet      | on ok       |          |             |                    | E               | -Coding gesteckt |                              | Profil: V1 Dund V | •                       |
|       | Archivieren         |                   |              | A N         | dresskonfigur   | ation ok    |          |             |                    |                 |                  |                              | Dans              |                         |
|       | Dearchivieren       |                   |              | 🔽 A3        | KTIVIERT/RU     | N           |          |             |                    |                 | Letzter Status   | 27.06.2018 16:46:49 Aktualie | IO Link V1.0      |                         |
|       | Projekt exportieren | ı                 |              |             |                 |             |          |             |                    |                 |                  |                              | Festo AG          | Co. KG                  |
|       | IO-Link Devices im  | nportieren        |              | Port-       | Informa         | tionen      |          |             |                    |                 |                  |                              | ▼ 📑 SIEMENS       | AG                      |
| =     | Drucken             | Stra+P            |              | Port        | Information     | Wamung      | Diagnose | In Betrieb  | PROFlenergy pause  | Zykluszeit [ms] | ] Status         |                              | SIMAT             | IC Ident =              |
| -     | Paradan             | Alta, Ed          |              | 1           |                 |             |          | 2           |                    | 2,30            | Gerätetyp OK     |                              | e si              | MATIC RF220R IO-Unk     |
| -     | beenden             | AIL+F4            |              | 2           |                 |             |          |             |                    | 0,00            | Deaktiviert      |                              | e si              | IATIC RF240R IO-Link    |
|       |                     |                   |              | 3           |                 |             |          |             |                    | 0,00            | Deaktiviert      |                              | e si              | ATIC RF250R IO-Link     |
|       |                     |                   |              | 4           |                 |             |          |             |                    | 0,00            | Deaktiviert      |                              | SIRIU             | ATTC RF260R IO-Link     |
|       |                     |                   |              | Erein       | nicanzei        | <i></i>     |          |             |                    |                 |                  |                              |                   | ······                  |
|       |                     |                   |              | Creig       | in Sanzer       | 9c          |          |             |                    |                 |                  |                              | Gerät:            |                         |
|       |                     |                   |              |             | Vie Ports       | P           | ort Ty   | p           | Instanz            | Modus           | Besitzer         | Beschreibung                 | -                 | and and a second        |
|       |                     |                   |              |             |                 |             |          |             |                    |                 |                  |                              |                   |                         |
|       |                     |                   |              |             |                 |             |          |             |                    |                 |                  |                              |                   |                         |
|       |                     |                   |              |             |                 |             |          |             |                    |                 |                  |                              |                   |                         |
|       |                     |                   |              |             |                 |             |          |             |                    |                 |                  |                              |                   |                         |
| ~     | 2.6                 |                   | _            | _           |                 | _           | _        | _           |                    | _               |                  |                              |                   |                         |
| R-    | 27.06.2018 16:46:   | 19 [Steckolatz 8] | CM 4xIO-Link | 1: Laden    | erfolgreich     |             |          |             |                    |                 |                  |                              |                   | X -                     |
| IT:   | 27.06.2018 16       | 46:26 [1] SIMAT   | IC RF210R IC | -Link: Lade | en erfolgreich  |             |          |             |                    |                 |                  |                              |                   |                         |
| 14    | 27.06.2018 16:46:   | 49 [Steckplatz 8] | CM 4xIO-Link | _1: Status  | aktualisieren e | arfolgreich |          |             |                    |                 |                  |                              |                   |                         |
|       |                     |                   |              |             |                 |             |          |             |                    |                 |                  |                              |                   |                         |
|       |                     |                   |              |             |                 |             |          |             |                    |                 |                  |                              |                   |                         |
| -     | Kommunikationsern   | eboisce           |              |             |                 |             |          |             |                    |                 |                  |                              |                   |                         |
| Schl  | ießt geöffnete Pro  | ielte und heer    | ndet die An  | nlikation   | 0               |             |          |             |                    |                 |                  |                              |                   |                         |
| Schil | ebergeonnete Proj   | Jeace and Deer    | nucciole Ap  | pination    |                 |             |          |             |                    |                 |                  |                              |                   |                         |
|       |                     |                   |              |             |                 |             |          |             |                    |                 |                  |                              |                   |                         |

| SIMATIC S7-PCT (1:145)   |                  | ×            |
|--------------------------|------------------|--------------|
|                          |                  |              |
| Möchten Sie die Änderung | en in 'CPU_1516F | ' speichern? |
|                          |                  |              |
|                          |                  |              |
| Ja                       | Nein             | Abbrechen    |
|                          |                  |              |

## 7.5 Erstellen von Datentypen für Rohdaten und Nutzdaten

→ Legen Sie unter PLC-Datentypen einen Datentyp "Anwenderdatentyp\_Nutzdaten" mit folgender Struktur an. (→ PLC-Datentypen → Neuen Datentyp hinzufügen → Anwenderdatentyp\_Nutzdaten)

| Vis   | Siemens - C:\00_TIA_Portal\102 101_RFID-                                   | Sensor_RF           | 21(   | DR_IC | D-Link\102 101_RFID-S | ensor_RF210R_IO-L  | .ink |                    |              |          |            |              | _ l                 | ×   |
|-------|----------------------------------------------------------------------------|---------------------|-------|-------|-----------------------|--------------------|------|--------------------|--------------|----------|------------|--------------|---------------------|-----|
| Pr    | rojekt Bearbeiten Ansicht Einfügen Onli<br>🕸 🎦 🔚 Projekt speichern 昌 🐰 🗐 🗂 | ne Extras<br>K ≌⊃±( | -<br> | Werk: | teuge Fenster Hilfe   | Online verbinden 💋 | Onl  | ine-Verbindung tre | nnen 🖁 💦 🚺   | •        | Totally In | tegrated A   | utomation<br>PORTAI | L   |
|       | Projektnavigation                                                          |                     | 2     | 10R   | _IO-Link 	► CPU_151   | 6F [CPU 1516F-3 F  | PN/D | P] ► PLC-Date      | ntypen 🕨 Aı  | nwender  | datentyp_I | lutzdaten    | _∎≣×                |     |
|       | Geräte                                                                     |                     |       |       |                       |                    |      |                    |              |          |            |              |                     |     |
|       |                                                                            |                     | \$    | 1     | 🔍 🍢 🖿                 |                    |      |                    |              |          |            |              | 3                   | A   |
| - Sin |                                                                            |                     |       | Anv   | venderdatentyp_Nut    | zdaten             |      |                    |              |          |            |              |                     | gab |
| e.    | 102 101_RFID-Sensor_RF210R_IO-Link                                         | ^                   |       |       | Name                  | Datentyp           |      | Defaultwert        | Erreichbar a | Schrei   | Sichtbar i | Einstellwert | Kommentar           | Ē   |
| l E   | 📑 Neues Gerät hinzufügen                                                   |                     | 1     | -     | Auftragsnummer        | Int                |      | 0                  |              |          |            |              |                     |     |
| E     | 📥 Geräte & Netze                                                           |                     | 2     |       | Datum                 | Date               |      | D#1990-01-01       |              | <b></b>  | <b></b>    |              |                     |     |
| E.    | CPU_1516F [CPU 1516F-3 PN/DP]                                              |                     | 3     | -     | Uhrzeit               | Time_Of_Day        |      | TOD#00:00:00       |              | <b>~</b> | <b></b>    |              |                     | 8   |
| 5     | Gerätekonfiguration                                                        |                     | 4     |       | Anzahl_Plastikteile   | Int                |      | 0                  |              | <b>~</b> | <b></b>    |              |                     |     |
| 료     | 🗓 Online & Diagnose                                                        | =                   |       |       |                       |                    |      |                    |              |          |            |              |                     | 1 E |
|       | 🕨 🔜 Programmbausteine                                                      |                     |       |       |                       |                    |      |                    |              |          |            |              |                     | eke |
|       | 🕨 ) 🙀 Technologieobjekte                                                   |                     |       |       |                       |                    |      |                    |              |          |            |              |                     | 3   |
|       | 🕨 📴 Energieobjekte                                                         |                     |       |       |                       |                    |      |                    |              |          |            |              |                     |     |
|       | 🕨 🔙 Externe Quellen                                                        |                     |       |       |                       |                    |      |                    |              |          |            |              |                     |     |
|       | PLC-Variablen                                                              |                     |       |       |                       |                    |      |                    |              |          |            |              |                     |     |
|       | 🔻 [ 🔄 PLC-Datentypen                                                       |                     |       |       |                       |                    |      |                    |              |          |            |              |                     |     |
|       | 🕍 Neuen Datentyp hinzufügen                                                |                     |       |       |                       |                    |      |                    |              |          |            |              |                     |     |
|       | Anwenderdatentyp_Nutzdaten                                                 |                     |       |       |                       |                    |      |                    |              |          |            |              |                     |     |
|       | Beobachtungs- und Forcetabellen                                            |                     |       |       |                       |                    |      |                    |              |          |            |              |                     |     |

→ Legen Sie unter PLC-Datentypen einen Datentyp "Anwenderdatentyp\_Rohdaten" mit einem Array vom Typ "Byte" und Länge [1..10] an. (→ PLC-Datentypen → Neuen Datentyp hinzufügen → Anwenderdatentyp\_Rohdaten)

| VA    | Siemens - C:\00_TIA_Portal\102 101_RFID-Sens                                     | or_RF  | 210        | R_I  | 0-Link\102               | 101_RF         | ID-Sensor         | _RF210R_IO-L  | ink                   |                |              |                                                                                                    |             |              | _ L                | ×   |
|-------|----------------------------------------------------------------------------------|--------|------------|------|--------------------------|----------------|-------------------|---------------|-----------------------|----------------|--------------|----------------------------------------------------------------------------------------------------|-------------|--------------|--------------------|-----|
| Pr    | rojekt Bearbeiten Ansicht Einfügen Online<br>谢 🎦 🔒 Projekt speichern 昌 🐰 🗎 📺 🗙 🎙 | Extra: | د ادی<br>ا | Nerk | izeuge Fe                | nster H<br>🖳 🖫 | tilfe<br>💋 Online | e verbinden 🖉 | Online                | Verbindung tre | nnen 🔐 🚺     |                                                                                                    | Totally Int | egrated Au   | tomation<br>PORTAL |     |
|       | Projektnavigation [                                                              |        | 2          | 210  | R_IO-Link                | ▶ CPU_         | _1516F [(         | CPU 1516F-3   | P <mark>N/</mark> DP] | PLC-Date       | ntypen 🕨 A   | nwende                                                                                                    | rdatentyp_l | Rohdaten     | _∎≡×               |     |
|       | Geräte                                                                           |        |            |      |                          |                |                   |               |                       |                |              |                                                                                                    |             |              |                    |     |
|       | 11 III III III III III III III III III                                           | 1      | 2          | 1    | ) 🔍 🋃                    | E              |                   |               |                       |                |              |                                                                                                    |             |              | -                  | A   |
| - Din |                                                                                  |        |            | An   | wenderdat                | tentyp_l       | Rohdater          | 1             |                       |                |              |                                                                                                    |             |              |                    | gab |
| Ē.    | 102 101_RFID-Sensor_RF210R_IO-Link                                               | ^      |            |      | Name                     |                | Dater             | ntyp          |                       | Defaultwert    | Erreichbar a | Schrei                                                                                                    | Sichtbar i  | Einstellwert | Kommentar          | S   |
| E I   | 📑 Neues Gerät hinzufügen                                                         |        | 1          | -    | ▼ Data                   |                | Array             | (110] of Byte |                       | ]              |              | <b></b>                                                                                                    |             |              |                    |     |
| E B   | 📥 Geräte & Netze                                                                 |        | 2          | -    | Data                     | [1]            | Byte              |               |                       | 16#0           | <b>~</b>     | <ul> <li>Image: A start of the start of the start of</li></ul> |             |              |                    |     |
| Į Į   | ▼ 1 CPU_1516F [CPU 1516F-3 PN/DP]                                                |        | З          | -    | Data                     | [2]            | Byte              |               |                       | 16#0           | <b>~</b>     | <ul> <li>Image: A start of the start of the start of</li></ul> |             |              |                    | 8   |
| 5     | 🛐 Gerätekonfiguration                                                            |        | 4          | -    | <ul> <li>Data</li> </ul> | [3]            | Byte              |               |                       | 16#0           | <b>~</b>     | <b>V</b>                                                                                                    |             |              |                    | Bio |
| ᆋ     | 😨 Online & Diagnose                                                              |        | 5          | -    | <ul> <li>Data</li> </ul> | [4]            | Byte              |               |                       | 16#0           | <b>V</b>     | <b>V</b>                                                                                                    | <b>V</b>    |              |                    | Ē   |
|       | 🕨 🔙 Programmbausteine                                                            |        | 6          | -11  | <ul> <li>Data</li> </ul> | [5]            | Byte              |               |                       | 16#0           | <b>V</b>     | <b>V</b>                                                                                                    | <b>V</b>    |              |                    | ke  |
|       | 🕨 🗽 Technologieobjekte                                                           |        | 7          | -    | <ul> <li>Data</li> </ul> | [6]            | Byte              |               |                       | 16#0           | <b>V</b>     | <b>V</b>                                                                                                    | <b>V</b>    |              |                    | 3   |
|       | 🕨 📴 Energieobjekte                                                               |        | 8          | -    | <ul> <li>Data</li> </ul> | [7]            | Byte              |               |                       | 16#0           | <b>V</b>     | <b>V</b>                                                                                                    | <b>V</b>    |              |                    |     |
|       | 🕨 🔙 Externe Quellen                                                              |        | 9          | -00  | <ul> <li>Data</li> </ul> | [8]            | Byte              |               |                       | 16#0           | <b>~</b>     | <b>V</b>                                                                                                    | <b>V</b>    |              |                    |     |
|       | 🕨 🚂 PLC-Variablen                                                                |        | 10         | -    | <ul> <li>Data</li> </ul> | [9]            | Byte              |               |                       | 16#0           | <b>~</b>     | <b>V</b>                                                                                                    | <b>V</b>    |              |                    |     |
|       | <ul> <li>PLC-Datentypen</li> </ul>                                               |        | 11         | -    | <ul> <li>Data</li> </ul> | [10]           | Byte              |               |                       | 16#0           | <b>V</b>     | <b>V</b>                                                                                                    |             |              |                    |     |
|       | 📑 Neuen Datentyp hinzufügen                                                      |        |            |      |                          |                |                   |               |                       |                |              |                                                                                                    |             |              |                    |     |
|       | Anwenderdatentyp_Nutzdaten                                                       |        |            |      |                          |                |                   |               |                       |                |              |                                                                                                    |             |              |                    |     |
|       | Anwenderdatentyp_Rohdaten                                                        |        |            |      |                          |                |                   |               |                       |                |              |                                                                                                    |             |              |                    |     |

## 7.6 Datenbausteine für die RFID-Lese- und Schreibdaten

→ Legen Sie einen globalen Datenbaustein "Daten\_Ident\_Lesen" an. Unter Verwendung der Datentypen "Anwenderdatentyp\_Rohdaten" und "Anwenderdatentyp\_Nutzdaten" definieren Sie dessen Struktur so wie hier gezeigt. (→ Neuen Baustein hinzufügen → Datenbaustein → Global-DB → Daten\_Ident\_Lesen → Rohdaten → Anwenderdatentyp\_ Rohdaten → Nutzdaten → Anwenderdatentyp\_Nutzdaten)

| ₩ Siemens - C:\00_TIA_Portal\102 101_RFID-Sensor_R                              | F210R_IC                       | -Link\                   | 102 101_RFID-Senso       | r_RF210R_IO-Link                   |             |           |                                                                                                    |              |                                                                                                    |               |            | _ C               | '× |
|---------------------------------------------------------------------------------|--------------------------------|--------------------------|--------------------------|------------------------------------|-------------|-----------|----------------------------------------------------------------------------------------------------|--------------|----------------------------------------------------------------------------------------------------|---------------|------------|-------------------|----|
| Projekt Bearbeiten Ansicht Einfügen Online Extra<br>Projekt speichern 📑 💥 🗐 🏹 🗙 | s Werkz<br>C <sup>al</sup> ± 🛅 | euge                     | Fenster Hilfe            | e verbinden 🖉 Online-Verbindung ti | rennen ∦    |           | € ⊟ □ '                                                                                                    |              | 1                                                                                                    | fotally Integ | grated Aut | omation<br>PORTAL |    |
| Projektnavigation                                                               | 102 10                         | 1_RFI                    | D-Sensor_RF210R_         | IO-Link 	 CPU_1516F [CPU 15        | 16F-3 PN/DF | P] → Prog | rammbauste                                                                                                    | eine ⊁ I     | Daten_Ider                                                                                                    | nt_Lesen (D   | B1]        | _ <b>= =</b> ×    |    |
| Geräte                                                                          |                                |                          |                          |                                    |             |           |                                                                                                    |              |                                                                                                    |               |            |                   |    |
|                                                                                 | -12 -12                        |                          | a 🛏 🗠 atauata            | and half been a later and the been |             |           |                                                                                                    |              |                                                                                                    |               |            |                   | ž  |
|                                                                                 | 3, 5,                          | - n 1                    |                          | womentauman                        | me          | Momenta   | sumanmen in s                                                                                                    | startwerte   | e kopieren                                                                                                    | E- 12-        |            |                   | đ  |
|                                                                                 | Dat                            | en_lde                   | ent_Lesen                |                                    |             |           |                                                                                                    |              |                                                                                                    |               |            |                   | 물  |
| 102 101_RFID-Sensor_RF210R_IO-Link                                              |                                | Name                     |                          | Datentyp                           | Startwert   | Remanenz  | Erreichbar a                                                                                                    | Schrei       | . Sichtbar i                                                                                                    | Einstellwert  | Uberwac    | Kommentar         | 1  |
| 📑 Neues Gerät hinzufügen                                                        | 1 📲                            | <ul> <li>Stat</li> </ul> | tic                      |                                    | _           |           |                                                                                                    |              |                                                                                                    |               |            |                   |    |
| Geräte & Netze                                                                  | 2 📲                            | • •                      | Rohdaten                 | "Anwenderdatentyp_Rohdaten"        |             |           |                                                                                                    | <b></b>      |                                                                                                    |               |            |                   |    |
| 2 TU_1516F [CPU 1516F-3 PN/DP]                                                  | 3 📶                            |                          | <ul> <li>Data</li> </ul> | Array[110] of Byte                 |             |           | ¥                                                                                                    | ¥            | ¥                                                                                                    |               |            |                   | 8  |
| ن Gerätekonfiguration                                                           | 4 📲                            | 1.1                      | Data[1]                  | Byte                               | 16#0        |           | <b>V</b>                                                                                                    | <b>V</b>     |                                                                                                    |               |            |                   | 15 |
| 🖬 🛄 Online & Diagnose                                                           | 5 📲                            |                          | Data[2]                  | Byte                               | 16#0        |           | <b>V</b>                                                                                                    | <b>V</b>     |                                                                                                    |               |            |                   | 동  |
| 🔻 🛃 Programmbausteine                                                           | 6 🕣                            |                          | Data[3]                  | Byte                               | 16#0        |           | <b>V</b>                                                                                                    |              | <b>~</b>                                                                                                    |               |            |                   | ke |
| 📑 Neuen Baustein hinzufügen 👘                                                   | 7 📲                            |                          | Data[4]                  | Byte                               | 16#0        |           | <b>V</b>                                                                                                    | $\checkmark$ | <b>V</b>                                                                                                    |               |            |                   | 2  |
| 🔁 Main [OB1]                                                                    | 8 📲                            | 1.1                      | Data[5]                  | Byte                               | 16#0        |           | <b>V</b>                                                                                                    | <b>V</b>     |                                                                                                    |               |            |                   |    |
| Daten_Ident_Lesen [DB1]                                                         | 9 📲                            |                          | Data[6]                  | Byte                               | 16#0        |           | ¥                                                                                                    | <b>V</b>     |                                                                                                    |               |            |                   |    |
| 🕨 🙀 Technologieobjekte                                                          | 10 📲                           |                          | Data[7]                  | Byte                               | 16#0        |           | <b>V</b>                                                                                                    | <b>V</b>     |                                                                                                    |               |            |                   |    |
| Energieobjekte                                                                  | 11 📶                           |                          | Data[8]                  | Byte                               | 16#0        |           | <b>V</b>                                                                                                    | <b>V</b>     |                                                                                                    |               |            |                   |    |
| Externe Quellen                                                                 | 12 📶                           |                          | Data[9]                  | Byte                               | 16#0        |           |                                                                                                    | <b>V</b>     |                                                                                                    |               |            |                   |    |
| PLC-Variablen                                                                   | 13 📲                           |                          | Data[10]                 | Byte                               | 16#0        |           | <ul> <li>Image: A start of the start of the start of</li></ul> | <b>V</b>     | <ul> <li>Image: A start of the start of the start of</li></ul> |               |            |                   |    |
| C PLC-Datentypen                                                                | 14 📲                           |                          | Nutzdaten                | "Anwenderdatentyp_Nutzdaten"       |             |           |                                                                                                    |              |                                                                                                    |               |            |                   |    |
| Beobachtungs- und Forcetabellen                                                 | 15 📲                           |                          | Auftragsnummer           | Int                                | 0           |           |                                                                                                    |              |                                                                                                    |               |            |                   |    |
| Online-Sicherungen                                                              | 16 🕣                           |                          | Datum                    | Date                               | D#1990-01-  |           |                                                                                                    |              |                                                                                                    |               |            |                   |    |
| Traces                                                                          | 17 📶                           |                          | Uhrzeit                  | Time Of Day                        | TOD#00:00   |           |                                                                                                    |              |                                                                                                    |               |            |                   |    |
| DPC UA-Kommunikation                                                            | 18 🕣                           |                          | Anzahl_Plastikteile      | Int                                | 0           |           |                                                                                                    |              |                                                                                                    |               |            |                   |    |
| Geräte-Proxy-Daten                                                              | 19                             |                          | dinzufügen>              |                                    |             |           |                                                                                                    | Ä            |                                                                                                    |               |            |                   |    |
| Programminformationen                                                           |                                |                          |                          |                                    |             |           |                                                                                                    |              |                                                                                                    |               |            |                   |    |
| PLC-Überwachungen & -Meldungen                                                  | <                              |                          |                          |                                    |             |           |                                                                                                    |              |                                                                                                    |               |            | >                 |    |

→ Legen Sie einen globalen Datenbaustein "Daten\_Ident\_Schreiben" an. Unter Verwendung der Datentypen "Anwenderdatentyp\_Rohdaten" und "Anwenderdatentyp\_Nutzdaten" definieren Sie dessen Struktur so wie hier gezeigt. Speichern Sie nun wieder Ihr Projekt.
 (→ Neuen Baustein hinzufügen → Datenbaustein → Global-DB → Daten\_Ident\_Schreiben → Rohdaten → Anwenderdatentyp\_Rohdaten → Nutzdaten → Anwenderdatentyp\_Nutzdatentyp\_Nutzdaten

| Siemens - C:\00_TIA_Portal\102 101_RFID-S<br>rojekt Bearbeiten Ansicht Einfügen Onlin | ensor_RF2<br>e Extras               | 10R_I<br>Werk | D-Link<br>zeuge         | 102 101_RFID-Senso<br>Fenster Hilfe | r_RF210R_IO-Link               |               |           | alemi             |                                                                                                    |                                                                                                    | Totally Inte | egrated A | utomation |
|---------------------------------------------------------------------------------------|-------------------------------------|---------------|-------------------------|-------------------------------------|--------------------------------|---------------|-----------|-------------------|----------------------------------------------------------------------------------------------------|----------------------------------------------------------------------------------------------------|--------------|-----------|-----------|
| 🛉 🎦 🔚 Projekt speichern 🔳 🐰 💷 🚡 🗙                                                     | ( <sup>  </sup> ) ÷ ( <sup>  </sup> | 12 1          |                         | 🖬 🖳 🙀 🖉 Onlir                       | e verbinden 🖉 Online-Verbindur | g trennen 🛔   | ?         | × 🗆 🔟             | ·                                                                                                    |                                                                                                    |              |           | PORTA     |
| Projektnavigation                                                                     | _ Ⅲ ◀ .                             |               |                         |                                     |                                |               |           |                   |                                                                                                    |                                                                                                    |              |           | _ = = = × |
| Geräte                                                                                |                                     |               |                         |                                     |                                |               |           |                   |                                                                                                    |                                                                                                    |              |           |           |
| P63                                                                                   |                                     |               | i e                     | a 00 Alamah                         | unte hebelten 🖯 Memortsuf      | n han a 18, 1 | 18. Mamon | ta ufaa haa aa ir |                                                                                                    | te kenieren                                                                                                    | a a 🕨        |           |           |
|                                                                                       |                                     | 2 2           | - P                     |                                     | verte benaiten 🗃 Momentaum     | ianme         | -3. Momen | taumanmen ir      | 1 Startwei                                                                                                    | rte kopieren                                                                                                    | B- B-        |           | =2        |
|                                                                                       |                                     | Da            | en_ld                   | ent_Schreiben                       |                                |               |           |                   |                                                                                                    |                                                                                                    |              |           |           |
| 102 101_RFID-Sensor_RF210R_IO-Link                                                    | ^                                   |               | Name                    |                                     | Datentyp                       | Startwert     | Remanenz  | Erreichbar a.     | . Schrei                                                                                                    | . Sichtbar i                                                                                                    | Einstellwert | Uberwac   | Kommentar |
| Neues Gerät hinzufügen                                                                | 1                                   |               | <ul> <li>Sta</li> </ul> | tic                                 |                                |               |           |                   |                                                                                                    |                                                                                                    |              |           |           |
| 📩 Geräte & Netze                                                                      | 2                                   |               | • •                     | Rohdaten                            | "Anwenderdatentyp_Rohdaten"    |               |           |                   | <b></b>                                                                                                    | <ul><li>✓</li></ul>                                                                                                    |              |           |           |
| CPU_1516F [CPU 1516F-3 PN/DP]                                                         | 3                                   |               |                         | ▼ Data                              | Array[110] of Byte             |               |           |                   | <ul> <li>Image: A start of the start of the start of</li></ul> | <                                                                                                    |              |           |           |
| Gerätekonfiguration                                                                   | 4                                   |               |                         | Data[1]                             | Byte                           | 16#0          |           | <b></b>           | Image: A start and a start a start          | <b>V</b>                                                                                                    |              |           |           |
| 😵 Online & Diagnose                                                                   | 5                                   |               |                         | Data[2]                             | Byte                           | 16#0          |           |                   | <b>V</b>                                                                                                    | <b>V</b>                                                                                                    |              |           |           |
| 🔻 🛃 Programmbausteine                                                                 | 6                                   |               |                         | <ul> <li>Data[3]</li> </ul>         | Byte                           | 16#0          |           |                   | <b>V</b>                                                                                                    | <b>V</b>                                                                                                    |              |           |           |
| 📑 Neuen Baustein hinzufügen                                                           | = 7                                 |               |                         | Data[4]                             | Byte                           | 16#0          |           |                   | <ul> <li>Image: A start of the start of the start of</li></ul> | ¥                                                                                                    |              |           |           |
| 📲 Main (OB1)                                                                          | 8                                   |               |                         | <ul> <li>Data[5]</li> </ul>         | Byte                           | 16#0          |           |                   | Image: A start and a start a start          | <ul> <li>Image: A start of the start of the start of</li></ul> |              |           |           |
| 🥃 Daten_Ident_Lesen [DB1]                                                             | 9                                   |               |                         | Data[6]                             | Byte                           | 16#0          |           |                   | Image: A start and a start a start          |                                                                                                    |              |           |           |
| 🧧 Daten_Ident_Schreiben [DB2]                                                         | 1                                   | 0 📶           |                         | Data[7]                             | Byte                           | 16#0          |           | <b>V</b>          | Image: A start and a start a start          | <b>V</b>                                                                                                    |              |           |           |
| 🕨 🙀 Technologieobjekte                                                                | 1                                   | 1 🕣           |                         | Data[8]                             | Byte                           | 16#0          |           | <b>V</b>          | Image: A start and a start a start          |                                                                                                    |              |           |           |
| 🕨 🌄 Energieobjekte                                                                    | 1                                   | 2 🕣           |                         | Data[9]                             | Byte                           | 16#0          |           |                   | <b>V</b>                                                                                                    |                                                                                                    |              |           |           |
| 🕨 🌆 Externe Quellen                                                                   | 1                                   | 3 🕣           |                         | <ul> <li>Data[10]</li> </ul>        | Byte                           | 16#0          |           |                   | <ul> <li>Image: A start of the start of the start of</li></ul> |                                                                                                    |              |           |           |
| PLC-Variablen                                                                         | 1                                   | 4 📲           | • •                     | Nutzdaten                           | "Anwenderdatentyp_Nutzdaten"   |               |           |                   |                                                                                                    |                                                                                                    |              |           |           |
| PLC-Datentypen                                                                        | 1                                   | 5 -00         |                         | Auftragsnummer                      | Int                            | 0             |           |                   |                                                                                                    |                                                                                                    |              |           |           |
| Beobachtungs- und Forcetabellen                                                       | 1                                   | 6 🕣           |                         | Datum                               | Date                           | D#1990-01-    | (         |                   |                                                                                                    |                                                                                                    |              |           |           |
| Online-Sicherungen                                                                    | 1                                   | 7 -           |                         | Uhrzeit                             | Time_Of_Day                    | TOD#00:00     |           |                   |                                                                                                    |                                                                                                    |              |           |           |
| Traces                                                                                | 1                                   | 8 -00         |                         | Anzahl_Plastikteile                 | Int                            | 0             |           |                   | <ul> <li>Image: A start of the start of the start of</li></ul> |                                                                                                    |              |           |           |
| OPC UA-Kommunikation                                                                  | 1                                   | 9             |                         | <hinzufügen></hinzufügen>           | 1                              | 1             |           |                   |                                                                                                    |                                                                                                    |              |           |           |
| Geräte-Proxy-Daten                                                                    |                                     |               |                         |                                     |                                |               |           |                   |                                                                                                    |                                                                                                    |              |           |           |
| Programminformationen                                                                 |                                     | <             |                         |                                     |                                |               |           |                   |                                                                                                    |                                                                                                    |              |           | >         |

#### Hinweis:

 Bei der Verwendung eine CPU mit einem älteren Firmwarestand als V2.5 dürfen diese beiden Datenbausteine keine optimierten Datenbausteine sein. In den Eigenschaften der Bausteine muss diese Option folgendermaßen abgewählt werden:

| Terte                       |                                                                                                    |
|-----------------------------|----------------------------------------------------------------------------------------------------|
| Allgemein Texte             | -                                                                                                    |
| Allgemein                   | Attribute                                                                                                    |
| nformation                  |                                                                                                    |
| Zeitstempel                 |                                                                                                    |
| Übersetzung                 | Nur im Ladespeicher ablegen                                                                                                    |
| Schutz                      | Datenbaustein im Gerät schreibgeschützt                                                                                                    |
| Attribute                   |                                                                                                    |
| aden ohne Reinitialisierung |                                                                                                    |
|                             | ✓ DB e                                                                                                    |
|                             | <ul> <li>Bei Bausteinen mit optimiertem Zugriff enthält die Variablendeklaration nur die<br/>symbolischen Namen der Datenelemente. Die Adressen werden vom System<br/>automatisch optimiert und verwaltet. Die Performance der CPU wird gesteigert,<br/>Zugriffsfehler, z.B. aus SIMATIC-HMI, können nicht auftreten.</li> </ul> |
|                             | <ul> <li>Grundlagen zu Bausteineigenschaften</li> <li>Grundlagen zum Bausteinzugriff</li> <li>Übersicht über die Bausteineigenschaften</li> </ul>                                                                                                    |
|                             |                                                                                                    |
|                             | OK Abbrec                                                                                                    |

# 7.7 Bausteine aus der Bibliothek IOL\_READ\_WRITE\_DATA\_LIB\_V3.1

→ Wechseln Sie in die Ansicht der "Globalen Bibliotheken" und wählen Sie hier nach einem rechten Mausklick "Bibliothek dearchivieren", um die SIEMENS-Bibliothek "IOL\_READ\_WRITE\_DATA\_LIB\_V3.1" (LRfidIOL\_V15) mit den Bausteinen zur Kommunikation mit dem Reader SIMATIC RF210R IO-Link zu dearchivieren. (→ Globale Bibliotheken → Bibliothek dearchivieren → IOL\_READ\_WRITE\_DATA\_LIB\_V3.1 → Öffnen)

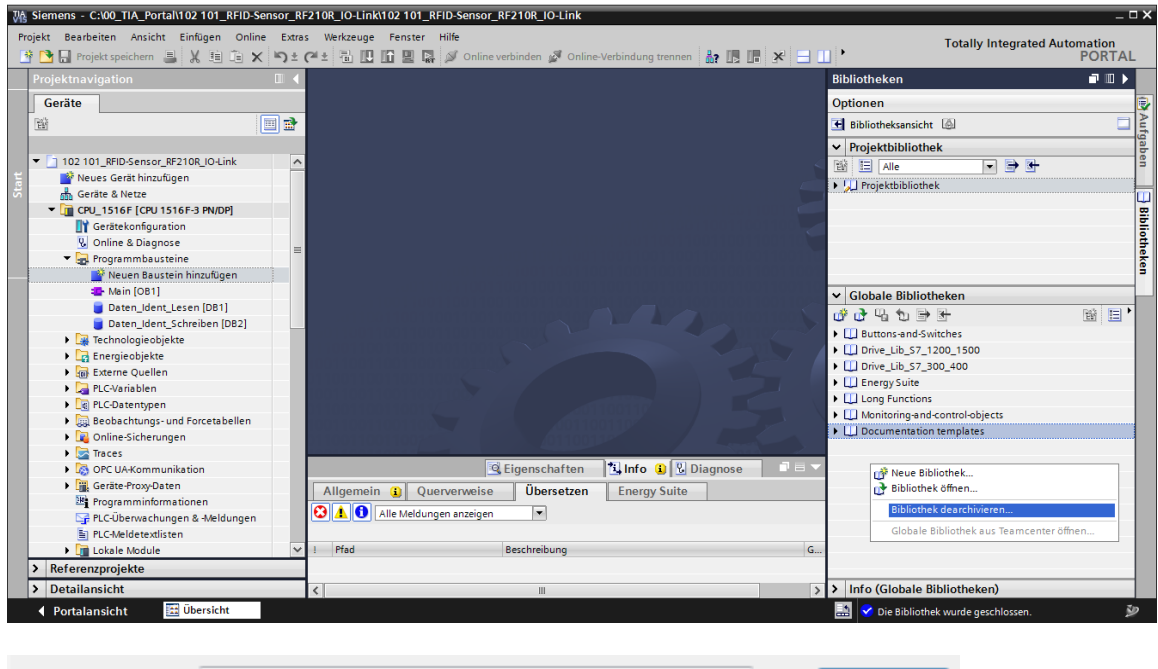

| Dateiname: | IOL_READ_WRITE_DATA_LIB_V3.1     | - | Öffnen    |
|------------|----------------------------------|---|-----------|
| Dateityp:  | Archive für globale Bibliotheken | • | Abbrechen |
|            | Schreibgeschützt öffnen          |   |           |

### Hinweis:

 Die Bibliothek steht bei der SCE Lern-/Lehrunterlage "SCE\_DE\_102-101\_RFID-Sensor\_RF210R\_IO-Link\_ET 200SP\_S7-1500..." im Ordner Projekte zur Verfügung, kann aber auch beim SIEMENS Produkt-Support unter folgendem Link: <u>support.industry.siemens.com/cs/document/73565887</u> gefunden werden.

# 7.8 Funktionsbaustein "Lesen\_Schreiben\_RFID\_Daten"

→ Legen Sie einen Funktionsbaustein "Lesen\_Schreiben\_RFID\_Daten" mit Programmiersprache Funktionsplan (FUP) an und öffnen diesen. (→ Neuen Baustein hinzufügen → Funktionsbaustein → FUP → Lesen\_Schreiben\_RFID\_Daten)

| W  | Siemens - C:\00_TIA_Portal\102 101_RFID-Sensor_RF | 10R_IO-Link\102 101_RFID-Sensor_RF210R_IO-Link                                           |       |                                 | _ 🗆 X    |
|----|---------------------------------------------------|------------------------------------------------------------------------------------------|-------|---------------------------------|----------|
| P  | rojekt Bearbeiten Ansicht Einfügen Online Extras  | Werkzeuge Fenster Hilfe                                                                  |       | Tetelly, late and distance time |          |
|    | 🛉 🛅 🔚 Projekt speichern 🔳 🐰 🗉 🖹 🗙 🍤 🛨 (           | 🗉 🗄 🔃 🕼 🖳 🦝 💋 Online verbinden 🖉 Online-Verbindung trennen 🛛 🏭 🖪 🗜 🗶 🖃 💷 🕨               |       | PORT                            | AL       |
|    | Projektnavigation 🔲 🖣                             | 16F [CPU 1516F-3 PN/DP] > Programmbausteine > Lesen_Schreiben_RFID_Daten [FB1] _ = = = X | A     | 1weisungen 📑 🔳                  |          |
|    | Geräte                                            |                                                                                          | l or  | otionen                         |          |
|    | Wi                                                |                                                                                          | TE    | est est 🕨 🗖                     |          |
|    |                                                   | Bausteinschnittstelle                                                                    | I.    | Favoritan                       | <u> </u> |
| er | ▼ 102 101 REID-Sensor RE2108 IO-Link              |                                                                                          | É     | Tavoitten                       |          |
|    | Neues Gerät hinzufügen                            | a >=1 [??] → -01 → -[=]                                                                  | Ľ     | Einfache Anweisungen            |          |
| Ē  | Geräte & Netze                                    | T Pountaintial                                                                           | IND   | me beschreibu                   | ing -    |
| Ē  | CPU_1516F [CPU 1516F-3 PN/DP]                     | * Daustemitter,                                                                          | P     | Allgemein                       |          |
| 5  | I Gerätekonfiguration                             | Kommentar                                                                                | 1     | Bitverknüpfungen                | 8        |
| ž  | V. Online & Diagnose                              | ▼ Netzwerk 1:                                                                            | P     | © Zeiten                        | Te.      |
|    | Programmbausteine                                 |                                                                                          | 11    | +1 Zähler                       | ste      |
|    | Neuen Baustein hinzufügen                         | Kommentar                                                                                | 1     | Vergleicher                     | =        |
|    | Main (OB1)                                        |                                                                                          | 11    | Mathematische Funktion          | -        |
|    | tesen Schreiben BEID Daten [EB1]                  |                                                                                          | 1     | lerschieben                     | - E      |
|    | Daten Ident Lesen [DB1]                           |                                                                                          | •     | 👆 Umwandler                     | É        |
|    | Daten Ident Schreihen (DB2)                       |                                                                                          | •     | Programmsteuerung               | ga       |
|    | Technologiachickto                                |                                                                                          | •     | 🔛 Wortverknüpfungen             | be       |
|    |                                                   |                                                                                          | +     | 🛱 Schieben und Rotieren         |          |
|    |                                                   |                                                                                          | •     | trc Legacy                      | -        |
|    | En Externe Quellen                                |                                                                                          |       |                                 | <u> </u> |
|    | Lo PLC-Variablen                                  |                                                                                          |       |                                 | 6        |
|    | Le PLC-Datentypen                                 |                                                                                          |       |                                 | ē        |
|    | Beobachtungs- und Forcetabellen                   |                                                                                          |       |                                 | he       |
|    | Online-Sicherungen                                |                                                                                          | 1     |                                 | - lê     |
|    | Traces                                            | 🖾 Eigenschaften 🛛 🚺 Info 🏭 🖄 Diagnose 📃 🖃 🗸                                              | 1     |                                 |          |
|    | OPC UA-Kommunikation                              | Allgemein () Querverweise Übersetzen Energy Suite Syntax                                 |       |                                 |          |
|    | Geräte-Proxy-Daten                                |                                                                                          | 1     |                                 | >        |
|    | Programminformationen                             | Alle Meldungen anzeigen                                                                  |       | Envoitorte Anunisungen          |          |
|    | 🖙 PLC-Überwachungen & -Meldungen                  |                                                                                          | É     | Liweiterte Anweisungen          |          |
|    | PLC-Meldetextlisten                               | ! Pfad Beschreibung Gehe zu ? .                                                          | 2     | Technologie                     | -        |
|    | Lokale Module                                     |                                                                                          |       | Kommunikation                   | -        |
|    | > Detailansicht                                   | < III >                                                                                  | >     | Optionspakete                   |          |
|    | 🖣 Portalansicht 🔛 Übersicht 🚘 Leser               | Schrei                                                                                   | kt ge | schlossen.                      | Þ        |

→ Definieren Sie im Funktionsbaustein "Lesen\_Schreiben\_RFID\_Daten" die hier gezeigten lokalen Variablen. (→ Static → Temp)

| 10  | 2 1 | 01_RFID-Sensor_RF210R_                        | _IO-Link ► CPU_15 | 16F [CPU 1516 | F-3 PN/DP] → | Programmb      | austeine | ▸ Lesen    | _Schreiben   | _RFID_Da | aten [FB1]                          |
|-----|-----|-----------------------------------------------|-------------------|---------------|--------------|----------------|----------|------------|--------------|----------|-------------------------------------|
|     |     |                                               |                   |               |              |                |          |            |              |          |                                     |
| ÎĜI | ы   | ( 🥩 🥐 🐛 📄 🚍                                   | 🗩 🛛 ± 🖓 ± 🖓 ±     | : 🖃 😥 🥙 💊     | . 😹 📾 🕋      | 🕹 🕻 🗐 🗄        | 同部し      | × 11       | କାଧାନ        |          |                                     |
|     | le  | en Schreiben REID Dat                         | en                |               |              | • ; •          |          |            |              | 1.00     |                                     |
|     |     | Name                                          | Datentyp          | Defaultwert   | Remanenz     | Erreichbar a., | Schrei   | Sichtbar i | Einstellwert | Überwac  | Kommentar                           |
| 1   | -   | <ul> <li>Input</li> </ul>                     |                   |               |              |                |          |            |              |          |                                     |
| 2   |     | <ul> <li><hinzufügen></hinzufügen></li> </ul> |                   |               |              |                |          |            |              |          |                                     |
| з   | -   | <ul> <li>Output</li> </ul>                    |                   |               |              |                |          |            |              |          |                                     |
| 4   |     | <ul> <li><hinzufügen></hinzufügen></li> </ul> |                   |               |              |                |          |            |              |          |                                     |
| 5   | -   | <ul> <li>InOut</li> </ul>                     |                   |               |              |                |          |            |              |          |                                     |
| 6   |     | <ul> <li><hinzufügen></hinzufügen></li> </ul> |                   |               |              |                |          |            |              |          |                                     |
| 7   |     | <ul> <li>Static</li> </ul>                    |                   |               |              |                |          |            |              |          |                                     |
| 8   | -   | <ul> <li>ReaDone</li> </ul>                   | Bool              | false         | Nicht rema   | <b></b>        | <b></b>  |            |              |          |                                     |
| 9   |     | <ul> <li>ReaBusy</li> </ul>                   | Bool              | false         | Nicht rema   | <b></b>        | <b>~</b> | <b></b>    |              |          |                                     |
| 10  |     | <ul> <li>ReaError</li> </ul>                  | Bool              | false         | Nicht rema   | <b></b>        | <b>~</b> | <b></b>    |              |          |                                     |
| 11  |     | ReaStatus                                     | DWord             | 16#0          | Nicht rema   | <b></b>        | <b>~</b> | <b></b>    |              |          |                                     |
| 12  |     | <ul> <li>ReaPres</li> </ul>                   | Bool              | false         | Nicht rema   | <b></b>        | <b>~</b> | <b></b>    |              |          |                                     |
| 13  |     | <ul> <li>WriDone</li> </ul>                   | Bool              | false         | Nicht rema   | <b></b>        | <b>~</b> | <b></b>    |              |          |                                     |
| 14  |     | <ul> <li>WriBusy</li> </ul>                   | Bool              | false         | Nicht rema   | <b></b>        | <b>~</b> | <b></b>    |              |          |                                     |
| 15  |     | <ul> <li>WriError</li> </ul>                  | Bool              | false         | Nicht rema   | <b></b>        | <b>~</b> | <b></b>    |              |          |                                     |
| 16  |     | <ul> <li>WriStatus</li> </ul>                 | DWord             | 16#0          | Nicht rema   | <b></b>        | <b>~</b> | <b></b>    |              |          |                                     |
| 17  |     | <ul> <li>WriPres</li> </ul>                   | Bool              | false         | Nicht rema   | <b></b>        | <b>~</b> | <b></b>    |              |          |                                     |
| 18  |     | HMI_Read                                      | Bool              | false         | Nicht rema   | <b></b>        | <b>~</b> | <b></b>    |              |          | Trigger für Lesen aus HMI-Panel     |
| 19  |     | <ul> <li>HMI_Write</li> </ul>                 | Bool              | false         | Nicht rema   | <b></b>        | <b>~</b> | <b></b>    |              |          | Trigger für Schreiben aus HMI-Panel |
| 20  |     | ▼ Temp                                        |                   |               |              |                |          |            |              |          |                                     |
| 21  |     | Deserialize_POS                               | Dint              |               |              |                |          |            |              |          |                                     |
| 22  |     | Deserialize_RET_VAL                           | Int               |               |              |                |          |            |              |          |                                     |
| 23  |     | Serialize_POS                                 | Dint              |               |              |                |          |            |              |          |                                     |
| 24  |     | Serialize_RET_VAL                             | Int               | ]             | -            |                |          |            |              |          |                                     |
| 25  |     | <ul> <li>Constant</li> </ul>                  |                   |               |              |                |          |            |              |          |                                     |
| 26  |     | <ul> <li><hinzufügen></hinzufügen></li> </ul> |                   |               |              |                |          |            |              |          |                                     |

→ Rufen Sie im ersten Netzwerk den Baustein "LRfidIOL\_READ" als Multiinstanz aus der vorher bereits dearchivierten globalen SIEMENS-Bibliothek "LRfidIOL\_V15" auf. (→ Globale Bibliotheken → LRfidIOL\_V15 → Kopiervorlagen → S7\_1X00 → IOL\_V11 → LRfidIOL\_READ → Multiinstanz → OK)

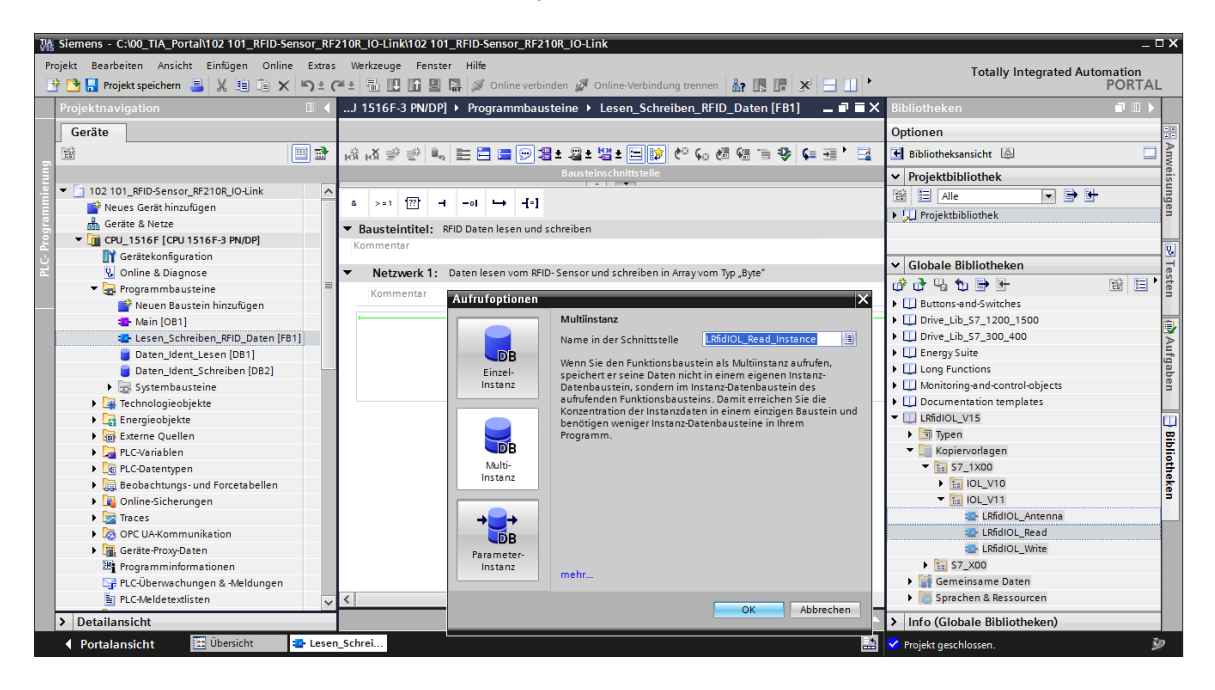

#### Hinweis:

 Beachten Sie bei der Auswahl der Bausteine aus der SIEMENS-Bibliothek "LRfidIOL\_V15" die Variante der eingesetzten CPU und die Version des Readers SIMATIC RF210R IO-Link. → Beschalten Sie den Baustein "LRfidIOL\_READ" so wie hier gezeigt, wobei Sie die Beschaltung der IN-Variable "hwld" am besten durch eine Auswahl per Drag & Drop in der Detailansicht der "Standard-Variablentabelle" durchführen. Die IN-Variable "identData" beschalten Sie ebenfalls, indem Sie per Drag & Drop aus der Detailansicht des Datenbausteins "Daten\_Ident\_Lesen" den Array "Data" auswählen.

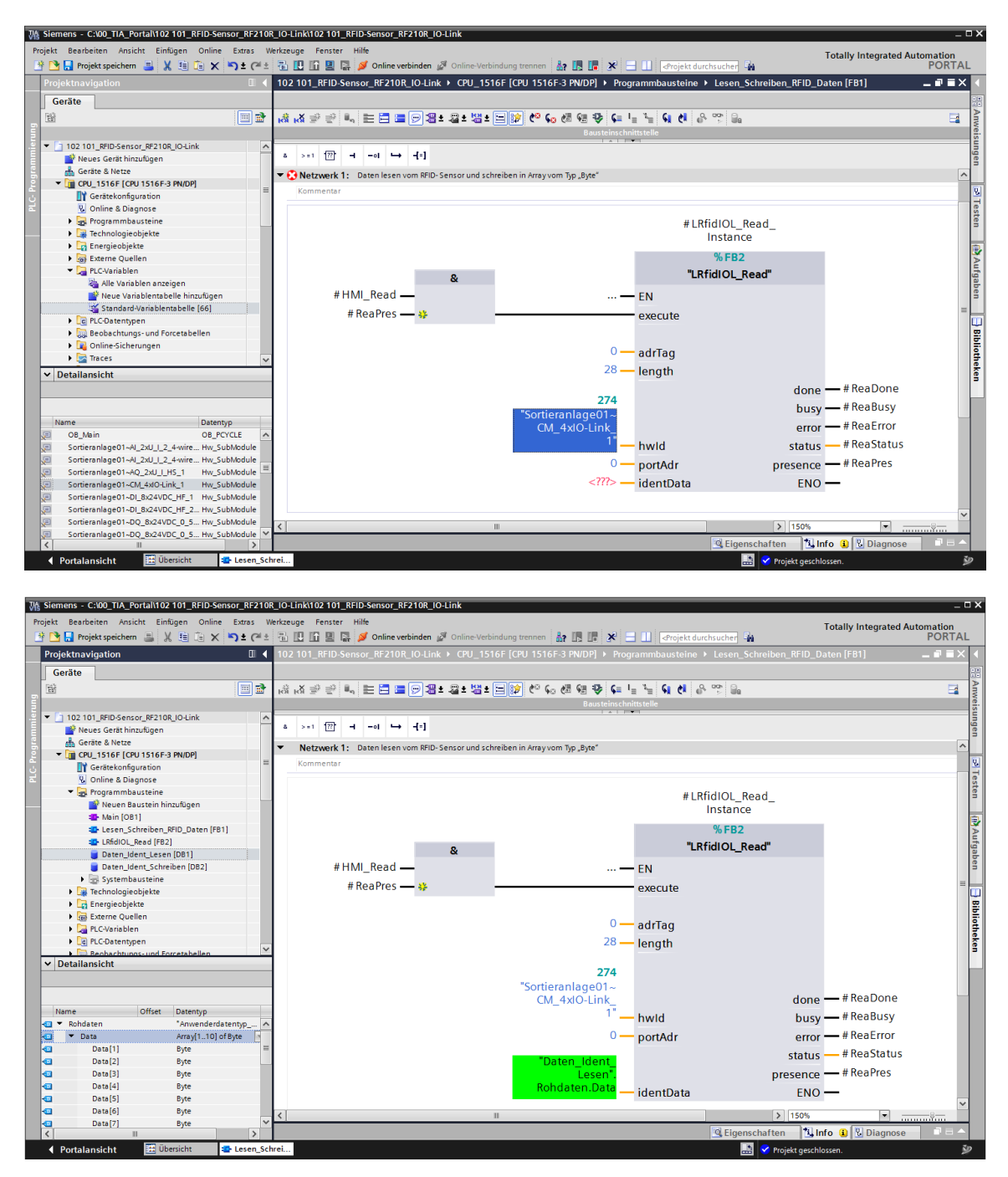

→ Rufen Sie im zweiten Netzwerk den Baustein "Deserialize (V2.0)" aus "Anweisungen" / "Einfache Anweisungen" / "Verschieben (V2.2)" auf und beschalten diesen so wie hier gezeigt. (→ Anweisungen → Einfache Anweisungen → Verschieben (V2.2) → Deserialize (V2.0))

| Siemens - C:\00_TIA_Portal\102 101_RFID-Sensor_RF2 | 0R_IO-Link1102 101_RFID-Sensor_RF210R_IO-Link                                                |                    |                        | 7             |
|----------------------------------------------------|----------------------------------------------------------------------------------------------|--------------------|------------------------|---------------|
| rojekt Bearbeiten Ansicht Einfügen Online Extras   | Werkzeuge Fenster Hilfe                                                                      | т                  | otally Integrated A    | utomation     |
| 😚 🎦 🔒 Projekt speichern 🚊 🐰 🤨 🖼 🏹 🛨 (*             | ± 🗟 🛄 🌆 🖳 🙀 💋 Online verbinden 🖉 Online-Verbindung trennen 🛔 🖪 🕼 🛠 🖃 🛄 🖉rojekt durchsucher 🖣 | in                 |                        | PORT          |
| Projektnavigation 🔲 🖣                              | CPU_1516F [CPU 1516F-3 PN/DP] > Programmbausteine > Lesen_Schreiben_RFID_Daten [FB1] = = = X |                    |                        | - 1           |
| Geräte                                             |                                                                                              | Optionen           |                        |               |
| 193 III 🔿                                          | 요                                                                                            |                    | ML MT 🐼 🤻              |               |
|                                                    |                                                                                              |                    |                        |               |
|                                                    |                                                                                              | > Favoriten        |                        |               |
| 102101_RHD-Sensor_RH210R_IO-Link                   | a >=1 1771 −1 −0 └→ −1=1                                                                     | ✓ Einfache Anwei   | isungen                |               |
| Neues Gerat hinzutugen                             |                                                                                              | Name               | Beschreibung           | Version       |
| Gerate & Netze                                     | Bausteintitel: RFID Daten lesen und schreiben                                                | 🕨 🛅 Allgemein      |                        |               |
| • ( CPU_ISTOF [CPU ISTOF 3 PN/DP]                  | Kommentar                                                                                    | Bitverknüpfung     |                        | V1.0          |
| Geratekoninguration                                | Notes of A. Deve land a 2010 Constant of the intervention of the                             | Zeiten             |                        | V1.0          |
| S Online & Diagnose                                | Netzwerk 1: Daten lesen vom kriu- sensor und schreiben in Array vom typ "Byte                | Tähler             |                        | V1.0          |
| Programmbausteine                                  | Netzwerk 2: Vom RFID-Sensor gelesene Rohdaten in Nutzdaten kopieren                          | Vergleicher        |                        |               |
| Neuen Baustein hinzufugen                          | Kommentar                                                                                    | • 1 Mathematische. |                        | V1.0          |
| Main [OB1]                                         |                                                                                              | 🕶 🖂 Verschieben    |                        | V2.2          |
| Lesen_Schreiben_RFID_Daten [FB1]                   |                                                                                              | MOVE               | Wert kopieren          |               |
| LRfidIOL_Read [FB2]                                | Deserialize                                                                                  | Deserialize        | Deserialisieren        | V2.0          |
| Daten_Ident_Lesen [DB1]                            | # Description                                                                                | Serialize          | Serialisieren          | V2.0          |
| Daten_Ident_Schreiben [DB2]                        | # Desenanze_                                                                                 | MOVE BLK           | Bereich kopieren       |               |
| Systembausteine                                    | EN Ret_Val REI_VAL                                                                           | MOVE BLK           | Bereich kopieren       | V1.2          |
| Technologieobjekte                                 |                                                                                              | IN UMOVE BLK       | Bereich ununterbrec    |               |
| Energieobjekte                                     | "Daten_Ident                                                                                 | FT 7=              | Zuweisung eines VA     |               |
| 🕨 🔤 Externe Quellen                                | Lesen".                                                                                      |                    | Bereich befüllen       |               |
| PLC-Variablen                                      | Rohdaten, Data chic Appavic prost Mapianics Nutzdaten                                        |                    | Bereich upunterhreit   |               |
| C PLC-Datentypen                                   | SRC_ARRAY DESI_VARIABLE -                                                                    |                    | Diefelen in eineelen   |               |
| Beobachtungs- und Forcetabellen                    | # Deserialize_POS POS ENO                                                                    | CATER DIV          | Sitioige in einzeine . | - <u>VI.I</u> |
| ✓ Detailansicht                                    |                                                                                              | CALLER DER         | Elemente eines Akk     |               |
|                                                    |                                                                                              | GAIHER             | Einzeine Bits zu eine  | <u>V1.1</u>   |
|                                                    |                                                                                              | GATHER_BLK         | Einzelne Bits zu meh   | <u>V1.1</u>   |
|                                                    | Netzwerk 3:                                                                                  | EI SWAP            | Anordnung andern       |               |
| Name Offset Datentyp                               | Kommentar                                                                                    | Array-DB           |                        |               |
| Rohdaten *Anwenderdatentyp                         |                                                                                              | Variant            |                        |               |
| Data Array[110] of Byte                            |                                                                                              | Array[*]           |                        |               |
| Nutzdaten *Anwenderdatentyp                        |                                                                                              | Legacy             |                        |               |
| - Auftragsnum Int                                  |                                                                                              | 🕨 🏧 Umwandler      |                        |               |
| - Datum Date                                       |                                                                                              | <                  | 11                     | >             |
| - Uhrzeit Time_Of_Day                              |                                                                                              | > Erweiterte Anwe  | eisungen               |               |
| Anzahl_Plastik Int                                 |                                                                                              | > Technologie      |                        |               |
|                                                    | < III > 150% •                                                                               | > Kommunikation    |                        |               |
|                                                    | Eigenschaften Tillinfo 👔 🖳 Diagnose 📑 🛋 🔺                                                    | > Optionspakete    |                        |               |
|                                                    |                                                                                              |                    |                        |               |

#### Hinweis:

 Beachten Sie bei der Auswahl die Version der Anweisung "Deserialize". Diese muss f
ür die Verwendung bei optimierten Datenbausteinen mindestens V2.0 sein. → Rufen Sie im dritten Netzwerk den Baustein "Serialize (V2.0)" aus "Anweisungen" / "Einfache Anweisungen" / "Verschieben (V2.2)" auf und beschalten diesen so wie hier gezeigt. (→ Anweisungen → Einfache Anweisungen → Verschieben (V2.2) → Serialize (V2.0))

| § Siemens - C:\00_TIA_Portal\102 101_RFID-Sensor_F | 10R_IO-Link\102 101_RFID-Sensor_RF210R_IO-Link                                                 |                            | -                      |
|----------------------------------------------------|------------------------------------------------------------------------------------------------|----------------------------|------------------------|
| rojekt Bearbeiten Ansicht Einfügen Online Extra    | Werkzeuge Fenster Hilfe                                                                        | Totally Inter              | arated Automation      |
| 🛉 🎦 🔚 Projekt speichern 🔳 🐰 🗉 📜 🗙 🍤 🛨              | 🛎 🗄 🔃 🌆 🖳 🦉 Online verbinden 🦨 Online-Verbindung trennen  🏭 🖪 🖉 🛪 😑 💷 📀 Projekt durchsucher 👍  | A N                        | PORT                   |
| Projektnavigation                                  | CPU_1516F [CPU 1516F-3 PN/DP] + Programmbausteine + Lesen_Schreiben_RFID_Daten [FB1] 📃 🖬 🗮 🗙 🖡 | Anweisungen                | <b>7</b> D.            |
| Geräte                                             |                                                                                                | Optionen                   |                        |
| 11 III III III III III III III III III             | 공 사 속 한 씨, 臣 글 글 영명 # 월 # 일 환 안 이 생 영 장 이 님 님 집 이 이 유 안 ' 글 나                                  | MI MI 😨                    | · * . 🗆 !              |
|                                                    | Bausteinschnittstelle                                                                          | Eavoriten                  | -                      |
| 102 101_RFID-Sensor_RF210R_IO-Link                 |                                                                                                | Einfache Amunicungen       |                        |
| Neues Gerät hinzufügen                             | ≥ >=1 1 1 → -0 → -[=]                                                                          | Einrache Anweisungen       |                        |
| 📥 Geräte & Netze                                   |                                                                                                | vame Beschreibun           | .g version             |
| CPU_1516F [CPU 1516F-3 PN/DP]                      |                                                                                                | Allgemein                  |                        |
| Gerätekonfiguration                                | Netzwerk 3: Nutzdaten in Bohdaten konieren zum Schreiben auf RFID- Sensor                      | Bitverknupfung             | V1.0                   |
| Q Online & Diagnose                                |                                                                                                | Zeiten                     | V1.0                   |
| Programmbausteine                                  | Kommentar                                                                                      | Fil Zähler                 | V1.0                   |
| Neven Baustein hinzufilden                         |                                                                                                | Vergleicher                |                        |
| Nebeli baustein mitzulugen                         | Serialize                                                                                      | Mathematische…             | V1.0                   |
|                                                    | Schulze                                                                                        | 🕶 🔁 Verschieben            | <u>V2.2</u>            |
| Lesen_Schreiben_KFID_Daten [FB1]                   | #Serialize RET                                                                                 | E MOVE Wert kopier         | en                     |
| LKTOIOL_Kead (FB2)                                 | - EN Pot Vol - VA                                                                              | E Deserialize Deserialisie | ren V2.0               |
| Daten_Ident_Lesen [DB1]                            |                                                                                                | E Serialize Serialisiere   | n V2.0                 |
| Daten_Ident_Schreiben [DB2]                        | Poster Island                                                                                  | MOVE BLK Bereich kop       | vieren                 |
| Systembausteine                                    | Daten_ident                                                                                    | MOVE BLK Bereich kor       | vieren V1.2            |
| Technologieobjekte                                 | Schreiben".                                                                                    | E UMOVE BLK Bereich un     | interbrec              |
| Energieobjekte                                     | Nutzdaten — SRC VARIARI F DEST ARRAY — Rohdaten.Data                                           | E 2- Zuweisung             | eines VA               |
| 🕨 🔚 Externe Quellen                                |                                                                                                | E FUL PLK Persich hef      | Siller                 |
| PLC-Variablen                                      | #Serialize_POS POS ENO                                                                         | E LIEU PLK Bereich um      | unterbrec              |
| PLC-Datentypen                                     |                                                                                                | E COTER Bitles is a        | interprec              |
| Beobachtungs- und Forcetabellen                    |                                                                                                | E SCATIER Bittoige in e    | inzeine VI.I           |
| ✓ Detailansicht                                    | <ul> <li>Notwork 4.</li> </ul>                                                                 | SCATIER_BLK Elemente e     | Ines ARR VI.I          |
|                                                    | Netzwerk 4                                                                                     | GAIHER Einzelne Bit        | .s zu eine <u>V1.1</u> |
|                                                    | Kommentar =                                                                                    | GATHER_BLK Einzelne Bit    | .s zu meh <u>V1.1</u>  |
|                                                    |                                                                                                | SWAP Anordnung             | ändern                 |
| Name Offset Datentyp                               |                                                                                                | Array-DB                   |                        |
| 📹 🔻 Rohdaten 🛛 "Anwenderdatentyp                   |                                                                                                | 🕨 🛅 Variant                |                        |
| Data Array[110] of Byte                            |                                                                                                | Array[*]                   |                        |
| Nutzdaten *Anwenderdatentyp                        |                                                                                                | Legacy                     |                        |
| Auftragsnum Int                                    |                                                                                                | 🕨 🏧 Umwandler              |                        |
| Datum Date                                         |                                                                                                | <                          | >                      |
| Uhrzeit Time_Of_Day                                |                                                                                                | > Erweiterte Anweisungen   |                        |
| Anzahl_Plastik Int                                 |                                                                                                | > Technologie              |                        |
|                                                    | < III > 150% •                                                                                 | > Kommunikation            |                        |
| < "                                                | 🔍 Eigenschaften 🚺 Info 🔒 🖏 Diagnose 💷 🗖 🍝                                                      | > Optionspakete            |                        |
| A Destalanticka Thiliteration and Lee              | Caluai                                                                                         |                            |                        |

### Hinweis:

 Beachten Sie bei der Auswahl die Version der Anweisung "Serialize". Diese muss f
ür die Verwendung bei optimierten Datenbausteinen mindestens V2.0 sein. → Rufen Sie im vierten Netzwerk den Baustein "LRfidIOL\_WRITE" als Multiinstanz aus der globalen SIEMENS-Bibliothek "LRfidIOL\_V15" auf und beschalten diesen so wie hier gezeigt. (→ Globale Bibliotheken → LRfidIOL\_V15 → Kopiervorlagen → S7\_1X00 → IOL\_V11 → LRfidIOL\_WRITE → Multiinstanz → OK)

| Wight Siemens - C:\00_TIA_Portal\102 101_RFID-Sensor_R | F210R_IO-Link\102 101_RFID-Sensor_RF210R_IO-Link                                                                                                    | _ = ×                                 |
|--------------------------------------------------------|----------------------------------------------------------------------------------------------------|---------------------------------------|
| Projekt Bearbeiten Ansicht Einfügen Online Extra       | s Werkzeuge Fenster Hilfe Tota                                                                                                    | lly Integrated Automation             |
| 📑 🛅 🔒 Projekt speichern 🚊 🐰 🗐 🗊 🗙 🍋 🛨                  | (# 🗄 🔃 🔝 🖳 💋 Online verbinden 🖉 Online-Verbindung trennen 🏭 🖪 🖪 🗶 🔄 🛄 🕼 Grojekt durchsucher 🙀                                                                                                    | PORTAL                                |
| Projektnavigation 🔲 🗸                                  | nsor_RF210R_IO-Link + CPU_1516F [CPU 1516F-3 PN/DP] + Programmbausteine + Lesen_Schreiben_RFID_Daten [FB1] 📃 🖬 🗮 🗙                                                                                                    | Bibliotheken 💣 🗉 🕨                    |
| Geräte                                                 |                                                                                                    | Optionen                              |
| 1 1 1 1 1 1 1 1 1 1 1 1 1 1 1 1 1 1 1                  | 승규가 같다. 臣臣臣曰曰: 우리 말 먹 않 아이는 말 다 나 나 다 아이는 그 그 나 나 다 나 나 다 나 나 다 나 나 다 나 나 다 나 나 다 나 나 다 나 나 다 나 나 다 나 다 나 나 다 나 나 다 나 나 다 나 나 다 나 나 다 나 나 다 나 나 다 나 나 다 나 다 나 다 나 나 다 나 나 다 나 나 다 나 나 다 나 나 다 나 나 다 나 나 다 나 나 다 나 나 다 나 나 나 나 나 나 나 나 나 나 나 나 나 나 나 나 나 나 나 나 | 🛃 Bibliotheksansicht 🙆 📃 🎍            |
| 5                                                      | Bausteinschnittstelle                                                                                                    | Y Projekthibliothek                   |
| 102 101_RFID-Sensor_RF210R_IO-Link                     |                                                                                                    |                                       |
| 🌁 Neues Gerät hinzufügen                               | a >=1 [22] → -ol ↦ -[=]                                                                                                    | L Projekthibliothek                   |
| 🚊 🍰 Geräte & Netze                                     | Network 4 · Daten aus Array yom Typ. Byte" auf REID- Sensor schreiben                                                                                                    |                                       |
| CPU_1516F [CPU 1516F-3 PN/DP] =                        |                                                                                                    | 0.                                    |
| Gerätekonfiguration                                    | Niinietka                                                                                                    | ✓ Globale Bibliotheken ☐              |
| <ul> <li>Source &amp; Diagnose</li> </ul>              |                                                                                                    | ····································· |
| Neuen Baustein hinzufilgen                             | #LRfidIOL_Write_                                                                                                    | Buttons-and-Switches                  |
| A Main [OB1]                                           | Instance                                                                                                    | Drive Lib S7 1200 1500                |
| Lesen_Schreiben_RFID_Daten [FB1                        | %FB3                                                                                                    | ▶ []] Drive_Lib_S7_300_400            |
| LRfidIOL_Read [FB2]                                    | e "LRfidIOL Write"                                                                                                    | Energy Suite                          |
| LRfidIOL_Write [FB3]                                   | α                                                                                                    | Long Functions                        |
| Daten_Ident_Lesen [DB1]                                | #HM_write EN                                                                                                    | Monitoring-and-control-ob             |
| Daten_Ident_Schreiben [DB2]                            | #WriPres — 🔅 execute                                                                                                    | Documentation templates               |
| Systembausteine                                        |                                                                                                    | - LL LRfidIOL_V15                     |
| Technologieobjekte                                     |                                                                                                    | Typen B                               |
| Energieobjekte                                         | d adriag                                                                                                    | Kopiervonagen                         |
| Externe Quellen                                        | 28 — length                                                                                                    |                                       |
| < III >                                                |                                                                                                    |                                       |
| ✓ Detailansicht                                        | 274                                                                                                    | B LRfdIOL Ant.                        |
|                                                        | "Sortieranlage01~                                                                                                    | LRfidIOL Read                         |
|                                                        | CM_4xlO-Link_ done                                                                                                    | TRfidIOL_Write                        |
|                                                        | 1° hwld busy #WriBusy                                                                                                    | 57_X00                                |
| Name Offset Datentyp                                   | 0 - portAdr - #WriFrror                                                                                                    | 🕨 🚮 Gemeinsame Daten                  |
| Rohdaten Anwenderdat A                                 | e porodi eno                                                                                                    | Sprachen & Ressourcen                 |
| Data Array (1.10) 01                                   | "Daten_identstatus                                                                                                    |                                       |
| Data[1] Dyte -                                         | Schreiben". presence — #WriPres                                                                                                    |                                       |
| Data[3] Byte                                           | Rohdaten.DataidentData ENO                                                                                                    |                                       |
| Data[4] Byte                                           |                                                                                                    |                                       |
| Data[5] Byte                                           |                                                                                                    |                                       |
| Data[6] Byte                                           |                                                                                                    | 41                                    |
| Data[7] Byte                                           |                                                                                                    |                                       |
| < II >                                                 | Eigenschaften 3 Info 3 V Diagnose =                                                                                                    | Into (Globale Bibliothek              |
| 🔹 Portalansicht 🔛 Übersicht 🔤 Les                      | n_Schrei 🔝 😵 Projekt geschlossen.                                                                                                    | 2                                     |

#### Hinweis:

 Beachten Sie bei der Auswahl der Bausteine aus der SIEMENS-Bibliothek "LRfidIOL\_V15" die Variante der eingesetzten CPU und die Version des Readers SIMATIC RF210R IO-Link. → Öffnen Sie nun den Baustein "Main [OB1]" in FUP und rufen jetzt im ersten Netzwerk den Baustein "Lesen\_Schreiben\_RFID\_Daten" auf. Lassen Sie Sich den Instanz-Datenbaustein "Lesen\_Schreiben\_RFID\_Daten\_DB" vom TIA Portal anlegen. Speichern Sie nun das Projekt mit einem Klick auf " Projekt speichern", bevor Sie die "CPU\_1516F" laden "III"
 ".(→Main [OB1] → FUP → Lesen\_Schreiben\_RFID\_Daten → OK → Projekt speichern → III)

| Siemens - C:\00_TIA_Portal\102 101_RFID-Sensor_                                                                                                    | RF210R_IO-Link102 101_RFID-Sensor_RF210R_IO-Link                                                                               | _ ¤ ×                                                                                                    |  |  |  |  |
|----------------------------------------------------------------------------------------------------|----------------------------------------------------------------------------------------------------|----------------------------------------------------------------------------------------------------|--|--|--|--|
| Projekt Bearbeiten Ansicht Einfügen Online Ext                                                                                                    | ras Werkzeuge Fenster Hilfe Te                                                                                                 | tally Integrated Automation                                                                                                    |  |  |  |  |
| 📑 🛅 🔒 Projekt speichern 📑 🐰 🗐 🗎 🗙 🏹 🗈                                                                                                    | 🛉 🕅 🕞 Projekt speichem 📑 🙏 🖶 🗇 🗶 🖓 🖢 🖉 🖉 🖗 📓 🍠 Online verbinden 🧭 Online Verbindung trennen 🎄 🖪 🗮 🗙 🚽 🗍 Artojekt durchsucher 🛔 |                                                                                                    |  |  |  |  |
| Projektnavigation 🔲 🖣                                                                                                    | 102 101_RF Laden in Gerät 210R_IO-Link → CPU_1516F [CPU 1516F-3 PN/DP] → Programmbausteine → Main [OB1]                        | Anweisungen 📑 🗉 🕨                                                                                                    |  |  |  |  |
| Geräte                                                                                                    |                                                                                                    | Optionen                                                                                                    |  |  |  |  |
| Red International International Internationa |                                                                                                    | → → → → ≥                                                                                                    |  |  |  |  |
|                                                                                                    |                                                                                                    |                                                                                                    |  |  |  |  |
| - 102 101 050 Sensor 052100 101 ink                                                                                                    |                                                                                                    | > Favoriten                                                                                                    |  |  |  |  |
| Neues Gerät hinzufilgen                                                                                                    | & >=1 (77) → -01 ↦ -(=)                                                                                                    | ✓ Einfache Anweisungen                                                                                                    |  |  |  |  |
| Geräte & Netze                                                                                                    |                                                                                                    | Name B                                                                                                    |  |  |  |  |
| CPU 1516F [CPU 1516F-3 PN/DP]                                                                                                    | Kausteintitel: "Main Program Sweep (Cycle)"                                                                                    | Allgemein                                                                                                    |  |  |  |  |
| Gerätekonfiguration                                                                                                    | Kommentør                                                                                                    | Bitverknüpfungen                                                                                                    |  |  |  |  |
| 🚽 🕓 Online & Diagnose                                                                                                    | Netzwerk 1: Aufruf FB zum Lesen und Schreiben der RFID- Daten                                                                  | Contraction of the second second seco |  |  |  |  |
| <ul> <li>Programmbausteine</li> </ul>                                                                                                    | Kommentar                                                                                                    | Vereleisher                                                                                                    |  |  |  |  |
| 📑 Neuen Baustein hinzufügen                                                                                                    |                                                                                                    | Mathematische Eupktion                                                                                                    |  |  |  |  |
| Main [OB1]                                                                                                    |                                                                                                    | Verrshiehen                                                                                                    |  |  |  |  |
| Tesen_Schreiben_RFID_Daten [FB1                                                                                                    | % DR3                                                                                                    | Normandler                                                                                                    |  |  |  |  |
| LRfidIOL_Read [FB2]                                                                                                    | "Josop                                                                                                    | Programmsteuerung                                                                                                    |  |  |  |  |
| LRfidIOL_Write [FB3]                                                                                                    |                                                                                                    | Mortverknüpfungen                                                                                                    |  |  |  |  |
| Daten_Ident_Lesen [DB1]                                                                                                    | Schreiben_KFIU_                                                                                                    | 🕨 😝 Schieben und Rotieren                                                                                                    |  |  |  |  |
| Daten_Ident_Schreiben [DB2]                                                                                                    | Daten_DB                                                                                                    | FTG Legacy                                                                                                    |  |  |  |  |
| Lesen_Schreiben_RFID_Daten_DB.                                                                                                    | %FB1                                                                                                    |                                                                                                    |  |  |  |  |
| Systembausteine                                                                                                    | "Loson Schreiten BEID Daten"                                                                                                   | 36                                                                                                    |  |  |  |  |
|                                                                                                    | Lesen_schreiben_krib_baten                                                                                                    | iet i                                                                                                    |  |  |  |  |
| Entergie Objekte                                                                                                    |                                                                                                    | Tek                                                                                                    |  |  |  |  |
| Pl Cyariablen                                                                                                    |                                                                                                    | en                                                                                                    |  |  |  |  |
| PIC-Datentypen                                                                                                    |                                                                                                    |                                                                                                    |  |  |  |  |
| Beobachtungs- und Forcetabellen                                                                                                    | Notwork 2                                                                                                    | ·                                                                                                    |  |  |  |  |
| 🕨 🙀 Online-Sicherungen                                                                                                    | ↓ 150%                                                                                                    |                                                                                                    |  |  |  |  |
| < III >                                                                                                    | Main [081] Rigenschaften Villefo 🕄 Diagnose 🗊 🗖                                                                                | 1                                                                                                    |  |  |  |  |
| ✓ Detailansicht                                                                                                    | Allnamain                                                                                                    |                                                                                                    |  |  |  |  |
| Module                                                                                                    | Allowed Name: Main                                                                                                    |                                                                                                    |  |  |  |  |
|                                                                                                    | Information                                                                                                    |                                                                                                    |  |  |  |  |
| Nama                                                                                                    | Zeitstempel                                                                                                    | < II >                                                                                                    |  |  |  |  |
| N Gerätekonfiguration                                                                                                    | Übersetzung                                                                                                    | > Erweiterte Anweisungen                                                                                                    |  |  |  |  |
| Quine & Diagnose                                                                                                    | Schutz Ereignisklasse: Program cycle                                                                                           | > Technologie                                                                                                    |  |  |  |  |
| R Programmbausteine                                                                                                    | Attribute Sprache: FUP 💌                                                                                                    | > Kommunikation                                                                                                    |  |  |  |  |
| Technologieobjekte                                                                                                    | Nummer: 1                                                                                                    | > Optionspaketo                                                                                                    |  |  |  |  |
| Destale secole ba                                                                                                    |                                                                                                    |                                                                                                    |  |  |  |  |
| Pontalamsicht III Übersicht III Les                                                                                                    | en_schrei 🍟 Main (UD1)                                                                                                    | D1_RFID-Sensor_RF21 🎾                                                                                                    |  |  |  |  |

## 7.9 Testen der Anwendung mit der Beobachtungstabelle\_RFID

- → Legen Sie die hier gezeigte "Beobachtungstabelle\_RFID" an, mit Zugriff auf die Nutzdaten in den beiden Datenbausteinen "Daten\_Ident\_Lesen" und "Daten\_Ident\_Schreiben" sowie auf die statischen Variablen "ReaPres" / "HMI\_Read" / "WriPres" / "HMI\_Write" über den Instanz-DB "Lesen\_Schreiben\_RFID\_Daten\_DB". (→ Beobachtungs- und Forcetabellen → Neue Beobachtungstabelle hinzufügen → Beobachtungstabelle\_RFID → Daten\_Ident\_Lesen → Daten\_Ident\_Schreiben → Lesen\_Schreiben\_RFID\_Daten\_DB)
- $\rightarrow$  Testen Sie das Lesen und Schreiben auf den RFID-Transponder, indem Sie zuerst in der

Beobachtungstabelle auf "Alle Beobachten "" klicken. Jetzt können Sie die Nutzdaten im

Datenbaustein "Daten\_Ident\_Schreiben" mit "Steuern einmalig und sofort verändern. Wenn ein RFID-Transponder beschreibbar oder lesbar ist, wird dies in den Variablen "WriPres==TRUE" oder "ReaPres==TRUE" angezeigt. Jetzt kann durch eine positive Flanke an den Variablen "HMI\_Read" oder "HMI\_Write" das Lesen oder Schreiben

getestet werden. (  $\rightarrow \bigcirc \rightarrow \checkmark$  )

| 🙀 Siemens - C:00_TIA_Portal1102 101_RFID-Sensor_RF210R_10-Link1102 101_RFID-Sensor_RF210R_10-Link _ 🗆 🗙                                   |                                     |                                  |                           |                |                  |                 |             |                              |         |
|----------------------------------------------------------------------------------------------------|-------------------------------------|----------------------------------|---------------------------|----------------|------------------|-----------------|-------------|------------------------------|---------|
| Projekt Bearbeiten Ansicht Einfügen Online Extras Werkzeuge Fenster Hilfe                                                                 |                                     |                                  |                           |                |                  |                 |             |                              |         |
| V C D Projekt speichen E X E C X C + C + C I C C X Online verbinden & Online Verbindung trennen & R K Z + I I Projekt durchsuchen & ORTAL |                                     |                                  |                           |                |                  |                 |             |                              |         |
| Projektnovigation                                                                                                    | 102 101 BEID Sensor BE210B          | IO-Link > CPU 1516E [CPI         | 11516E.3 PN/DPL > 1       | Reobachtungs   | und Forcetabell  | en k Beobachtu  | nastabol    | le REID                      | XI      |
|                                                                                                    |                                     |                                  |                           | beobaciituiigs | und Forcetaben   | en • beobaciita | ngstaber    |                              |         |
| Geräte                                                                                                    |                                     |                                  |                           |                |                  |                 |             |                              | 8       |
| 🖬 🔤 🖬                                                                                                    | 学 学 🧟 🐓 🗞 🌮 🎊                       | 00h 00h<br>1                     |                           |                |                  |                 |             |                              | les     |
|                                                                                                    | i Name                              |                                  | Adresse Anz               | eigeformat     | Beobachtungswert | Steuerwert      | 9           | Kommentar                    | E S     |
| 📮 👻 🛅 102 101_RFID-Sensor_RF210R_IO-Link 🛛 💟 🔵 🗛                                                                                          | 1 // Daten lesen von RFID Transpon  | der                              |                           |                |                  |                 |             |                              |         |
| 🍄 Neues Gerät hinzufügen                                                                                                    | 2 "Lesen_Schreiben_RFID_            | Daten_DB*.ReaPres                | BOO                       | DL             | TRUE             |                 |             | RFID-Transponder lesbar      | 1       |
| 🚊 🛗 Geräte & Netze                                                                                                    | 3 "Lesen_Schreiben_RFID_            | Daten_DB*.HMI_Read               | BOG                       | DL 💌           | FALSE            | FALSE           | 🗹 🔺         | Trigger lesen                | A       |
| 👻 🔽 CPU_1516F [CPU 1516F-3 PN/DP] 🛛 🜑                                                                                                    | 4 "Daten_Ident_Lesen".Nu            | tzdaten.Auftragsnummer           | DEZ                       | +              | 12398            |                 |             |                              | ıfg     |
| Gerätekonfiguration                                                                                                    | 5 "Daten_Ident_Lesen".Nu            | tzdaten.Datum                    | Dat                       | um             | D#2000-10-24     |                 |             |                              | abe     |
| 🖬 🐰 Online & Diagnose                                                                                                    | 6 "Daten_Ident_Lesen".Nu            | tzdaten.Uhrzeit                  | TIME                      | _OF_DAY        | TOD#15:30:00     |                 |             |                              | ä       |
| 🕨 😓 Programmbausteine 🛛 🔵 🦷                                                                                                    | 7 "Daten_Ident_Lesen".Nu            | tzdaten.Anzahl_Plastikteile      | DEZ                       | +/-            | 5                |                 |             |                              |         |
| Technologieobjekte                                                                                                    | 8 // Daten schreiben auf RFID Trans | ponder                           |                           |                |                  |                 |             |                              |         |
| Energieobjekte                                                                                                    | 9 "Lesen_Schreiben_RFID_            | Daten_DB".WriPres                | BOO                       | DL             | TRUE             |                 |             | RFID- Transponder beschreibb | ar 🖁    |
| Externe Quellen                                                                                                    | 10 "Lesen_Schreiben_RFID_           | Daten_DB <sup>*</sup> .HMI_Write | BOO                       | DL             | FALSE            | FALSE           | 🗹 🔔         | Trigger schreiben            | lio     |
| 🕨 🕞 PLC-Variablen 🛛 🕘                                                                                                    | 11 "Daten_Ident_Schreiben"          | ".Nutzdaten.Auftragsnummer       | DEZ                       | +/-            | 12398            | 12398           | 🗹 🔔         |                              | the     |
| PLC-Datentypen                                                                                                    | 12 "Daten_Ident_Schreiben"          | ".Nutzdaten.Datum                | Dat                       | um             | D#2000-10-24     | D#2000-10-24    | 🗹 🔔         |                              | kei     |
| Beobachtungs- und Forcetabellen                                                                                                    | 13 "Daten_Ident_Schreiben"          | ".Nutzdaten.Uhrzeit              | TIME                      | _OF_DAY        | TOD#15:30:00     | TOD#15:30:00    | 🗹 🔔         |                              | -       |
| Neue Beobachtungstabelle hi.                                                                                                    | 14 "Daten_Ident_Schreiben"          | ".Nutzdaten.Anzahl_Plastikteile  | DEZ                       | +/-            | 5                | 5               | 🗹 🔔         |                              |         |
| Beobachtungstabelle_RFID                                                                                                    | 15                                  |                                  |                           |                |                  |                 |             |                              |         |
| Forcetabelle                                                                                                    | 16                                  |                                  | <hinzufügen></hinzufügen> |                |                  |                 |             |                              |         |
| Online-Sicherungen                                                                                                    |                                     |                                  |                           |                |                  |                 |             |                              |         |
| Traces                                                                                                    |                                     |                                  |                           |                |                  |                 |             |                              |         |
| OPC UA-Kommunikation                                                                                                    |                                     |                                  |                           |                |                  |                 |             |                              |         |
| Geräte-Proxy-Daten                                                                                                    |                                     |                                  |                           |                |                  |                 |             |                              |         |
| Programminformationen                                                                                                    |                                     |                                  |                           |                |                  |                 |             |                              |         |
| PLC-Überwachungen & -Meldung                                                                                                    |                                     |                                  |                           |                |                  |                 |             |                              |         |
| PLC-Meldetextlisten                                                                                                    |                                     |                                  |                           |                |                  |                 |             |                              |         |
| Online-Kartendaten                                                                                                    |                                     |                                  |                           |                |                  |                 |             |                              |         |
| 🕨 🖬 Lokale Module 🗹 🗹                                                                                                    |                                     |                                  |                           |                |                  |                 |             |                              |         |
| < 11 >                                                                                                    | < .                                 |                                  |                           | 11             |                  |                 |             |                              | >       |
| > Detailansicht                                                                                                    |                                     |                                  |                           |                | <u>s</u> E       | igenschaften    | 🔄 Info      | 🚯 😼 Diagnose 💦 📑             |         |
| 🖣 Portalansicht 🔛 Übersicht 🐺 Bec                                                                                                    | bachtun                             |                                  |                           |                |                  | 🛃 < Verbund     | len mit CPI | J_1516F, über Adre IIIIII    | še<br>V |

## 7.10 Zugriff auf die Daten mit einem Panel TP700 Comfort

→ Legen Sie in Ihrem Projekt ein Panel TP700 Comfort an. (→ Neues Gerät hinzufügen → HMI
 → SIMATIC Comfort Panel → "7" Display → TP700 Comfort → 6AV2 124-0GC01-0AX0 →
 Gerätename: Panel TP700 Comfort → I Geräteassistent aufrufen → OK)

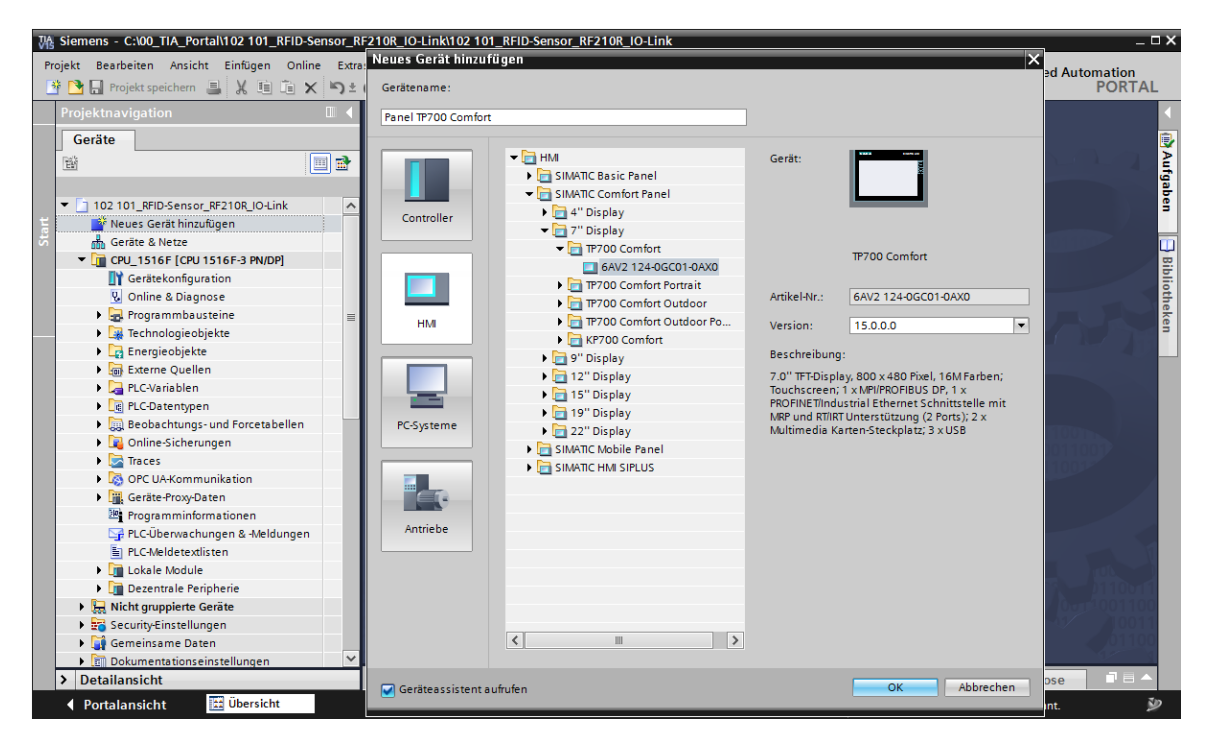

→ Wählen Sie im Bediengeräte-Assistent Ihre bereits konfigurierte CPU 1516F als Kommunikationspartner und als Schnittstelle "Ethernet" aus. Bestätigen Sie die Auswahl mit einem Klick auf <u>Weiter>></u>.

| Bediengeräte-Assistent: TP70                                                                | 0 Comfort                            |                                                                           | ×                                             |
|---------------------------------------------------------------------------------------------|--------------------------------------|---------------------------------------------------------------------------|-----------------------------------------------|
|                                                                                             | PLC-Verbindungen<br>Konfigurier      | ren Sie die PLC-Verbindungen                                              |                                               |
| PLC-Verbindungen<br>Bilddarstellung<br>Meldungen<br>Bilder<br>Systembilder<br>Schaltflächen | Panel TP700 Comfort<br>TP700 Comfort | Kommunikationstreiber:<br>SIMATIC S7 1500<br>Schnittstelle:<br>ETHERNET 🔹 | CPU_1516F<br>CPU 1516F-3 PN/DP<br>Durchsuchen |
| 🖌 Einstellungen speichern                                                                   | ~                                    | : <u>Z</u> urück <u>W</u> eiter ≫                                         | <u>F</u> ertigstellen <u>A</u> bbrechen       |

→ Legen Sie Abschnitt "Bildnavigation" die unten angezeigte Bildstruktur mit den entsprechenden Bildnamen an. Bestätigen Sie Ihre Auswahl mit einem Klick auf <u>Fertigstellen</u>.

| Bediengeräte-Assistent: T | 2700 Comfort X                                                                     |
|---------------------------|------------------------------------------------------------------------------------|
|                           | Bildnavigation<br>Um neue Bilder hinzuzufügen, klicken Sie auf die Schaltfläche: + |
|                           | 📑 Bild hinzufügen 🚽 Bild löschen 🗹 Umbenennen 🛱 Alle Bilder löschen                |
| PLC-Verbindungen          | 2                                                                                  |
| Bilddarstellung           | 2                                                                                  |
| Meldungen                 | 2                                                                                  |
| Bilder (                  |                                                                                    |
| Systembilder              | 2                                                                                  |
| Schaltflächen (           | Grundbild RFID Daten                                                               |
|                           |                                                                                    |
|                           |                                                                                    |
| 🗹 Einstellungen speichern | Weiter         Fertigstellen         Abbrechen                                     |

→ Öffnen Sie das Bild "RFID-Daten" und löschen den Text im Hintergrund.

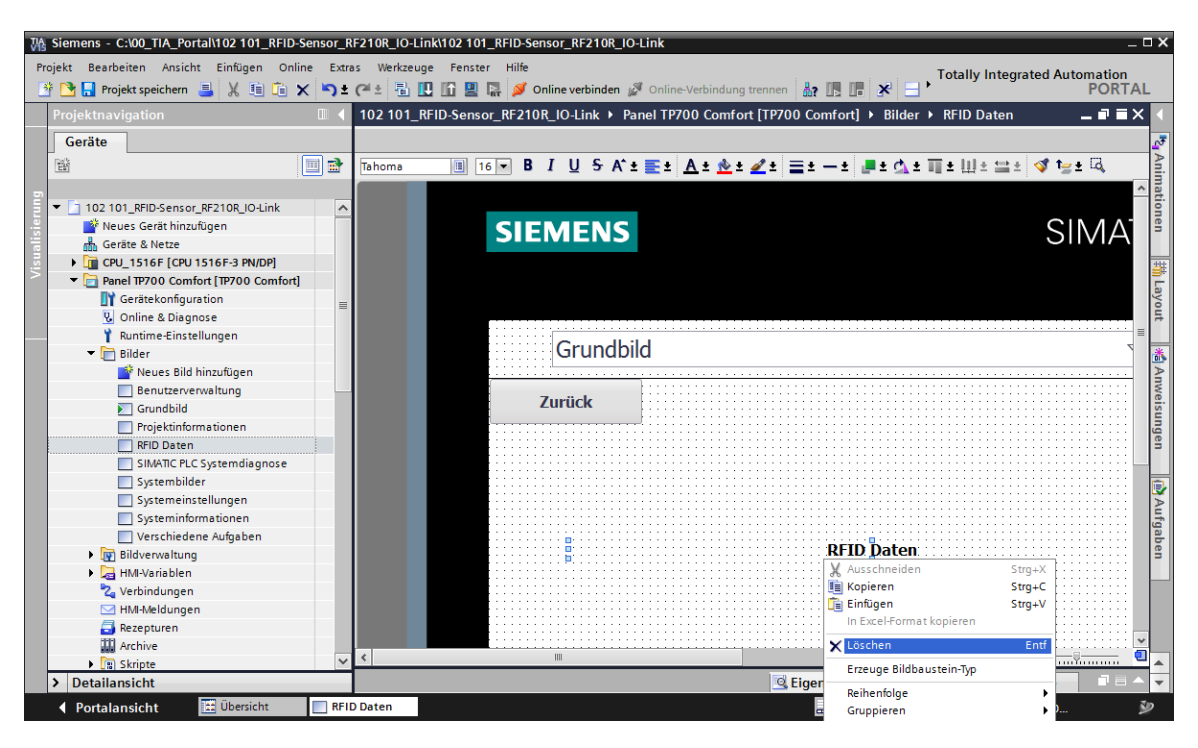

→ In diesem Bild benötigen wir 2 "Schaltflächen" mit den Beschriftungen "Schreiben" und "Lesen". Legen Sie dort jeweils bei "Drücken" das "Ereignis" "SetzeBit Während TasteGedrückt" an und verknüpfen diese mit den Variablen "HMI\_WRITE" und "HMI\_READ" aus dem Instanz-DB "Lesen\_Schreiben\_RFID\_Daten\_DB". Fügen Sie noch "Textfelder" zur Beschreibung ein.

| Wa Siemens - C:00_TIA_Portal1102 101_RFID-Sensor_RF210R_IO-Link □ X |                                                                                                    |                                       |  |  |
|---------------------------------------------------------------------|----------------------------------------------------------------------------------------------------|---------------------------------------|--|--|
| 📑 🎦 🔒 Projekt speichern 🚊 🐰 🗉 🗎 🗙 🍤 🛨                               | (# 🗄 🗓 🕼 🖳 🕼 🌽 🚺 Online verbinden 🖉 Online-Verbindung trennen 🏭 🌆 🕼 🛠 🚽 🛄 🛹rojekt durchsucher 🐐      | PORTAL                                |  |  |
| Projektnavigation                                                   | 102 101_RFID-Sensor_RF210R_IO-Link + Panel TP700 Comfort [TP700 Comfort] + Bilder + RFID Daten _ P = | 🗙 Werkzeuge 📑 🛙 🕨                     |  |  |
| Geräte                                                              |                                                                                                    | Optionen                              |  |  |
|                                                                     | Tahoma 🔳 16 💌 B I U S A*± 👳 ± A ± 🚸 ± 🖉 ± 🚍 ± ± 👼 ± 🖧 ± 💷 ± 💷 ± 🚭 💜 †=± 🖏                            | <u> </u>                              |  |  |
|                                                                     | 31:12:2000                                                                                           | ^ ★ Basisobiekte                      |  |  |
| - 102 101_RFID-Sensor_RF210R_IO-Link                                | Grundbild                                                                                            | - Decision jente                      |  |  |
| 😤 📑 Neues Gerät hinzufügen                                          | 10:39:39                                                                                             |                                       |  |  |
| Geräte & Netze                                                      | Zumitele                                                                                             |                                       |  |  |
| CPU_1516F [CPU 1516F-3 PN/DP]                                       | Zuruck                                                                                               |                                       |  |  |
| Geratekontiguration                                                 |                                                                                                    |                                       |  |  |
| Programmhausteine                                                   | Schreiben • Lesen                                                                                    | <u>ti</u>                             |  |  |
| Neuen Baustein hinzufügen                                           |                                                                                                    | i i i i i i i i i i i i i i i i i i i |  |  |
| Amin [OB1]                                                          | Schreiben auf Lesen von                                                                              | × Elemente                            |  |  |
| Lesen_Schreiben_RFID_Daten (FB1)                                    | RFID- Transponder RFID- Transponder                                                                  |                                       |  |  |
| LRfidIOL_Read [FB2]                                                 |                                                                                                    | 🛀 🛄 🛄 🛄                               |  |  |
| LRfidIOL_Write [FB3]                                                |                                                                                                    |                                       |  |  |
| Daten_Ident_Lesen [DB1]                                             |                                                                                                    | - <u>15</u> 📑 💷 🗳 🗐                   |  |  |
| Daten_Ident_Schreiben [DB2]                                         | < III > 100% T                                                                                       | 🖲 🚊 🖍 🕒 🛛 📙                           |  |  |
| Lesen_schreiben_krib_baten_bb [;                                    | Schaltfläche 1 [Schaltfläche]                                                                        |                                       |  |  |
| Technologieobiekte                                                  |                                                                                                    | Anv                                   |  |  |
| < II >                                                              | Ligenschaften Animationen Ereignisse lexte                                                           |                                       |  |  |
| ✓ Detailansicht                                                     |                                                                                                    | ✓ Controls                            |  |  |
|                                                                     | Klicken                                                                                              | = 🏹 🖾 🛉 🖬 🖺                           |  |  |
|                                                                     | Drücken SetzeBitWährendTasteGedrückt                                                                 |                                       |  |  |
| Name Officet Detention                                              | Loslassen Variable (Eingabe/Ausgabe) Lesen_Schreiben_RFID_Daten_DB_HM_Write 📳                        | । 🐺 👗 🖬 🛍 🛛 👼                         |  |  |
| WiFrror Bool                                                        | Aktivieren Bit O                                                                                     | 0 🔨 🔜 🖬 👔                             |  |  |
| - WriStatus DWord                                                   | Deaktivieren <funktion hinzufügen=""></funktion>                                                     |                                       |  |  |
| - WriPres Bool                                                      | Anderung                                                                                             | - 📴 👯 🖿 👘                             |  |  |
| - HMI_Read Bool :                                                   |                                                                                                    |                                       |  |  |
| HM_Write Bool                                                       |                                                                                                    |                                       |  |  |
| LRfidIOL_Read_In "LRfidIOL_Read"                                    |                                                                                                    |                                       |  |  |
| LRtidIOL_Write_In *LRtidIOL_Write*                                  |                                                                                                    | A Carfiller                           |  |  |
|                                                                     |                                                                                                    | Grafiken 👻                            |  |  |
| Portalansicht Ubersicht RFI                                         | Daten 🔝 🚺 Assistent: erlog                                                                           | reich konfiguriert TP70 🎾             |  |  |

→ Animieren Sie die "Sichtbarkeit" der beiden Schaltflächen so, dass diese nur noch in Abhängigkeit der Variablen "ReaPres" und "WriPres" aus dem Instanz-DB "Lesen\_Schreiben\_RFID\_Daten\_DB" angezeigt werden.

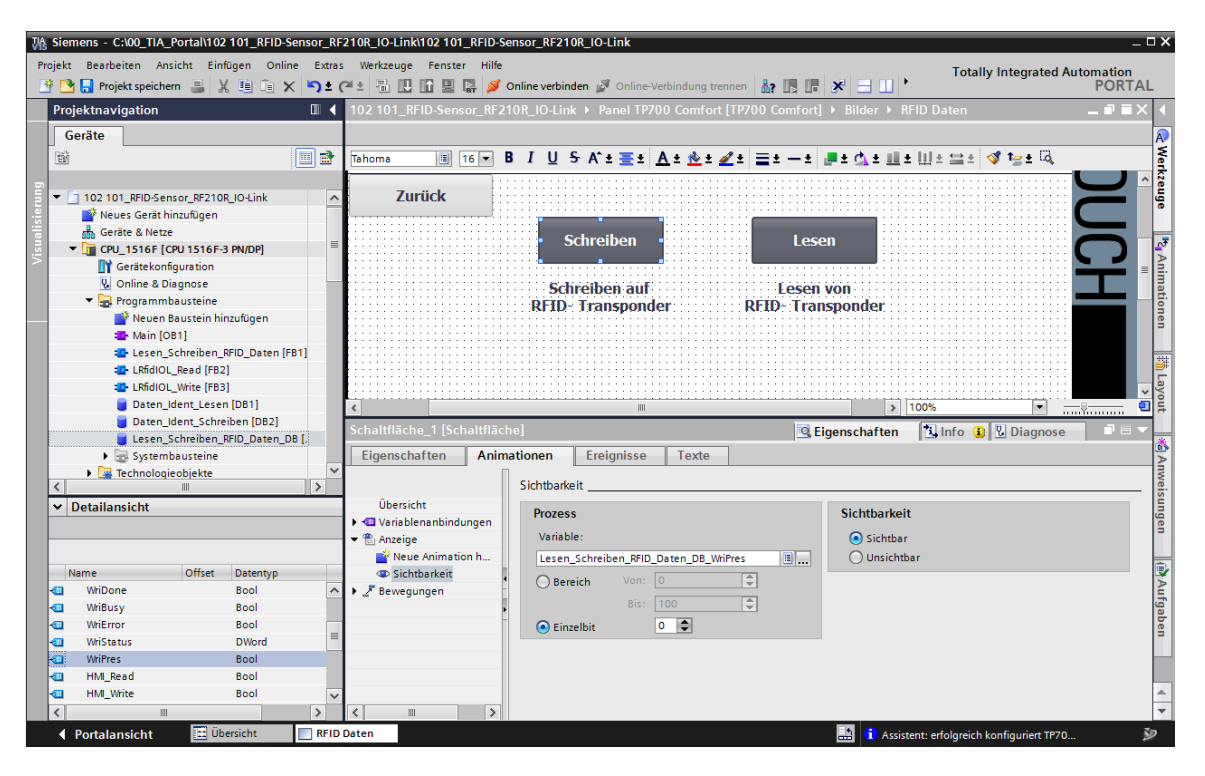

→ Als Nächstes legen wir noch 8 "E/A-Felder" an, indem wir per Drag & Drop aus den Datenbausteinen "Daten\_Ident\_Schreiben" und "Daten\_Ident\_Lesen" jeweils die 4 Variablen in der Struktur "Nutzdaten" in unser Bild "RFID-Daten" ziehen.

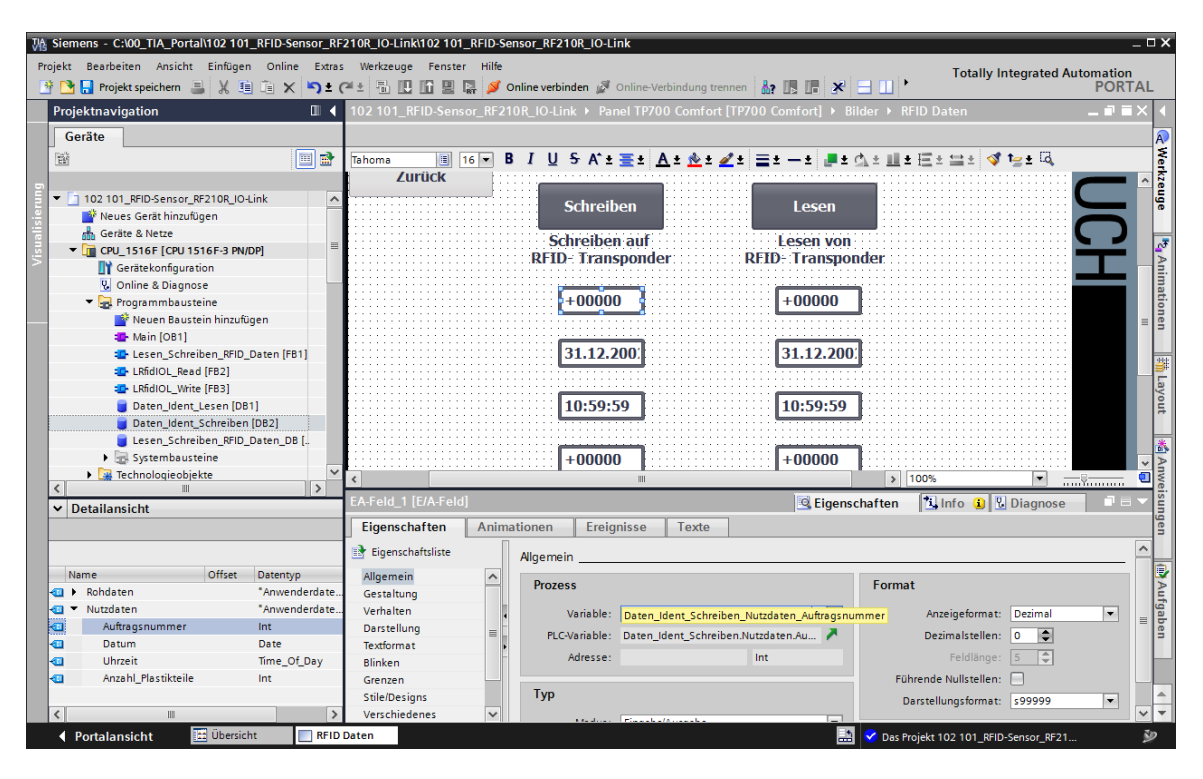

→ Ändern Sie den "Typ" bei den gelesenen Variablen auf "Ausgabe" und passen Sie jeweils das "Format" der "E/A-Felder" an, sodass die jeweiligen Größen sinnvoll angezeigt werden können. Fügen Sie noch "Textfelder" zur Beschreibung ein.

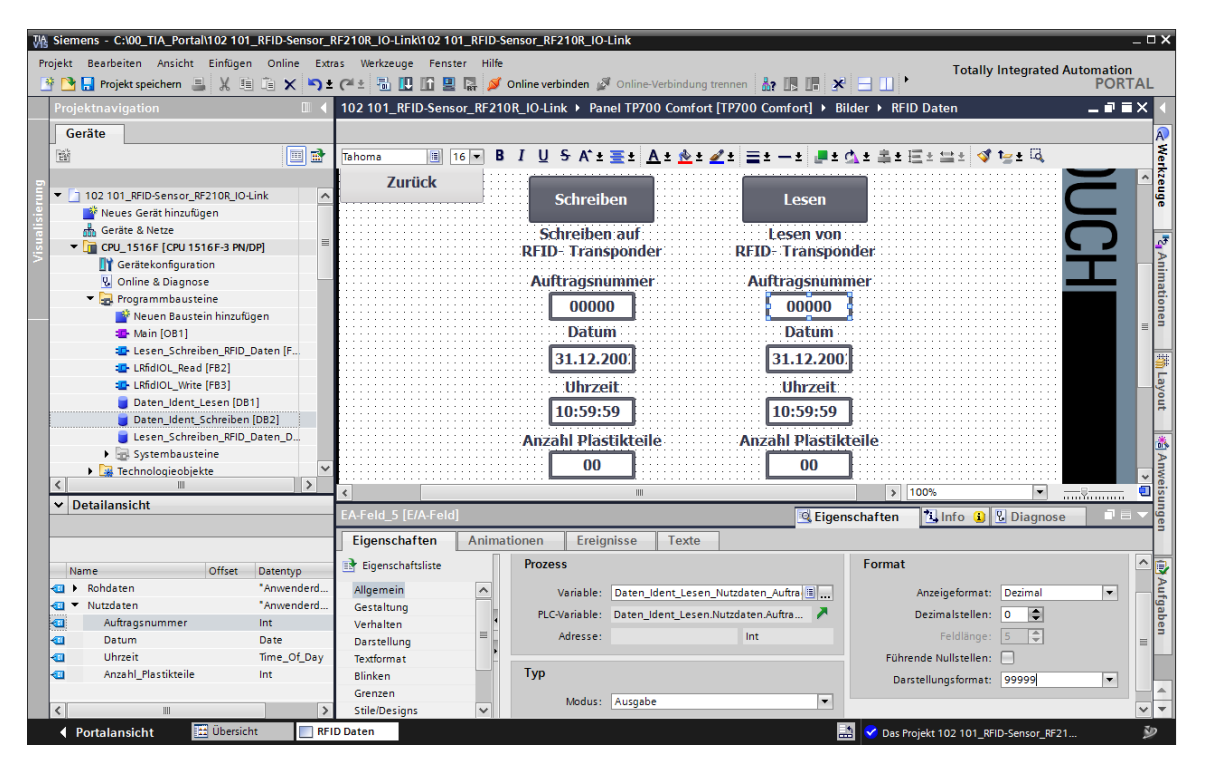

→ Nachdem das Projekt gespeichert "Projekt speichern" und das Panel "TP700 Comfort" geladen "D" worden ist, kann man an der Sichtbarkeit der beiden Schaltflächen "Lesen" und "Schreiben" erkennen, dass ein RFID-Transponder vom Sensor erkannt wurde. Mit einem Klick auf "Lesen" können die Werte auf dem Transponder gelesen und darunter angezeigt werden. In den E-/A-Feldern unter "Schreiben" können die zu schreibenden Werte eingetragen werden, um diese anschließend mit einem Klick auf "Schreiben" auf den RFID-Transponder zu schreiben.

| SIEMENS   |                                                 | SIMA                                       | ATIC HMI                                           |
|-----------|-------------------------------------------------|--------------------------------------------|----------------------------------------------------|
| RFID Date | n                                               |                                            | <ul> <li>✓ 28.06.2018</li> <li>13:29:13</li> </ul> |
| Zurück    | Schreiben<br>Schreiben auf<br>RFID- Transponder | Lesen<br>Lesen von<br>RFID- Transponder    | JUC                                                |
|           | Auftragsnummer<br><b>12482</b><br>Datum         | Auftragsnummer<br>12352<br>Datum           |                                                    |
|           | Uhrzeit<br>15:30:00<br>Anzahl Plastikteile      | Uhrzeit<br>15:30:00<br>Anzahl Plastikteile |                                                    |
|           | 5                                               | 5                                          |                                                    |

## 7.11 Archivieren des Projektes

→ Zum Archivieren des Projektes wählen Sie bitte im Menüpunkt → "Projekt" den Punkt → "Archivieren ..." aus.

| 🐘 Siemens - C.'00_TIA_Portal\102 101_RFID-Sensor_RF210R_IO-Link102 101_RFID-Sensor_RF210R_IO-Link 📃 🗆 🗙 |                 |              |                                                                                 |                                       |
|----------------------------------------------------------------------------------------------------|-----------------|--------------|---------------------------------------------------------------------------------|---------------------------------------|
| Projekt Bearbeiten Ansicht Einfügen Online Extras Werkzeuge Fenster Hilfe Totally Integrated Automation |                 |              |                                                                                 |                                       |
| Meu                                                                                                    |                 | t (~ t 🖥 🛄   | 🔟 🖳 🐺 💋 Online verbinden 🖉 Online-Verbindung trennen  🏭 🖪 🕼 🧩 금 🛄 🍾             | PORTAL                                |
| Projekt migrieren                                                                                       | <sup>**</sup> 🛛 | 102 101_RFID | -Sensor_RF210R_IO-Link → Panel TP700 Comfort [TP700 Comfort] → Bilder → RFID Da | aten _ 🖬 🖬 🗙 🖣                        |
| Schließen Str                                                                                           | +W              |              |                                                                                 | A                                     |
| 🔚 Speichern Str                                                                                         | y+S 🚮           | Tahoma       | IG▼ B I U S A*± ≤± A± 2 ± ≤± −± #± 4± ± ± ± ±                                   | 🚞 ± 🝕 🍃 ± 🖾 🛛 🗧                       |
| Speichern unter Strg+Shr                                                                                | t+S             |              |                                                                                 | kze                                   |
| Projekt loschen Str<br>Archivieren                                                                      | g+E             |              |                                                                                 |                                       |
| Dearchivieren                                                                                           |                 | SIEM         | ENS                                                                             |                                       |
| Multiuser                                                                                               | •               |              |                                                                                 |                                       |
| Projekt aus Teamcenter öffnen                                                                           |                 |              |                                                                                 | Anim                                  |
| T Card Reader/USB-Speicher                                                                              | •               |              |                                                                                 | latio                                 |
| The Memory Card-Datei                                                                                   | •               | 6            |                                                                                 | 31.12.2000                            |
| Basis-Integritätsprüfung starten                                                                        |                 | G            | rundbild                                                                        | 10:59:39                              |
| Brucken Str                                                                                             | g+P             |              |                                                                                 |                                       |
| Parchriftungestreifen für Medule evpertieren                                                            | - 11            | Zurü         | .ck                                                                             |                                       |
| CION 1103 101 PEID-Septor PE310P IOJ ink                                                                | _               |              | Schreiden Lesen                                                                 |                                       |
| C:100_TIA1012_201_CPU1516F_ET200SP_PN                                                                   |                 |              | Schreiben auf Lesen von                                                         |                                       |
| C:\\012_201_CPU1516F_ET200SP_PN_V14                                                                     |                 |              | RFID- Transponder RFID- Transponder                                             |                                       |
| C:11012_201_CP01516F_E12005P_PN_V14                                                                     |                 |              | Auftragsnummer Auftragsnummer                                                   |                                       |
|                                                                                                    |                 |              | 00000                                                                           | i i i i i i i i i i i i i i i i i i i |
|                                                                                                    |                 |              | Datum Datum                                                                     | gen                                   |
| Beenden Alt                                                                                             | EA              |              |                                                                                 |                                       |
|                                                                                                    |                 |              | 31.12.200,                                                                      |                                       |
| ✓ Detailansicht                                                                                         |                 |              | Uhrzeit                                                                         | Aufi                                  |
|                                                                                                    |                 |              | 10:59:59 10:59:59                                                               | gab                                   |
|                                                                                                    |                 | <b>I</b>     | Anzahl Plastikteile Anzahl Plastikteile                                         | <b>E</b>                              |
| Name                                                                                                    |                 |              | 00                                                                              |                                       |
| Q Online & Diagnose                                                                                     | -               | <            | 100%                                                                            |                                       |
| Runtime-Einstellungen                                                                                   |                 |              | 🧟 Eigenschaften 🚺                                                               | Info 追 🗓 Diagnose 💿 🗆 🗸 👻             |
| Portalansicht                                                                                           | R               | ID Daten     | 🔜 💙 Das Projekt                                                                 | 102 101_RFID-Sensor_RF21              |

 $\rightarrow$  Bestätigen Sie gegebenenfalls die Abfrage zum Speichern des Projekts mit  $\rightarrow$  "Ja".

| Projekt ar | chivieren (0104:000006) X                                                                                                    |
|------------|----------------------------------------------------------------------------------------------------|
|            | Projekt speichern?<br>Das zuletzt gespeicherte Projekt wird archiviert. Soll das Projekt vor dem<br>Archivieren gespeichert werden, um eine Sicherungskopie der aktuellen<br>Änderungen anzulegen? |
|            | Ja Nein                                                                                                    |

→ Wählen Sie einen Ordner, in dem Sie Ihr Projekt archivieren wollen und speichern Sie es als Dateityp "TIA Portal-Projektarchiv". (→ "TIA Portal-Projektarchiv" → "SCE\_DE\_102-101\_RFID-Sensor\_RF210R\_IO-Link..." → "Speichern")

| Projekt archivieren                         |                                           | × |  |  |
|---------------------------------------------|-------------------------------------------|---|--|--|
| Archivierungseinstellunge                   | n                                         |   |  |  |
| Einstellungen für das Archiviere            | n von Projekt auswählen:                  |   |  |  |
| 🕢 TIA Portal-Projektarchiv                  |                                           |   |  |  |
| Wiederherstellbare Daten verwerfen          |                                           |   |  |  |
| Datum und Uhrzeit dem Dateinamen hinzufügen |                                           |   |  |  |
| Dateiname:                                  | SCE_DE_102 101_RFID-Sensor_RF210R_IO-Link |   |  |  |
| Neuer Dateiname:                            | 102 101_RFID-Sensor_RF210R_IO-Link_1      |   |  |  |
| Pfad:                                       | C:\00_TIA_Portal                          |   |  |  |
|                                             |                                           |   |  |  |
|                                             | Archivieren Abbrecher                     | n |  |  |

Frei verwendbar für Bildungs- / F&E-Einrichtungen. © Siemens 2019. Alle Rechte vorbehalten. sce-102-101-rfid-sensor-rf210r-io-link-et200sp-s7-1500-r1901-de.docx

# 7.12 Checkliste – Schritt-für-Schritt-Anleitung

Die nachfolgende Checkliste hilft den Auszubildenden/Studierenden selbstständig zu überprüfen, ob alle Arbeitsschritte der Schritt für Schritt-Anleitung sorgfältig abgearbeitet wurden und ermöglicht eigenständig das Modul erfolgreich abzuschließen.

| Nr. | Beschreibung                                                | Geprüft |
|-----|-------------------------------------------------------------|---------|
| 1   | Programmänderungen in der CPU 1516F erfolgreich             |         |
|     | durchgeführt                                                |         |
| 2   | Übersetzen der CPU 1516F erfolgreich und ohne Fehlermeldung |         |
| 3   | Laden der CPU 1516F erfolgreich und ohne Fehlermeldung      |         |
|     | Laden von IO-Link Master CM 4xIO-Link und RFID-Sensor       |         |
| 4   | RF210R IO-Link mit Device-Tool (S7-PCT) erfolgreich         |         |
|     | durchgeführt                                                |         |
| 5   | Prozessvisualisierung für das Touch Panel TP700 Comfort     |         |
| 5   | erfolgreich angelegt                                        |         |
| 6   | Übersetzen des Touch Panels TP700 Comfort erfolgreich und   |         |
| 0   | ohne Fehlermeldung                                          |         |
| 7   | Laden des Touch Panels TP700 Comfort erfolgreich und ohne   |         |
| 1   | Fehlermeldung                                               |         |
| 8   | Schreiben der Nutzdaten mit Panel auf RFID-Transponder      |         |
| 0   | erfolgreich durchgeführt                                    |         |
| ٥   | Lesen der Nutzdaten mit Panel vom RFID-Transponder          |         |
| 3   | erfolgreich durchgeführt                                    |         |
| 10  | Projekt erfolgreich archiviert                              |         |

# 8 Übung

# 8.1 Aufgabenstellung – Übung

In dieser Übung soll der erstellte Funktionsbaustein (FB) "Lesen\_Schreiben\_RFID\_Daten" in einen bibliotheksfähigen Baustein umgewandelt werden und eine Funktion "DATUM\_UHRZEIT" angelegt werden, in der die Lokalzeit der CPU1516F ausgelesen wird.

Folgende Parameter sollen beim Aufruf des bibliotheksfähigen Bausteins zur Verfügung stehen:

| Input              | Datentyp                         | Kommentar                                                                                                    |
|--------------------|----------------------------------|----------------------------------------------------------------------------------------------------|
| adrTag             | Word                             | Anfangsadresse der zu lesenden Daten auf dem Transponder                                                      |
| hwld               | HW_SUBMODULE                     | Hardware-Kennung des IO-Link Kommuni-<br>kationsmoduls                                                        |
| length             | Word                             | Länge der Daten, die vom Transponder gelesen werden                                                           |
| portAdr            | Int                              | Anfangsadresse des angeschlossenen<br>Readers (PCT Tool)                                                      |
| Execute_Data_Read  | BOOL                             | Aktiviert den Leseauftrag bei positiver Flanke                                                                |
| Execute_Data_Write | BOOL                             | Aktiviert den Schreibauftrag bei positiver<br>Flanke                                                          |
| Output             |                                  |                                                                                                    |
| Error              | Bool                             | FALSE, wenn ein Befehl fehlerfrei beendet<br>wurde; TRUE, wenn während der Abarbeitung<br>ein Fehler auftritt |
| InOut              |                                  |                                                                                                    |
| Ident_Data_Read    | "Anwenderdatentyp<br>_Nutzdaten" | Bereich in der S7-CPU, in dem die gelesenen<br>Daten abgelegt werden                                          |
| Ident_Data_Write   | "Anwenderdatentyp<br>_Nutzdaten" | Bereich in der S7-CPU, in dem die Daten<br>abgelegt sind, die auf den Transponder<br>geschrieben werden       |

Aktualisieren Sie den Aufruf des Funktionsbausteins (FB) "Lesen\_Schreiben\_RFID\_Daten" im Organisationsbaustein "Main" und beschalten Sie die Parameter.

Ändern Sie im Touch Panel TP700 Comfort im Bild "**RFID-Daten**" den Variablenzugriff bei den 2 "Schaltflächen" auf die Input- Variablen "Execute\_Data\_Read" und "Execute\_Data\_Write" aus dem Instanz-DB "Lesen\_Schreiben\_RFID\_Daten\_DB". In der Funktion "**DATUM\_UHRZEIT**" sollen das aktuelle Datum und auch die aktuelle Uhrzeit als "OUTPUT"-Parameter zur Verfügung gestellt und beim Aufruf der Funktion in die Nutzdaten des Datenbausteins **"Daten\_Ident\_Schreiben"** geschrieben werden.

Abschließend muss der Bediener bei der Eingabe am HMI-Panel nur noch Auftragsnummer und Anzahl der Plastikteile eingeben.

## 8.2 Planung

Planen Sie nun selbstständig die Umsetzung der Aufgabenstellung.

### Hinweis:

- Informieren Sie sich zu bibliotheksf\u00e4higen Bausteinen in den Handb\u00fcchern oder im Modul SCE\_DE\_032-200 FB- Programmierung.
- Informieren Sie sich in der Online-Hilfe über die Verwendung der erweiterten Anweisungen von SIMATIC S7-1500. Insbesondere in Bezug auf Datum und Uhrzeit.
- Beachten Sie auch die Zeiteinstellungen in der Hardwarekonfiguration der CPU1516F.

# 8.3 Checkliste – Übung

Die nachfolgende Checkliste hilft den Auszubildenden/Studierenden selbstständig zu überprüfen, ob alle Arbeitsschritte der Übung sorgfältig abgearbeitet wurden und ermöglicht eigenständig das Modul erfolgreich abzuschließen.

| Nr. | Beschreibung                                                                                | Geprüft |
|-----|---------------------------------------------------------------------------------------------|---------|
| 1   | Übersetzen erfolgreich und ohne Fehlermeldung                                               |         |
| 2   | Laden erfolgreich und ohne Fehlermeldung                                                    |         |
| 3   | Anzeige des aktuellen Datums und der aktuellen Uhrzeit am<br>HMI-Panel im Bild "RFID-Daten" |         |
| 4   | Projekt erfolgreich archiviert                                                              |         |

# 9 Weiterführende Information

Zur Einarbeitung bzw. Vertiefung finden Sie als Orientierungshilfe weiterführende Informationen, wie z. B.: Getting Started, Videos, Tutorials, Apps, Handbücher, Programmierleitfaden und Trial Software/Firmware, unter nachfolgendem Link:

### siemens.de/sce/rfid

### Voransicht "Weiterführende Informationen"

Getting Started, Videos, Tutorials, Apps, Handbücher, Trial-SW/Firmware

- > Videos RFID-Systeme
- > Applikationen RFID-Systeme
- > Forum RFID-Systeme
- > Technische Dokumentation RFID-Systeme
- > Industry Online Support App
- > Website Industrielle Identifikation
- > Website SIMATIC RFID

### Weitere Informationen

Siemens Automation Cooperates with Education siemens.de/sce

SCE Lern-/Lehrunterlagen siemens.de/sce/module

SCE Trainer Pakete siemens.de/sce/tp

SCE Kontakt Partner siemens.de/sce/contact

Digital Enterprise siemens.de/digital-enterprise

Industrie 4.0 siemens.de/zukunft-der-industrie

Totally Integrated Automation (TIA) siemens.de/tia

TIA Portal siemens.de/tia-portal

SIMATIC Controller siemens.de/controller

SIMATIC Technische Dokumentation siemens.de/simatic-doku

Industry Online Support support.industry.siemens.com

Katalog- und Bestellsystem Industry Mall mall.industry.siemens.com

Siemens Digital Industries Postfach 4848 90026 Nürnberg Deutschland

Änderungen und Irrtümer vorbehalten © Siemens 2019

siemens.de/sce